bpmntraining.ru Лабораторная работа по курсу «BPMN103 – Исполняемый BPMN» Часть 1: Оркестровка

# Оглавление

| 1. | Инсталляция3                    |
|----|---------------------------------|
| 2. | Создание проекта7               |
| 3. | Схема процесса 10               |
| 4. | Схема данных 12                 |
| 5. | Формы 16                        |
| 6. | Добавление атрибутов на лету 22 |
| 7. | Правила переходов 27            |
| 8. | Исполнение 30                   |
| 9. | Справочники 34                  |
|    |                                 |

### 1. Инсталляция

Программное обеспечение BizAgi Xpress свободно скачивается с сайта www.bizagi.com:

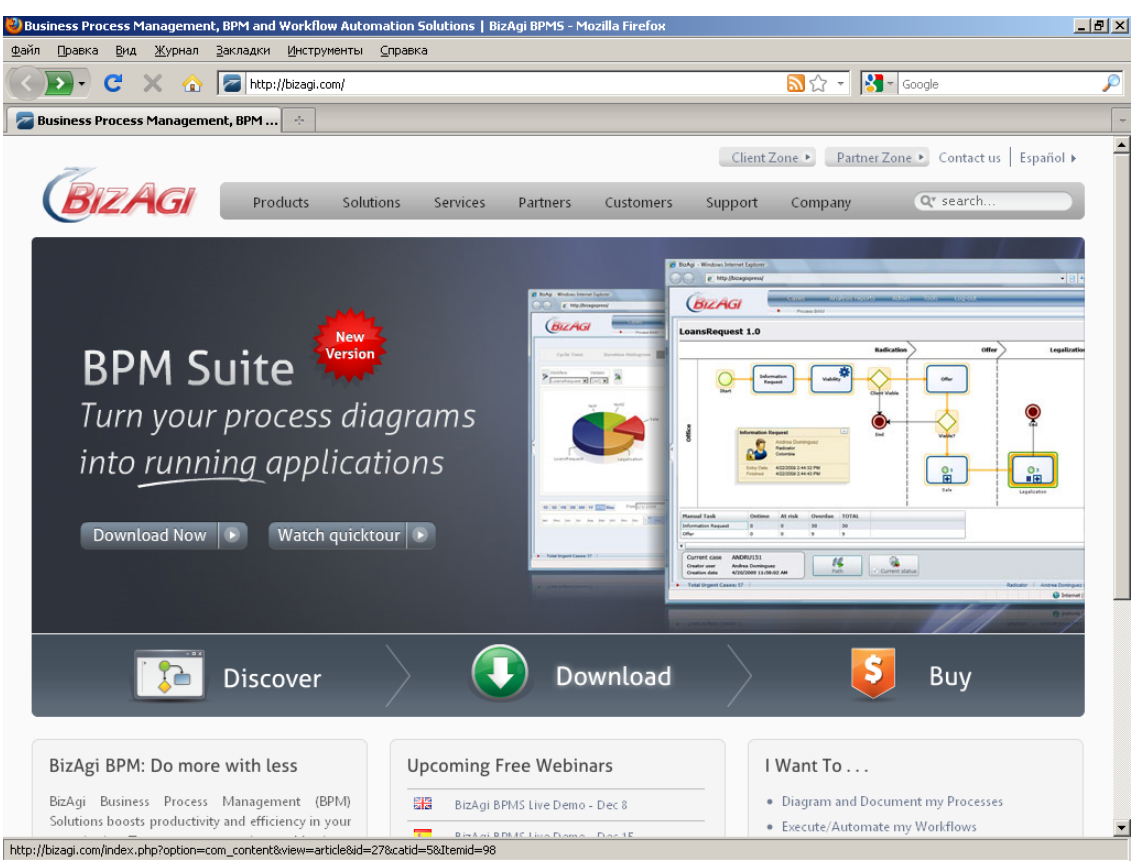

Щелкните по кнопке Download на главной, а на следующей странице щелкните по кнопке Download под заголовком BPM BPM suite Xpress Edition:

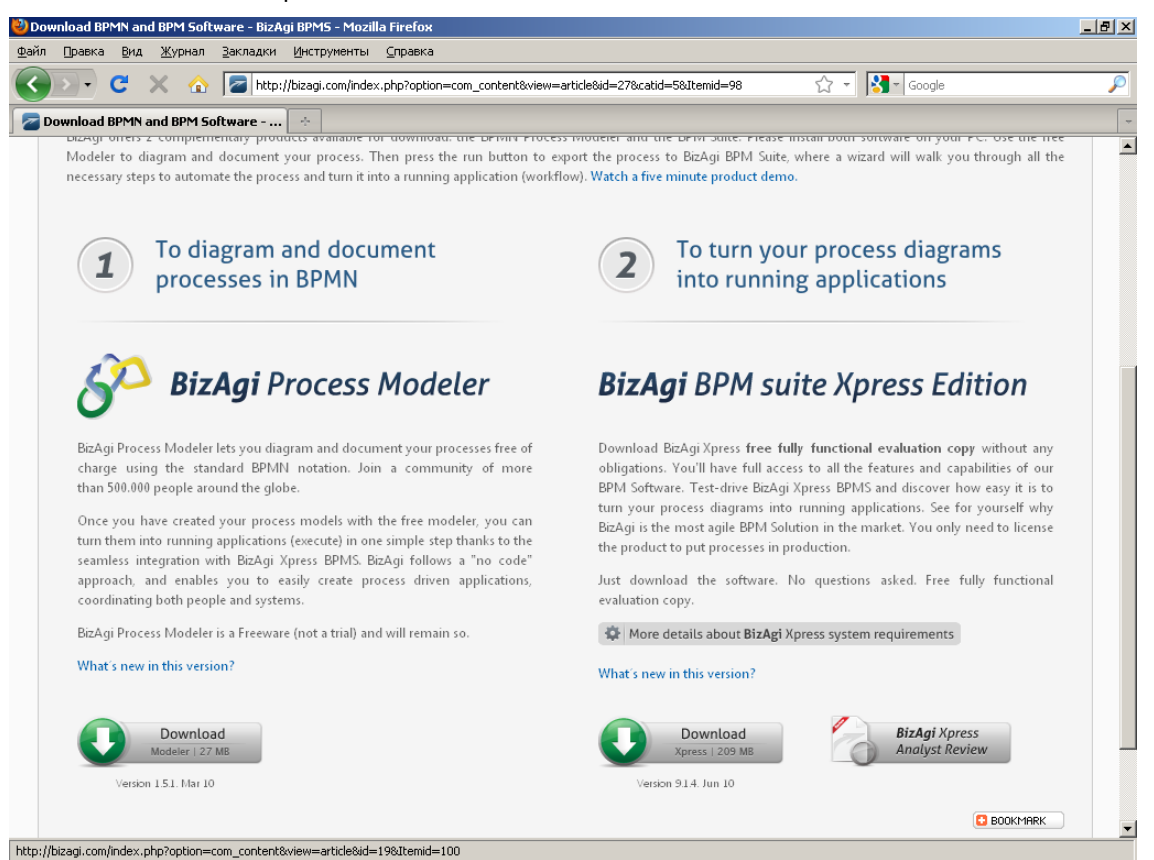

В процессе инсталляции BizAgi Xpress может установить на ваш компьютер программное обеспечение Microsoft .NET.

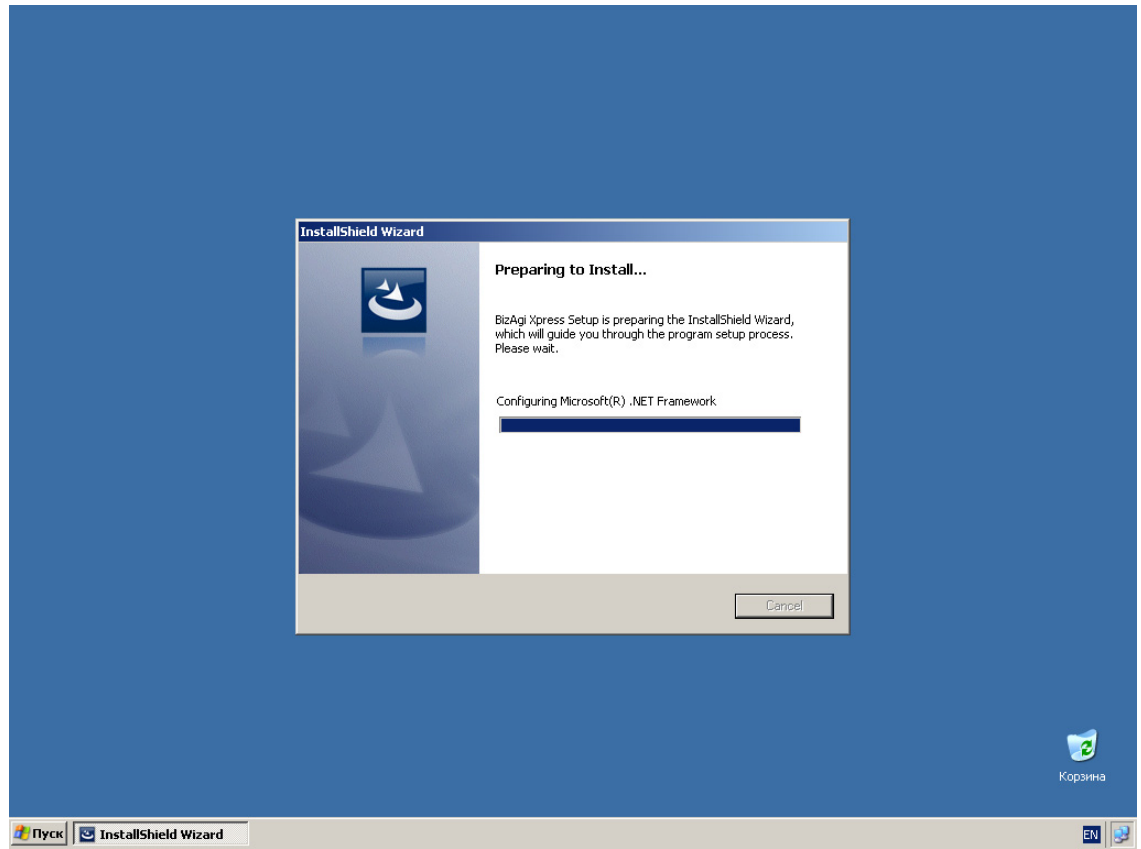

🍂 Пуск 📴 InstallShield Wizard

В этом случае продолжите установку после перезагрузки:

| Installishield  Setup has completed configuing the Windows Installer on your system. The system needs to be related in order to confinue with the installation. Please click Restart to reboot the system.  Restart |                      |
|----------------------------------------------------------------------------------------------------|----------------------|
| 카마ycx 전 InstallShield                                                                                                    | 🥩<br>Корзина<br>ЕМ 🗬 |

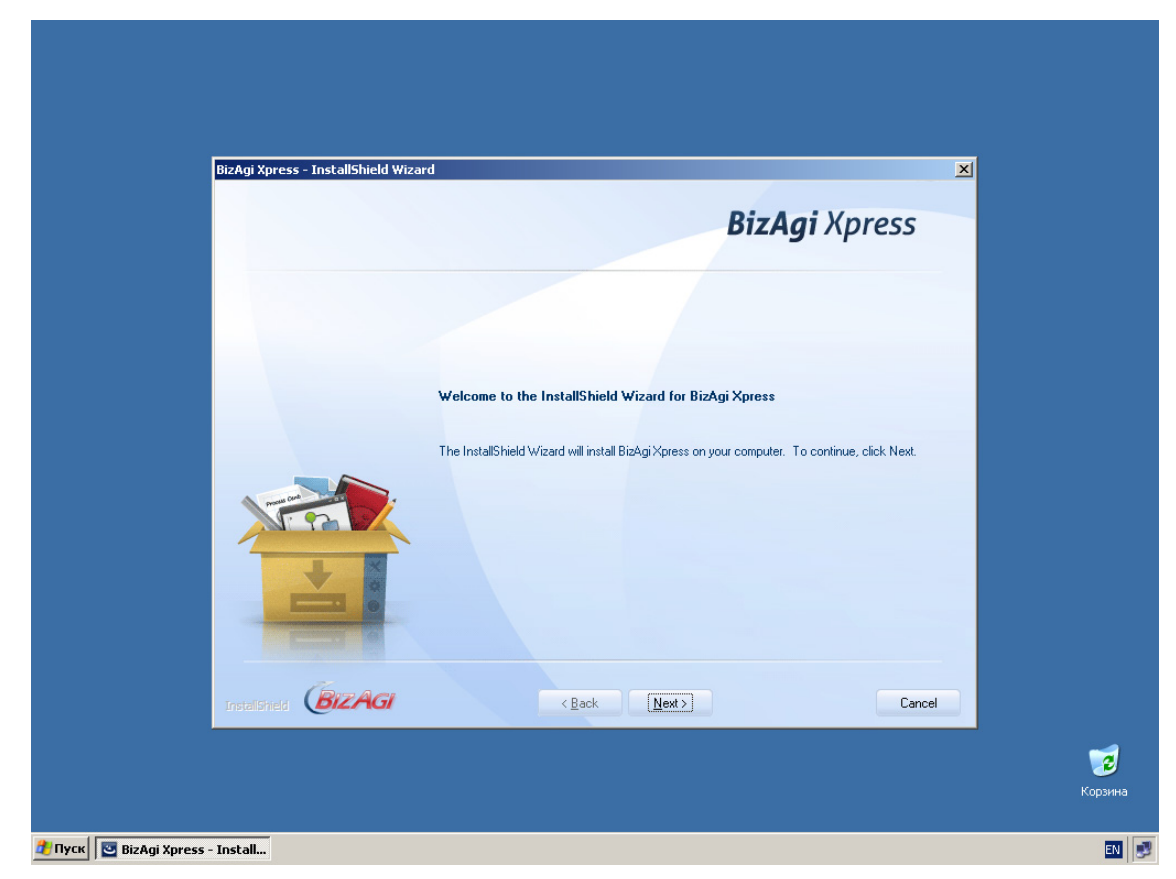

По умолчанию устанавливается бесплатная СУБД MS SQL Express:

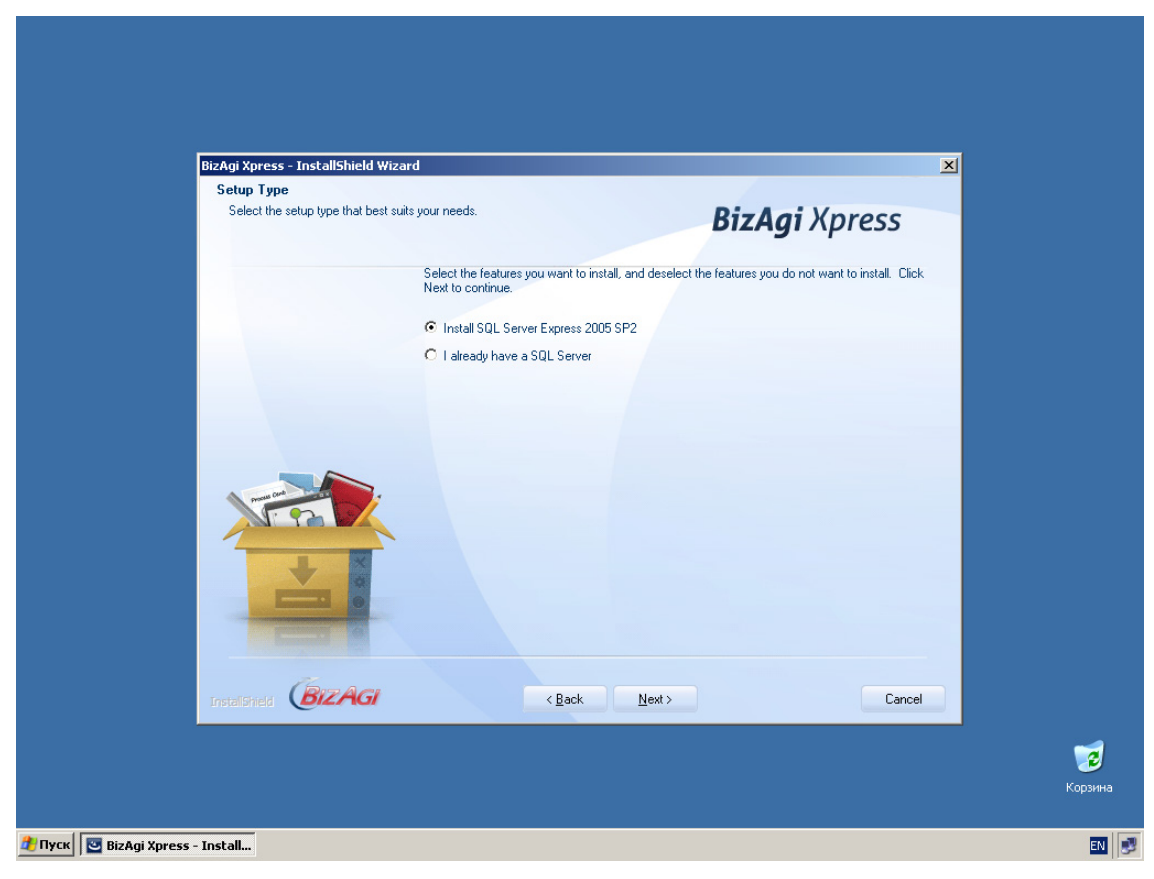

Общее время инсталляции составляет 10-15 минут.

| BizAgi Xpress | - InstallShield Wizard |                                  |                          |                    |   |
|---------------|------------------------|----------------------------------|--------------------------|--------------------|---|
|               |                        |                                  | Biz                      | A <b>gi</b> Xpress | 1 |
|               | Instal                 | IShield Wizard Complete          |                          |                    |   |
|               | Setup                  | has finished installing BizAgi ) | Kpress on your computer. |                    |   |
|               |                        |                                  |                          |                    |   |
| Instalistical | (BizAGI                | < <u>B</u> ack                   | Finish                   | Cancel             |   |
|               |                        |                                  |                          |                    |   |

## 2. Создание проекта

После завершения установки запустите BizAgi Studio:

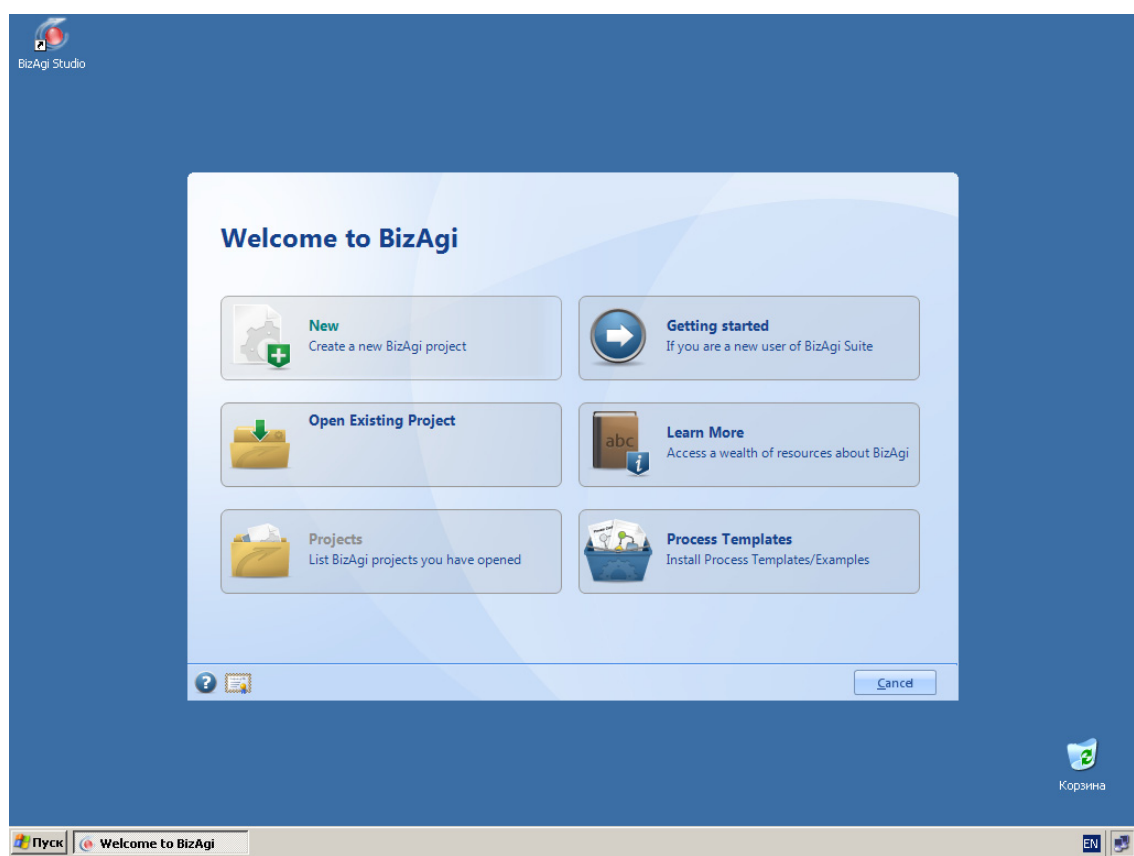

Создайте новый проект CarReservation:

| 🧕           |                   |                |                 |       |
|-------------|-------------------|----------------|-----------------|-------|
| 1 3 4 4 4 9 |                   |                |                 |       |
|             |                   |                |                 |       |
|             |                   |                |                 |       |
|             | Project Informati | on             |                 |       |
|             | rioject informati |                |                 |       |
|             | Type Project N    | ame            |                 |       |
|             | Project name:     | CarReservation |                 |       |
|             |                   |                |                 |       |
|             |                   |                |                 |       |
|             |                   |                |                 |       |
|             |                   |                |                 |       |
|             |                   |                |                 |       |
|             |                   |                |                 |       |
|             |                   |                |                 |       |
|             |                   |                |                 |       |
|             |                   |                |                 |       |
|             |                   |                |                 |       |
|             | <b>0</b> –        |                | Ned a second    |       |
|             |                   |                | << Dduk Next >> |       |
|             |                   |                |                 | ~     |
|             |                   |                |                 | 3     |
|             |                   |                |                 | Корзи |
|             |                   |                |                 |       |

Программа запросит параметры подключения к базе данных. Если вы выбрали установку MS SQL Express, то ничего менять не надо. Если вы решили использовать уже имеющуюся у вас базу данных, то укажите параметры подключения к ней.

| udio |                            |      |
|------|----------------------------|------|
|      |                            |      |
|      |                            |      |
|      | izAgi Database Information |      |
|      |                            |      |
|      | Type:      SQL Server      |      |
|      | DatabaseInformation        |      |
|      | Server: BPMN103\SQLEXPRESS |      |
|      | Database                   |      |
|      | Login to Database          |      |
|      | Loginname Sa               |      |
|      | Password *******           |      |
|      |                            |      |
|      | Inicode support            |      |
|      |                            |      |
|      |                            |      |
| 0    | << Back Next >>            |      |
|      |                            |      |
|      |                            | 7    |
|      |                            | Корз |
|      |                            |      |

Под каждый проект BizAgi создает отдельную базу данных, имя базы данных совпадает с названием проекта. Проект в случае BizAgi – это вся система в целом, а не ее фрагмент, как у других BPM-вендоров. Вы можете создать отдельный проект для экспериментов или демонстрации, но в последствии вся ваша промышленная система будет одним проектом.

| BizAgi Studio         |                        |                                                                                                    |                       |
|-----------------------|------------------------|----------------------------------------------------------------------------------------------------|-----------------------|
|                       |                        |                                                                                                    |                       |
|                       | BizAgi Project         |                                                                                                    |                       |
|                       | Creating BizAgiProject |                                                                                                    |                       |
|                       | BIZAGI                 | BizAgi is the BPM Solution that will<br>enable you and your organization to<br>design, model, integrate, automate<br>and monitor your business processes<br>through a graphic environment and<br>without the need of programming. |                       |
|                       |                        |                                                                                                    |                       |
|                       |                        |                                                                                                    |                       |
|                       |                        |                                                                                                    | <b>е с</b><br>Корзина |
| 🕂 Пуск 🧔 Welcome to E | izAgi                  |                                                                                                    | EN 🥩                  |

Когда проект создан, появляется заставка...

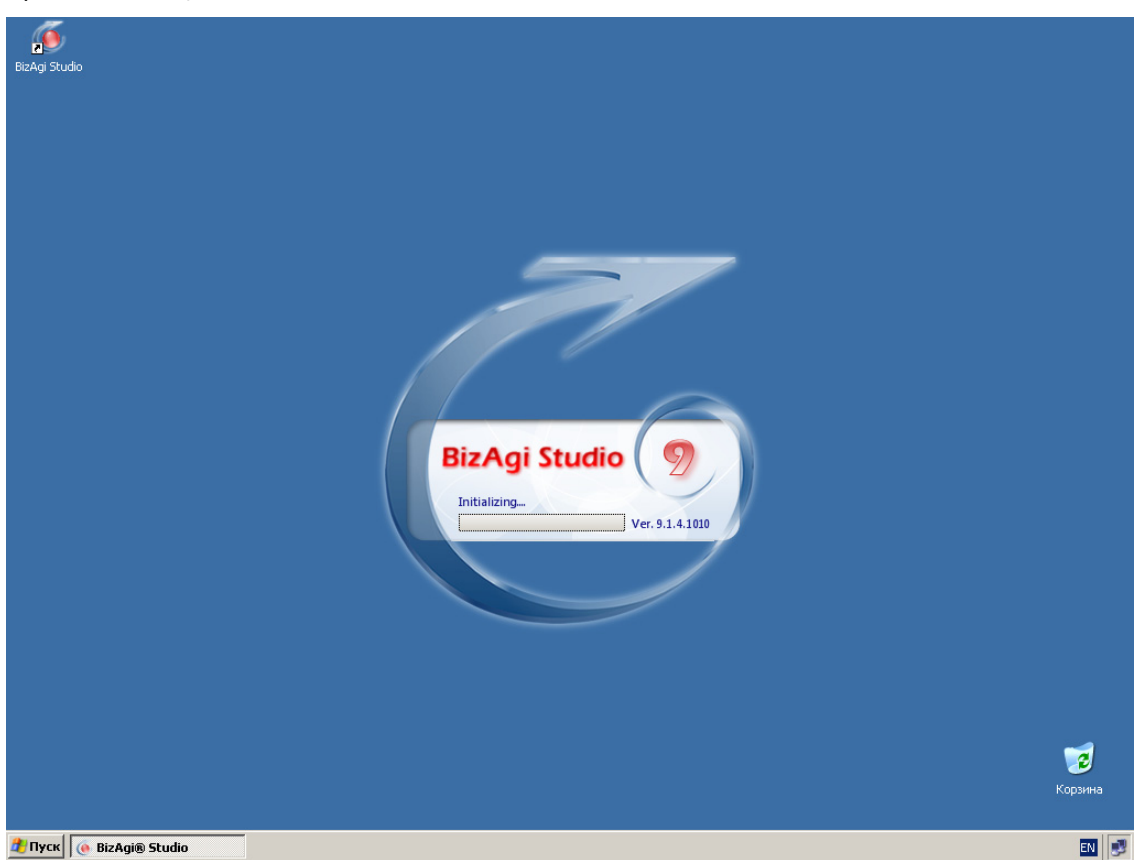

а вслед за заставкой – фирменная «карусель», которая наглядно демонстрирует последовательность шагов создания исполняемого бизнес-процесса:

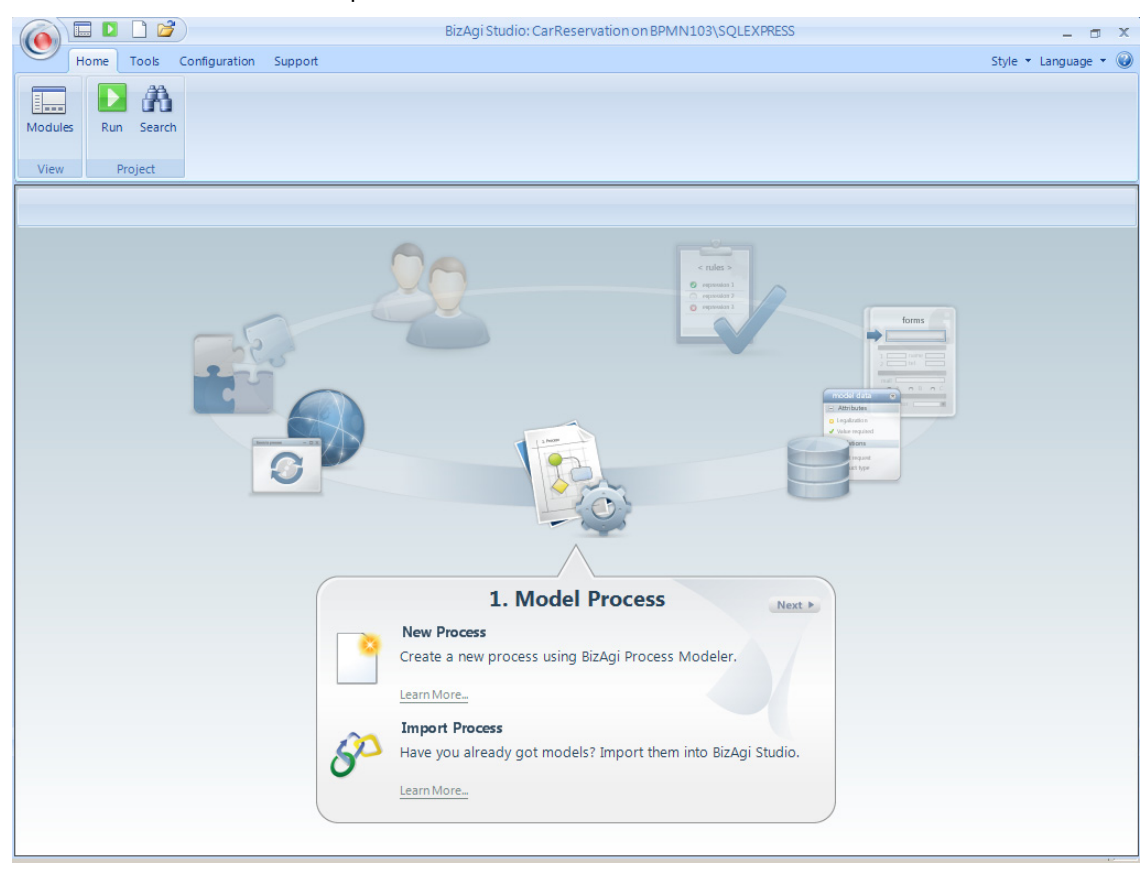

### 3. Схема процесса

Первый шаг – моделирование процесса. Большинство объектов в BizAgi имеют название (Name) и название для отображение на экране (Display Name). Первые должны быть на латинице, вторые можно задавать на любых языках (в случае многоязычного приложения – на нескольких). Создайте новый процесс с названием «CarOrdering». Впоследствии вы сможете дать ему экранное название по-русски.

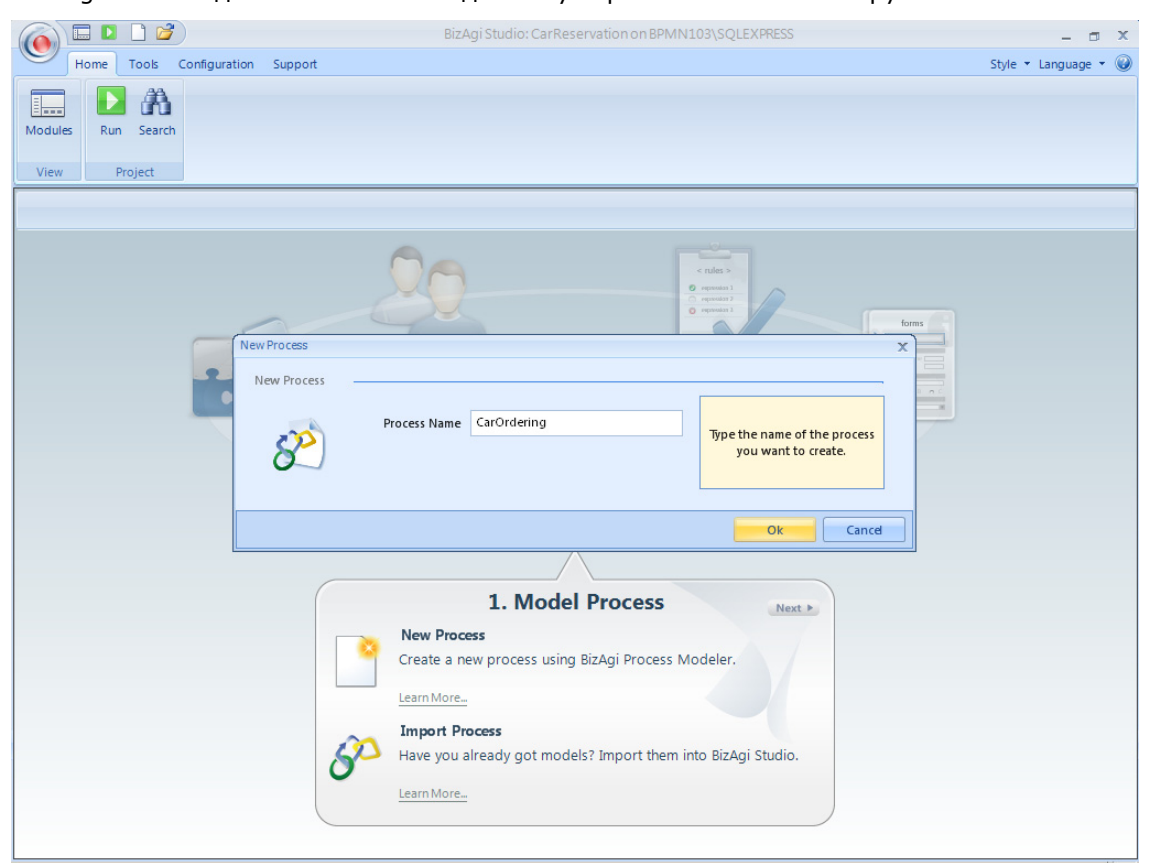

#### На экране появится пустая диаграмма:

|                                                                                                    | BizAgi Business Process Modeler 📃 🗗 🗙 |
|----------------------------------------------------------------------------------------------------|---------------------------------------|
| Home Format View Export/Import           Home         Format         View         Export/Import           Properties         Check         Color +         Show Grid         Align to Grid         Select +           Process         Color +         Show / Hide         Editing         Editing |                                       |
| Stencil 7                                                                                                    | <u>▲</u>                              |
| CarOrdering 1.0                                                                                                    |                                       |
| 0.                                                                                                    | New Phase                             |
|                                                                                                    |                                       |
|                                                                                                    |                                       |
|                                                                                                    |                                       |
| Flow                                                                                                    |                                       |
|                                                                                                    |                                       |
|                                                                                                    |                                       |
| Artifacts                                                                                                    |                                       |
| dew L                                                                                                    |                                       |
|                                                                                                    |                                       |
| Swimlanes                                                                                                    |                                       |
|                                                                                                    |                                       |
| Connectors                                                                                                    |                                       |
|                                                                                                    |                                       |
| 1                                                                                                    | i j                                   |
|                                                                                                    |                                       |

Вы можете рисовать схему процесса с нуля, экспортировать диаграмму из BizAgi Modeler (файлы с расширением .bpm) или диаграмму в формате XPDL. Создайте схему процесса:

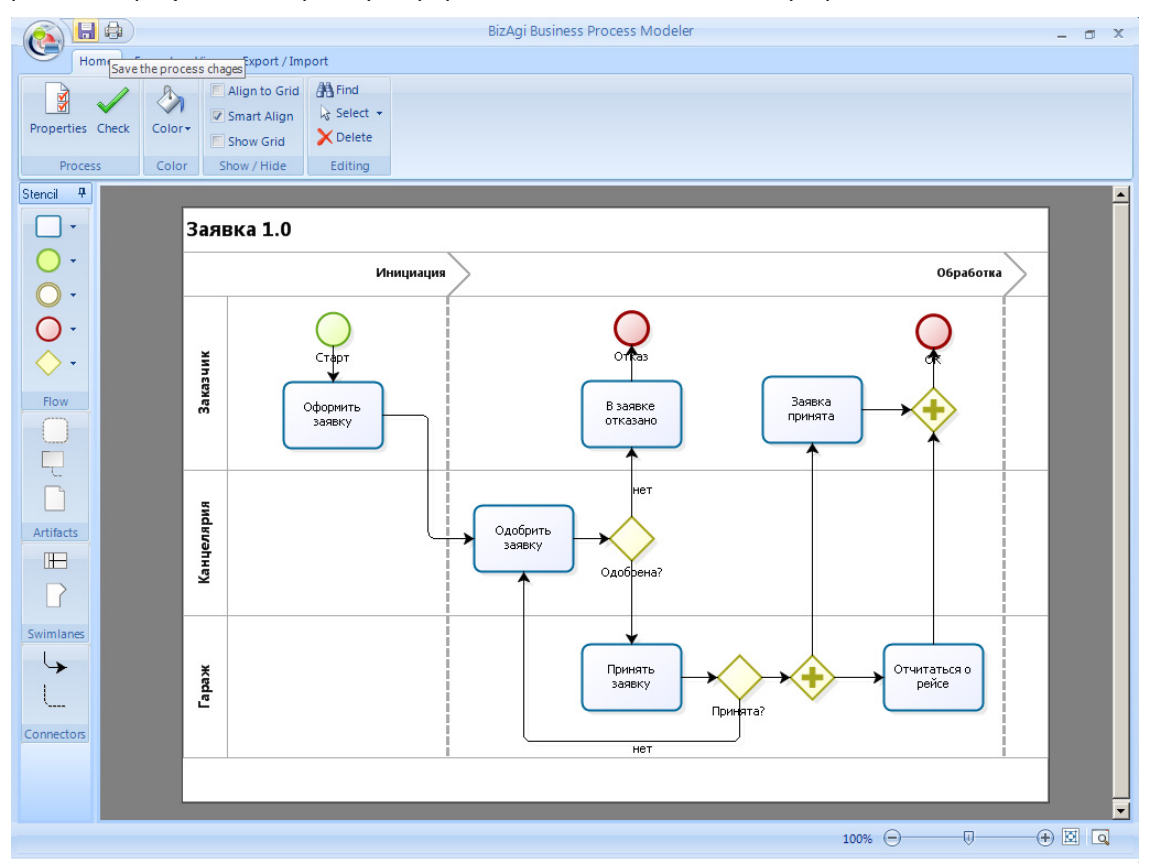

Закончив работу, выйдите из моделера, сохранив результат, и нажмите кнопку «Next», чтобы перейти к следующему шагу:

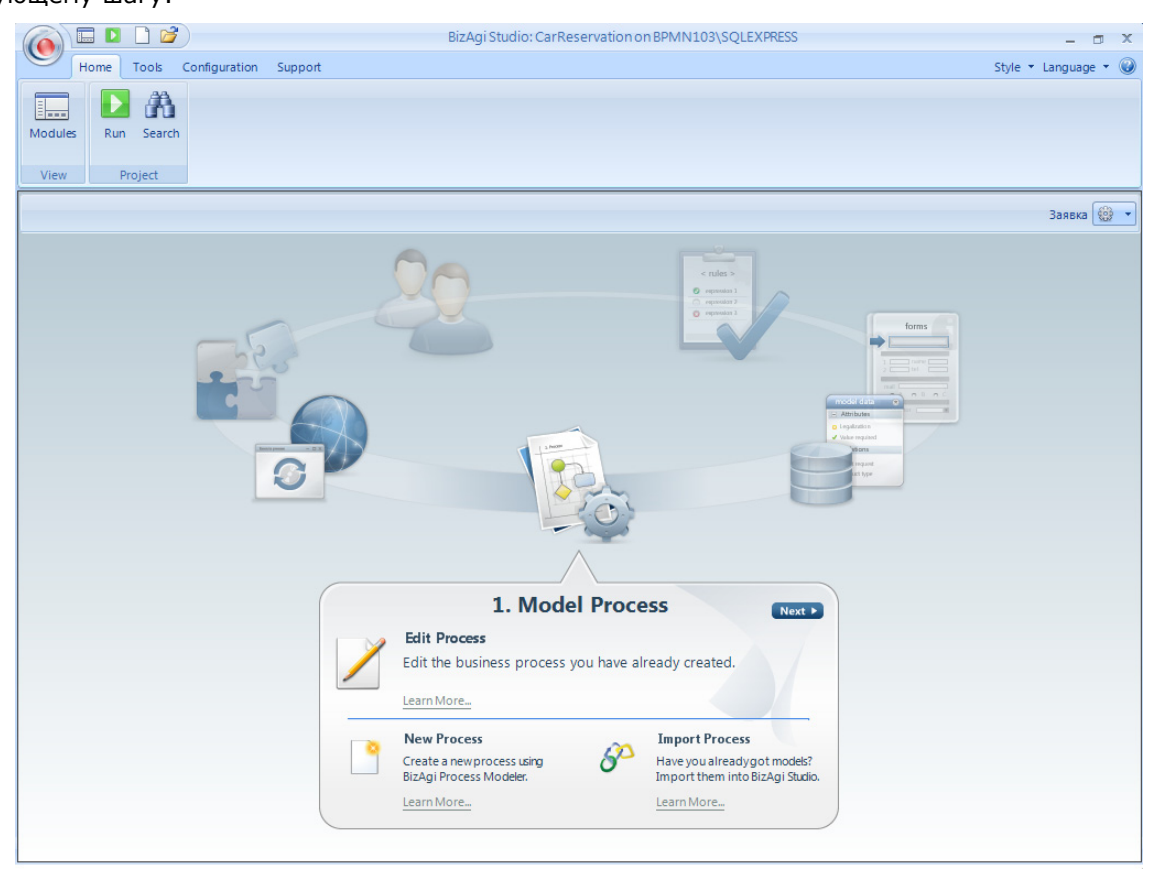

### 4. Схема данных

Следующий шаг – моделирование данных процесса:

| BizAgi Studio: CarReservation on BPMN103\SQLEXPRESS                          | - 🗆 X                |
|------------------------------------------------------------------------------|----------------------|
| Home Tools Configuration Support                                             | Style 🝷 Language 🝷 🥝 |
| Modules     Run Search       View     Project                                |                      |
|                                                                              | Заявка 🎡 🔻           |
|                                                                              |                      |
| 2. Model Data                                                                |                      |
| Model Data<br>Model the entities that describe your business.<br>Learn More. |                      |

Первое что вам необходимо сделать – это задать имя таблицы, в которой будут храниться данные экземпляров процессов – каждому экземпляру процесса будет соответствовать одна запись в этой таблице. Как и в случае процесса, название должно задавать латиницей: «CarOrder».

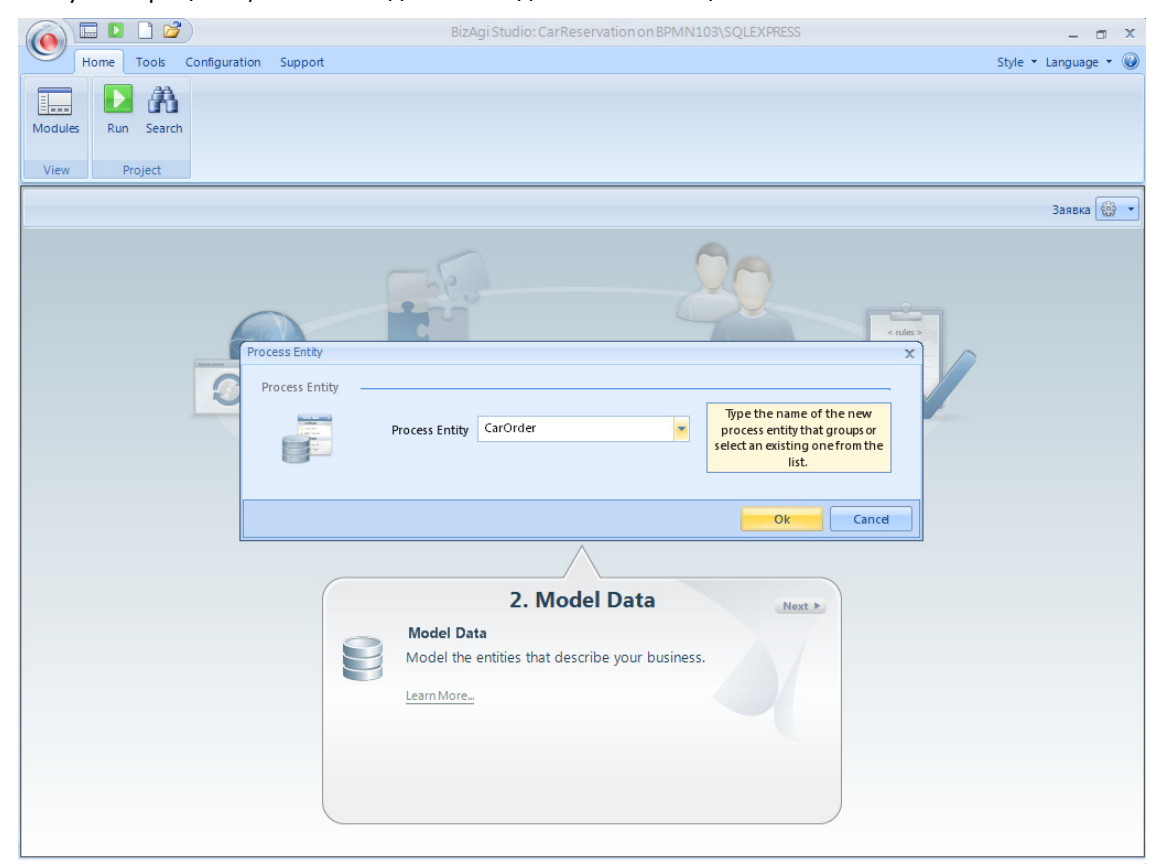

На экране появится диаграмма данных, вначале она состоит только из одного объекта. Щелкните правой кнопкой и выберите «Properties», чтобы задать название объекта по-русски и определить его атрибуты:

| G      | Home         |        |                                                     |             | Diagram                                                                                 | - | ٦ | x |
|--------|--------------|--------|-----------------------------------------------------|-------------|-----------------------------------------------------------------------------------------|---|---|---|
| Entity | Relationship | Entity | Zoom In   100%     Zoom Out   Fit Diagram     Q Pan | Show Grid   |                                                                                         |   |   |   |
| Master | New          | Add    | Zoom                                                | Show / Hide |                                                                                         |   |   |   |
| x      |              |        |                                                     | CarO        | der<br>Add Related Entities<br>Edit Attribute List<br>Properties<br>Remove from Diagram |   |   |   |

Задайте название объекта и щелкните «Next»:

| Home              |                      |                   | Diagram                        | - @ X |
|-------------------|----------------------|-------------------|--------------------------------|-------|
|                   | Zoom In              | 100% 📃 Show Grid  |                                |       |
| Entity Relations  | Edit Entity CarOrder |                   | x                              |       |
| New               | Entity Properties    | Entity Properties |                                |       |
| Master Parametric | ♦ Attributes         | Display name:     | Заказ                          |       |
|                   | Finish               | Name:             | CarOrder                       | -     |
|                   |                      | Description:      | <b>(</b> )                     |       |
|                   |                      | Type:             | Master 👻                       |       |
|                   |                      | Advanced          |                                |       |
|                   |                      |                   |                                |       |
|                   |                      |                   |                                |       |
|                   |                      |                   |                                |       |
|                   |                      |                   |                                |       |
|                   |                      |                   |                                |       |
|                   |                      |                   |                                |       |
|                   |                      |                   |                                |       |
|                   |                      |                   |                                |       |
|                   |                      |                   |                                |       |
|                   |                      |                   |                                |       |
|                   | 0                    |                   | << Back Next >>> Finish Cancel |       |
|                   |                      |                   |                                | -     |
| •                 |                      |                   |                                | Þ     |

На следующем экране задаются атрибуты. Щелкните «Add», чтобы добавить атрибут:

| R     |              |                                |                  | Diagram |                     |            | - 🗆 X    |
|-------|--------------|--------------------------------|------------------|---------|---------------------|------------|----------|
|       | Home         |                                |                  |         |                     |            |          |
|       |              | Zoom In 🕂 10                   | 00% Show Grid    |         |                     |            |          |
| Entit | y Relations  | Edit Entity CarOrder           |                  |         |                     | X          |          |
|       | New          |                                | Attributes List  |         |                     |            |          |
|       |              | Entity Properties              |                  |         |                     |            |          |
| Maste | r Parametric | <ul> <li>Attributes</li> </ul> | 🕂 Add 🛛 📼 Remove |         |                     | <b>₽ €</b> |          |
|       |              | ♥ Finish                       | Display Name     | Name    | Туре                |            | -        |
|       |              |                                |                  |         |                     |            |          |
|       |              |                                |                  |         |                     |            |          |
|       |              |                                |                  |         |                     |            |          |
|       |              |                                |                  |         |                     |            |          |
|       |              |                                |                  |         |                     |            |          |
|       |              |                                |                  |         |                     |            |          |
|       |              |                                |                  |         |                     |            |          |
|       |              |                                |                  |         |                     |            |          |
|       |              |                                |                  |         |                     |            |          |
|       |              |                                |                  |         |                     |            |          |
|       |              |                                |                  |         |                     |            |          |
|       |              |                                |                  |         |                     |            |          |
|       |              |                                |                  |         |                     |            |          |
|       |              |                                |                  |         |                     |            |          |
|       |              |                                |                  |         |                     |            |          |
|       |              |                                | Advanced         |         |                     |            |          |
|       |              | 0                              |                  |         |                     |            |          |
|       |              | 0                              |                  | <<      | Back Next >> Finish | Cancel     |          |
|       |              |                                |                  |         |                     |            | <b>_</b> |
| •     |              |                                |                  |         |                     |            | Þ        |
|       |              |                                |                  |         |                     |            |          |

### Введите атрибуты заявки:

| ty Relations | Edit Entity CarOrder           | Pri100% ■ Show Grid                              |                     |                         | × |
|--------------|--------------------------------|--------------------------------------------------|---------------------|-------------------------|---|
| New          | Entity Properties              | Attributes List                                  |                     |                         |   |
| r Parametric | <ul> <li>Attributes</li> </ul> | 🕂 Add 🔲 📟 Re                                     | emove               |                         |   |
|              | ♦ Finish                       | Displau Name                                     | Name                | Tupe                    |   |
|              |                                | Место подачи                                     | DepartFrom          | abc String              |   |
|              |                                | Маршрут                                          | RouteTo             | abc String              |   |
|              |                                | Время подачи                                     | DepartAt            | Date - time             |   |
|              |                                | Время прибытия                                   | ArriveAt            | Date - time             |   |
|              |                                |                                                  |                     | China                   |   |
|              |                                | *ж Пассажиры                                     | Passengers          | abe sonng               |   |
|              |                                | *ж Пассажиры                                     | Passengers          | abe oung                |   |
|              |                                | ъ <sub>ж</sub> Пассажиры<br>Description          | Passengers          | aut Value               |   |
|              |                                | респриятия просежиры<br>Description<br>Неlp Text | Passengers<br>© Def | ault Value<br>Length 50 |   |
|              |                                | **       Пассажиры         Description           | Passengers<br>Def   | ault Value<br>Length 50 |   |
|              |                                | резстіртіоп<br>Help Text<br>▼ Hide               | Passengers<br>Def   | ault Value              |   |

#### Закончив работу, кликните «Finish»:

| Home                                                                                                    | Diagram                                                                                                    | - 0 X  |
|----------------------------------------------------------------------------------------------------|----------------------------------------------------------------------------------------------------|--------|
| Rew<br>Master Parametric<br>New<br>Master Darametric<br>New<br>New<br>New<br>New<br>New<br>New<br>New<br>New | O%       Show Grid         Finish       Entity Summary         You have succefully completed the Entity Wizard. Please review your selections       You are about to edit the <b>Baxas</b> entity         You are about to edit the <b>Baxas</b> entity       With the following values         entity       Display Name: Baxas         Name: CarOrder       Type: Master         Attributes       Basic         DepartAr (Date - time)New         Passengers (String)New |        |
|                                                                                                    | Click on finish to save settings and exit from the wizard                                                                                                    |        |
| 0                                                                                                    | << Back Next >> Finish Cancel                                                                                                    |        |
| <u> 4 </u>                                                                                                   |                                                                                                    | •<br>• |

Вернувшись на диаграмму, вы увидите объект и его атрибуты (при желании их можно скрыть, щелкнув по двойной вертикальной стрелке). Сохраните диаграмму и закройте окно, чтобы вернуться в карусель.

| R           |               |             |                                      | Diagram                                                                                                 | - = ×  |
|-------------|---------------|-------------|--------------------------------------|----------------------------------------------------------------------------------------------------|--------|
| G           | Home          |             |                                      |                                                                                                    |        |
| Entity      | Relationship  | Entity      | Zoom In 100%<br>Zoom Out Fit Diagram | Show Grid                                                                                               |        |
|             | New           | Add         | Zoom                                 | Show / Hide                                                                                             |        |
| 🛄<br>Master | Parametricric | Ø<br>System |                                      |                                                                                                    |        |
|             |               |             |                                      | Заказ       Attributes       adc Пассахиры       Beens подачи       C Metro подачи       Beens прибытия |        |
| •           |               |             |                                      |                                                                                                    | ▼<br>▶ |
|             |               |             |                                      |                                                                                                    |        |

## 5. Формы

Теперь нарисуем формы пользовательского интерфейса к задачам процесса:

| BizAgi Studio: CarReservation on BPMN103\SQLEXPRESS                               | - 🗆 X                |
|-----------------------------------------------------------------------------------|----------------------|
| Home Tools Configuration Support                                                  | Style 🕶 Language 👻 🥥 |
| Image: Non-Weight Search       View       Project                                 |                      |
|                                                                                   | Заявка 🌐 🗸           |
|                                                                                   |                      |
| 3. Define Forms                                                                   |                      |
| Define Forms<br>Create the user interface required by the process.<br>Learn More_ |                      |

Желтым восклицательным знаком помечены задачи, для которых формы не определены. Щелкните по задаче «Оформить заявку»:

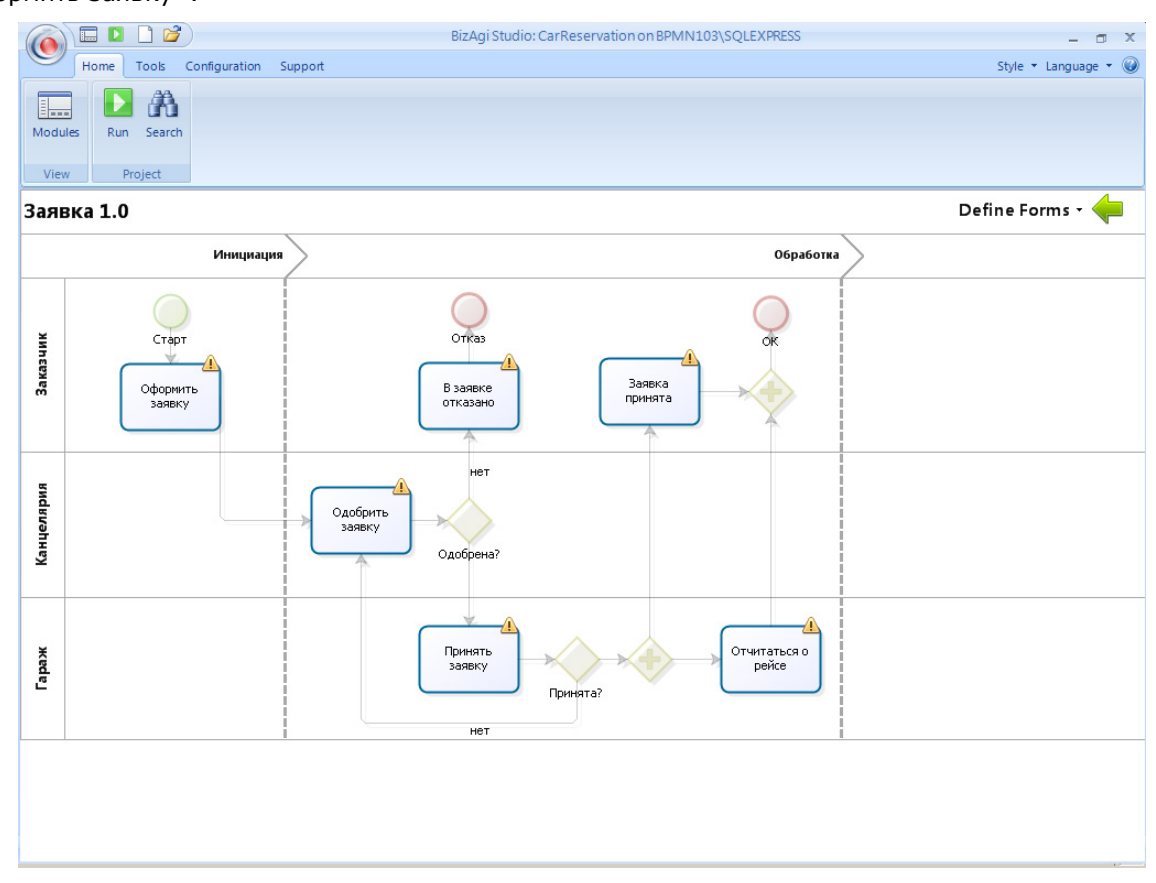

Перетащите из раскрывающегося списка слева на холст справа атрибуты заявки:

| BizAgi Form Modeler                                                                                                    | - a x |
|----------------------------------------------------------------------------------------------------|-------|
| Home<br>Home<br>Save Copy<br>From<br>Form<br>Form<br>F |       |
|                                                                                                    |       |
| Сагогдег<br>Сагогдег<br>Время прибытия<br>Время подачи<br>вос Масто подачи<br>вос Масто подачи<br>вос Масто подачи<br>вос Масто подачи<br>Время прибытия<br>Богтя сажкеры<br>Время прибытия<br>Пассажкеры<br>Богтя сажкеры<br>Время прибытия<br>Пассажкеры<br>Богтя сажкеры<br>Время прибытия<br>Время прибытия                                                                                                    |       |
| Properties P                                                                                                    |       |
| Basic Information         Internal Name       fm_0 0 opp+wrb_sas         Display Name       fm_0 0 opp+wrb_sas         Description       fm_0 0 opp+wrb_sas         Needs User Confirm       False         Is Wizard       False         Is Query Form       Is Size Information                                                                                                    |       |
| ттт_Оформить_заявку                                                                                                    |       |

Для полей «Время подачи» и «Время прибытия» укажите тип данных «Date-Time»:

|                    |                  |                      | BizAgi Form Modeler                  | - a × |
|--------------------|------------------|----------------------|--------------------------------------|-------|
| Home               |                  |                      |                                      |       |
|                    | the star         |                      |                                      |       |
| Redo               | o X Del          | ete 🖉 Visible        |                                      |       |
| Save Copy          | Convert To       | name 🥟 Editable      |                                      |       |
| From               | Convertio        | Required             |                                      |       |
| Form               | Element          | Mount                |                                      |       |
| Form               | Clement          | Visual               | -                                    |       |
| abl • 123 • 0      | ◎●・圖・圖・燥         | γ • Αα • 💿 💩 🔰 • 🔤 📑 | A                                    |       |
| Data Binding       | Ф                |                      |                                      |       |
| E- 🍥 App           |                  |                      |                                      |       |
| 🛱 💼 CarOrder       |                  |                      |                                      |       |
| — 🔚 Время пр       | ибытия           | Место подачи         |                                      |       |
| Время по           | лачи             |                      |                                      |       |
| the Marrie Ro      |                  | Bpe Delete           | 19.11.2010 🔍 🖉                       |       |
| abc Mectorio,      | дачи             | Maj 🙀 🚬              |                                      |       |
| авс Пассажи        | ры               | Rename               | 10.11.0010                           |       |
| — abc Маршрут      |                  | Bpe 💿 Visible 🕨      | 19.11.2010                           |       |
| 🛅 Forms            |                  | Пас 🥔 Editable 🕨     |                                      |       |
| Forms              |                  | A Designed           |                                      |       |
|                    |                  | Kequired F           | Drag elements here to model the form |       |
| Properties         | д                | Convert To           | Date-Time Date                       |       |
|                    |                  |                      | ab Other                             |       |
| Internal Name      | fm Пформить зая  |                      |                                      |       |
| Display Name       | frm Оформить зая |                      |                                      |       |
| Description        | frm_Оформить_зая |                      |                                      |       |
| Needs User Confirm | False            |                      |                                      |       |
| Is Wizard          | False            |                      |                                      |       |
| Query Form         |                  |                      |                                      |       |
|                    |                  |                      |                                      |       |
|                    |                  |                      |                                      |       |
|                    |                  |                      |                                      |       |
|                    |                  |                      |                                      |       |
|                    |                  |                      |                                      |       |
|                    |                  |                      |                                      |       |
| Basic Information  |                  |                      |                                      |       |
|                    |                  | frm Оформить заявих  |                                      |       |
|                    |                  | пп_оформитв_заявку   |                                      |       |
|                    |                  |                      |                                      |       |

Вид поля для ввода в результате изменится:

|                                   |               |                      | BizAgi Form Modeler                  | - 0 X |  |
|-----------------------------------|---------------|----------------------|--------------------------------------|-------|--|
|                                   |               |                      |                                      |       |  |
| Home                              |               |                      |                                      |       |  |
| Redo                              | 🗙 🗙 Dele      | te 👁 Visible 👻       |                                      |       |  |
| March Undo                        | Rena          | ame 🥔 Editable 👻     |                                      |       |  |
| Save Copy (                       | Convert I o   | Required T           |                                      |       |  |
| 1 Kun                             | -             | V Nequired           |                                      |       |  |
| Form                              | Element       | Visual               |                                      |       |  |
| □ <sup>XVZ</sup> abl ▼ 123 ▼ ®® ▼ | · 🖬 • 📑 • 🖬   | • Aa • 💿 💩 🗍 • 📾 📑 🥐 |                                      |       |  |
| Data Binding                      | <b>4</b>      |                      |                                      |       |  |
| E- 🍥 App                          |               |                      |                                      |       |  |
| 🖨 💼 CarOrder                      |               |                      |                                      |       |  |
| Время прибы                       | вит           | Место полачи         |                                      |       |  |
|                                   |               | incoro nego an       |                                      |       |  |
| время подачи                      |               | Время подачи         | 19.11.2010 00:00:00 👻 🖉              |       |  |
| — abc Место подачи                |               | Mapupur              |                                      |       |  |
| …abc Пассажиры                    |               | indpapgi             | 1                                    |       |  |
| — abc Маршрут                     |               | Время прибытия       | 19.11.2010 00:00:00 👻 🔎              |       |  |
| 🛅 Forms                           |               |                      |                                      |       |  |
| E Forme                           |               | Пассалиры            |                                      |       |  |
| Tomis                             |               |                      | Drag elemente have to model the form |       |  |
|                                   |               |                      | brag elements here to moder the form |       |  |
| Properties                        | 4             |                      |                                      |       |  |
| Basic Information                 | *             |                      |                                      |       |  |
| Display Name B                    | ремя прибытия |                      |                                      |       |  |
| Description                       |               |                      |                                      |       |  |
| Help Lext                         | ete. Tiere    |                      |                                      |       |  |
| Data Rinding C                    | ate - Time    |                      |                                      |       |  |
| E Bender                          | diologianivaa |                      |                                      |       |  |
| Default Value                     |               |                      |                                      |       |  |
| Minimum Value                     |               |                      |                                      |       |  |
| Maximum Value                     |               |                      |                                      |       |  |
| Expressions                       |               |                      |                                      |       |  |
|                                   |               |                      |                                      |       |  |
| Visual Settings                   |               |                      |                                      |       |  |
| Visible True                      |               |                      |                                      |       |  |
| Basic Information                 |               |                      |                                      |       |  |
|                                   |               | frm Оформить заявку  |                                      |       |  |
|                                   |               |                      |                                      |       |  |
|                                   |               |                      |                                      |       |  |

Сделайте поля «Место подачи» и «Время подачи» обязательными для ввода:

|                           |                |                                       |               | BizAgi Form M | 1o deler                    | _ | σx |
|---------------------------|----------------|---------------------------------------|---------------|---------------|-----------------------------|---|----|
| Home                      |                |                                       |               |               |                             |   |    |
|                           | M M Dala       |                                       |               |               |                             |   |    |
|                           | Dere           |                                       |               |               |                             |   |    |
| Save Copy                 | Convert To     |                                       |               |               |                             |   |    |
| From                      |                | W Required                            |               |               |                             |   |    |
| Form                      | Element        | Visual                                |               |               |                             |   |    |
| transfer abl ▼ 123 ▼ @@ * | - 🖬 - 📑 - 🖬    | • Aα • 💿 ab [                         | ) - abi 🔝 🚜   |               |                             |   |    |
| Data Binding              | Ф              |                                       |               |               |                             |   |    |
| () App                    |                |                                       |               |               |                             |   |    |
| 🕀 💼 CarOrder              |                |                                       |               |               |                             |   |    |
|                           |                | Место г                               | _             | 1             |                             | - |    |
|                           |                |                                       | Delete        |               |                             |   |    |
|                           |                | время                                 | 🕻 Rename      |               | 19.11.2010 00:00:00 👻 🖉     |   |    |
|                           |                | Маршру 👩                              | 🔊 Visible 🕨 🕨 |               |                             | - |    |
|                           |                | Время (                               | Editable •    |               | 19.11.2010 00:00:00 🗸 🔎     |   |    |
|                           |                | Пассаж                                | Required      | J True        |                             | - |    |
|                           |                |                                       | Convert To    | C Ealco       | _                           |   |    |
|                           |                |                                       | Convertito V  |               | ents here to model the form |   |    |
| Properties                | <b>4</b>       |                                       |               | Expression    |                             |   |    |
| Basic Information         |                |                                       |               |               |                             |   |    |
| Internal Name frm         | n_Оформить_зая |                                       |               |               |                             |   |    |
| Display Name frm          | n_Оформить_зая |                                       |               |               |                             |   |    |
| Description fm            | n_Uформить_зая |                                       |               |               |                             |   |    |
| Needs User Lontirm Fa     | alse           |                                       |               |               |                             |   |    |
| IS WIZARD FA              | aise           |                                       |               |               |                             |   |    |
| E query rom               |                |                                       |               |               |                             |   |    |
|                           |                |                                       |               |               |                             |   |    |
|                           |                |                                       |               |               |                             |   |    |
|                           |                |                                       |               |               |                             |   |    |
|                           |                |                                       |               |               |                             |   |    |
|                           |                |                                       |               |               |                             |   |    |
|                           |                |                                       |               |               |                             |   |    |
| Basic Information         |                |                                       |               |               |                             |   |    |
|                           |                | frm_Оформить_заяв                     | ку            |               |                             |   |    |
|                           |                | · · · · · · · · · · · · · · · · · · · |               |               |                             |   |    |
|                           |                |                                       |               |               |                             |   |    |

Сохраните форму и откройте форму для следующего шага «Одобрить заявку». Чтобы не рисовать форму с нуля, щелкните по кнопке «Сору From»:

|                                                                                                    |                                                                             | BizAgi Form Modeler                  | <br>x |
|----------------------------------------------------------------------------------------------------|-----------------------------------------------------------------------------|--------------------------------------|-------|
| Home                                                                                                    |                                                                             |                                      |       |
| Save Copy<br>From Form                                                                                                    | Convert To Element                                                          | ete                                  |       |
| ×vz abl ▼ 123 ▼ 00                                                                                                    | • 🗃 • 📑 • 🖳                                                                 | - Aα - 💿 ab 🖞 - 📷 🖓                  |       |
| Data Binding                                                                                                    |                                                                             |                                      | <br>_ |
| E ( Ann                                                                                                    |                                                                             |                                      |       |
| CarOrder                                                                                                    |                                                                             | Drag elements here to model the form |       |
|                                                                                                    |                                                                             |                                      |       |
| Properties                                                                                                    | ф.                                                                          |                                      |       |
| Basic Information     Internal Name fm     Display Name fm     Description fm     Needs User Confirm Fa     Is Wizard Fa     Query Form | п_Одобрить_заявку<br>п_Одобрить_заявку<br>п_Одобрить_заявку<br>alse<br>alse |                                      |       |
|                                                                                                    |                                                                             | frm_Одобрить_заявку                  |       |
|                                                                                                    |                                                                             |                                      |       |

#### Скопируйте форму «Оформить заявку»:

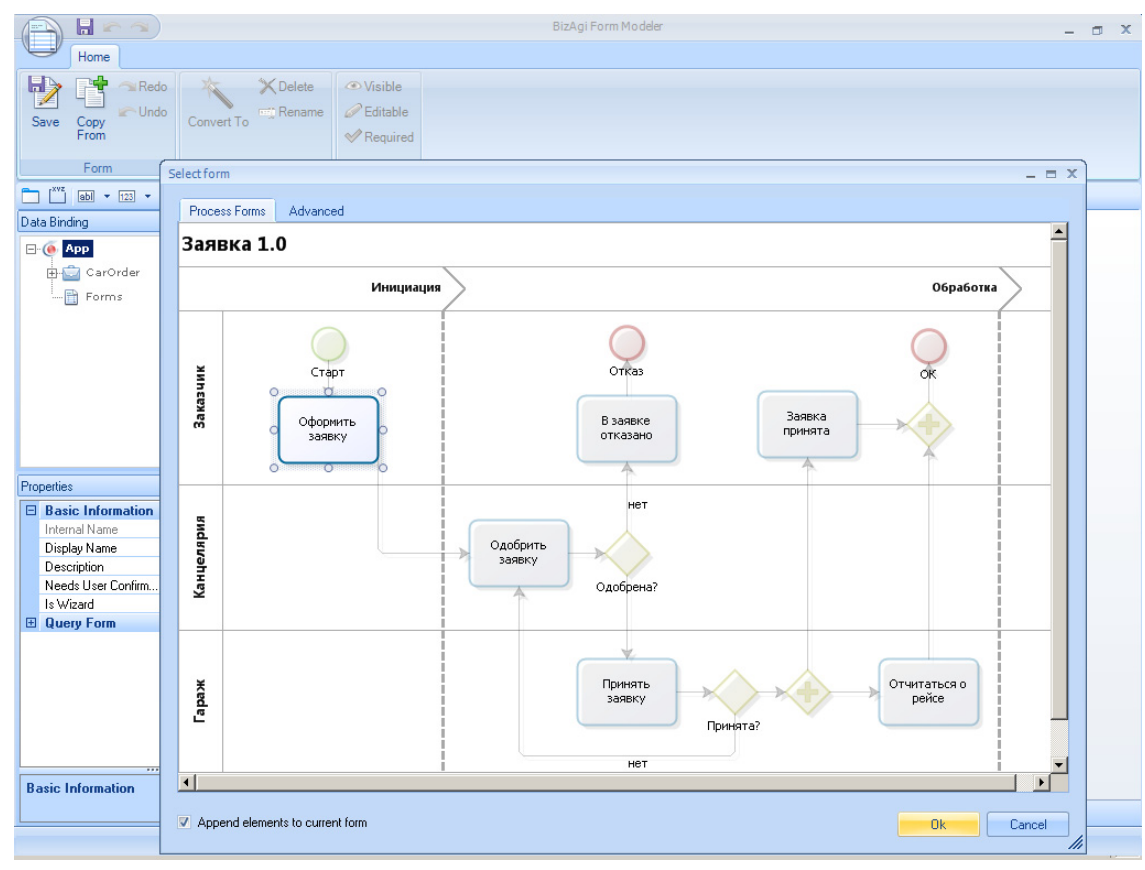

Поля скопировались, осталось только запретить их изменение:

|                   |               | BizAgi Form Modeler 🛛 🗕 🗗 🗙                                  |  |  |  |  |
|-------------------|---------------|--------------------------------------------------------------|--|--|--|--|
| Home              |               |                                                              |  |  |  |  |
| Redo              | 🖌 🗙 Delete    | e 👁 Visible 👻                                                |  |  |  |  |
| Save Copy Copy    | Convert To    | me 🥔 Editable 👻                                              |  |  |  |  |
| From              | Convertito    | ✓ Required ▼                                                 |  |  |  |  |
| Form              | Element       | Visual                                                       |  |  |  |  |
| abl • 123 • @     | • • 🖬 • 📑 • 😱 |                                                              |  |  |  |  |
| Data Binding      | ф.            |                                                              |  |  |  |  |
| ⊡- 🍥 Арр          |               |                                                              |  |  |  |  |
| 🛱 🔄 CarOrder      |               |                                                              |  |  |  |  |
| 🔚 Время прі       | ибытия        | <ul> <li>Место подачи</li> </ul>                             |  |  |  |  |
| 🛗 Время по,       | дачи          | (*) Rnewg nog aw                                             |  |  |  |  |
| abc Место под     | цачи          |                                                              |  |  |  |  |
| — abc Пассажи     | ы             | (а) Маршруг                                                  |  |  |  |  |
| abc Маршрут       |               | <ul> <li>Время прибытия</li> <li>19.11.2010 00:00</li> </ul> |  |  |  |  |
| 🛅 Forms           |               | Пассажиры                                                    |  |  |  |  |
|                   |               | Visible +                                                    |  |  |  |  |
|                   |               | C Editable V True o model the form                           |  |  |  |  |
| Properties        | <b>џ</b>      | Required > 3 False                                           |  |  |  |  |
| Basic Information |               | Expression                                                   |  |  |  |  |
| Display Name      |               |                                                              |  |  |  |  |
| Help Text         |               |                                                              |  |  |  |  |
| Visual Settings   |               |                                                              |  |  |  |  |
| Visible           | True          |                                                              |  |  |  |  |
| Editable          | True          |                                                              |  |  |  |  |
| Trequied          | Thue          |                                                              |  |  |  |  |
|                   |               |                                                              |  |  |  |  |
|                   |               |                                                              |  |  |  |  |
|                   |               |                                                              |  |  |  |  |
|                   |               |                                                              |  |  |  |  |
| Desig laformatio  |               |                                                              |  |  |  |  |
| basic information |               |                                                              |  |  |  |  |
|                   |               | ттт_одоорить_заявку                                          |  |  |  |  |
|                   |               |                                                              |  |  |  |  |

### Результат:

|                                                                                      |                             | BizAgi Form Modeler                  | - a x |
|--------------------------------------------------------------------------------------|-----------------------------|--------------------------------------|-------|
| Save Copy                                                                            | te ③ Visible                |                                      |       |
|                                                                                      |                             | <b>N</b>                             |       |
| Data Bindiana P<br>Adds a group                                                      |                             | 2                                    |       |
| 🗅 🔂 CarOrder<br>— 📶 Время прибытия<br>— 📶 Время подачи                               | Место подачи                | abc                                  |       |
| авс Место подачи<br>авс <mark>Пассажиры</mark>                                       | время подачи<br>Маршрут     | abc                                  |       |
|                                                                                      | Время присытия<br>Пассажиры | 13.11.2010 15:04:45<br>abc           |       |
| Properties 7                                                                         |                             | Drag elements here to model the form |       |
| Basic Information     Display Name     Description     Help Text     Visual Settings |                             |                                      |       |
| Visible True<br>Editable False<br>Required True                                      |                             |                                      |       |
|                                                                                      |                             |                                      |       |
| Basic Information                                                                    | frm_Oдобрить_заявку         |                                      |       |

На этой форме секретарь (дорожка «Канцелярия» на диаграмме) одобряет или не одобряет заявку. Чтобы визуально разделить форму, перетащите из панели инструментов на форму элемент «Group» и назовите группу «Решение»:

|                           |                                                      | BizAgi Form Modeler                  | - 🗆 X   |
|---------------------------|------------------------------------------------------|--------------------------------------|---------|
| Home                      |                                                      |                                      |         |
| Save Copy<br>From Element | ete ⊘Visible<br>ame ⊘Editable<br>≪Required<br>Visual |                                      |         |
|                           | - Aa - 💿 💩 🎚 - 📾 📰 🦓                                 |                                      |         |
| Data Binding 4            |                                                      |                                      |         |
| E- O App                  |                                                      |                                      |         |
| — 🥁 CarOrder              | Место подачи                                         | abc                                  |         |
| 🛅 Время подачи            | Время подачи                                         | 19.11.2010 15:05:21                  |         |
| abc Место подачи          | Маршрут                                              | abc                                  |         |
| авс Маршрут               | Время прибытия                                       | 19.11.2010 15:05:21                  |         |
| 🛅 Forms                   | Пассажиры                                            | abc                                  |         |
| Forms                     |                                                      |                                      | Решение |
| Dramatica II              |                                                      |                                      |         |
| Basic Information         |                                                      |                                      |         |
| Display Name Group1       |                                                      |                                      |         |
| Description<br>Help Text  |                                                      | Drag elements here to model the form |         |
| The For                   |                                                      |                                      |         |
|                           |                                                      |                                      |         |
|                           |                                                      |                                      |         |
|                           |                                                      |                                      |         |
|                           |                                                      |                                      |         |
|                           |                                                      |                                      |         |
|                           |                                                      |                                      |         |
| Basic Information         |                                                      |                                      |         |
|                           | frm_Одобрить_заявку                                  |                                      |         |
|                           |                                                      |                                      |         |

### 6. Добавление атрибутов на лету

Но кажется, мы забыли определить атрибут для хранения решения секретаря. Не беда, это можно сделать прямо из редактора форм. Щелкните правой кнопкой по объекту «CarOrder» и выберите пункт «Edit Entity...»

|                   |                     |                        | BizAgi Form Modeler                  | _ a x   |
|-------------------|---------------------|------------------------|--------------------------------------|---------|
| Home              |                     |                        |                                      |         |
|                   |                     |                        |                                      |         |
| Red               | o X Delete          | e 🖉 Visible            |                                      |         |
| Save Copy         | Convert To          | me 🖉 Editable          |                                      |         |
| From              |                     | V Required             |                                      |         |
| Form              | Element             | Visual                 |                                      |         |
| 🛅 🎬 abl 💌 123 💌 ( | 00 • 🛅 • 📑 • 😱      | • Aa • 💿 ab 🖞 • ab 📰 🖉 | 8                                    |         |
| Data Binding      | Ф                   |                        |                                      |         |
| E- 6 App          |                     |                        |                                      |         |
| 🗆 💼 CarOrd        |                     |                        |                                      |         |
| — 🔚 Вре 🏝         | Add Element         | Место подачи           | abc                                  |         |
| 📷 Вре 🚨           | Add child elements  | P                      | 10 11 2010 15 00 02                  |         |
| abc Me            | Edit Entity         | время подачи           | 19.11.2010 15:06:03                  |         |
| арс Пас 65        | Refres Edit Entitle | Маршрут                | abc                                  |         |
| -abc Mapupyt      | Edic Endey          | Время прибытия         | 19.11.2010 15:06:03                  |         |
| - Eorms           |                     | <b>D</b>               |                                      |         |
| Eorms             |                     | Пассажиры              | abc                                  |         |
| Toms              |                     |                        |                                      | Решение |
| Properties        | ģ                   |                        |                                      |         |
| Basic Information |                     |                        |                                      |         |
| Internal Name     | frm_Одобрить_заявку |                        |                                      |         |
| Display Name      | frm_Одобрить_заявку |                        |                                      |         |
| Description       | trm_Uдобрить_заявку |                        | Drag elements here to model the form |         |
| Is Wizard         | False               |                        |                                      |         |
| Query Form        |                     |                        |                                      |         |
|                   |                     |                        |                                      |         |
|                   |                     |                        |                                      |         |
|                   |                     |                        |                                      |         |
|                   |                     |                        |                                      |         |
|                   |                     |                        |                                      |         |
| L                 |                     |                        |                                      |         |
| Basic Information |                     |                        |                                      |         |
|                   |                     | тт Одобрить заявку     |                                      |         |
|                   |                     |                        |                                      |         |
|                   |                     |                        |                                      |         |

Вы попадете в ту же форму редактирования параметров и атрибутов объекта. Щелкните «Next», чтобы перейти к атрибутам:

| Home                                                                                                    |                                 |                     | BizAgi Form Modeler |                |              | - ¤ X |
|----------------------------------------------------------------------------------------------------|---------------------------------|---------------------|---------------------|----------------|--------------|-------|
| Save Copy<br>From                                                                                                    | Redo X Dele<br>dit Entity Заказ | ete 💿 Visible       |                     |                |              | x     |
| Form                                                                                                    | Entity Properties               | Entity Properties   |                     |                |              |       |
| Data Binding                                                                                                    | <ul> <li>Attributes</li> </ul>  | Display name:       | Заказ               |                | (            |       |
| E- 6 App                                                                                                    | ♥ Finish                        | Name:               | CarOrder            |                |              |       |
| E- CarOrd                                                                                                    |                                 | Description:        |                     |                | 8            |       |
| abc Mee                                                                                                    |                                 | Туре:               | Master              |                | -            |       |
| abc Пас<br>abc Map<br>🛅 Forn                                                                                             |                                 | Advanced            |                     |                |              |       |
| Properties<br>Basic Informa<br>Internal Name<br>Display Name<br>Description<br>Needs User Cor<br>Is Wizard<br>Query Form |                                 |                     |                     |                |              |       |
|                                                                                                    | 0                               |                     |                     | Rade Next as 5 | inith Cancel |       |
| Basic Information                                                                                                    |                                 | frm Одобрить заявку |                     | HCAL ??        | Canco        |       |
|                                                                                                    | ]                               | - 4                 |                     |                |              |       |

### Добавьте булев атрибут «Одобрено»:

|                                                                                                    |                     | BizAgi Form Modeler                                                             |                                                                                                    |        | - @ X |
|----------------------------------------------------------------------------------------------------|---------------------|---------------------------------------------------------------------------------|----------------------------------------------------------------------------------------------------|--------|-------|
| Save Copy<br>From                                                                                                    | lete 🔿 Visible      |                                                                                 |                                                                                                    | ×      |       |
| Form<br>C Entity Properties<br>Attributes                                                                                                    | Attributes List     | ove                                                                             |                                                                                                    | ÷ •    |       |
| Finish     GarOre     GarOre |                     | Name<br>DepartFrom<br>RouteTo<br>DepartAt<br>ArriveAt<br>Passengers<br>Approved | Type<br>abc String<br>abc String<br>abc String<br>abc vime<br>abc vime<br>abc String<br>✔<br>Ø Boolean (Yes • No) |        |       |
| Properties<br>Basic Informe<br>Internal Name<br>Display Name<br>Description<br>Needs User Cor<br>Is Wizad<br>Query Form                                                                                                    | Advanced            |                                                                                 |                                                                                                    |        |       |
| 8                                                                                                    |                     |                                                                                 | << Back Next >> Finish                                                                                            | Cancel |       |
| Basic Information                                                                                                    | frm_0добрить_заявку |                                                                                 |                                                                                                    |        |       |

Его визуальное представление при желании можно сменить с radio button на checkbox:

|                                                        | BizAgi Form Modeler                           | - 🗆 X |
|--------------------------------------------------------|-----------------------------------------------|-------|
| Home                                                   |                                               |       |
|                                                        |                                               |       |
| Redo 📉 XDelete 🦉                                       | ▷Visible ▼                                    |       |
| Save Casu 🖍 Undo 💦 🛒 Rename 🧔                          | PEditable 👻                                   |       |
| From Convent to                                        | Required -                                    |       |
| · · · · · · · · · · · · · · · · · · ·                  |                                               |       |
| Form Element                                           | Visual                                        |       |
| 🛅 🛅 eb) 🔹 123 🔹 000 🔹 📰 🔹 📑 👻 🙀 👻 Aa 🔹                 |                                               |       |
| Data Binding 4                                         |                                               |       |
| - 🙆 App                                                |                                               |       |
| E-CarOrder                                             |                                               |       |
| Плобрено                                               | Magaza pagajuu                                |       |
|                                                        | местоподачи арс                               |       |
| — Время прибытия                                       | Время подачи 19.11.2010 15:07:49              |       |
| 📰 Время подачи                                         | Manunarra aba                                 |       |
| abc Место подачи                                       | таршруі алс                                   |       |
| abc Пассажиры                                          | Время прибытия 19.11.2010 15:07:49            |       |
| abc Маршрут                                            | Пассажиры аbc                                 |       |
| - Eerros                                               | ndeebioppr dee                                |       |
|                                                        | Решение                                       |       |
| Properties                                             |                                               |       |
|                                                        | Одобрено Уез ОNo                              |       |
| Basic Information                                      | Delete                                        |       |
| Display Name Ogoopeno                                  | E Rename                                      |       |
| Help Text                                              | Vicible V                                     |       |
| Render Type Yes - No                                   |                                               |       |
| CarOrder.Appro                                         | Editable Drag elements here to model the form |       |
| Render                                                 | Required >                                    |       |
| Default Value                                          | Convert To b concerns a service and           |       |
| Submit on Change 📃 False                               | Converter v Doulean v Or Yes - No             |       |
| Visual Settings                                        | (ab) Other (Checkbox)                         |       |
| Visible True                                           |                                               |       |
| Required False                                         |                                               |       |
|                                                        |                                               |       |
|                                                        |                                               |       |
| Submit on Change                                       |                                               |       |
| Determines if the form needs to reload after a frm_Ogo | брить_заявку                                  |       |
|                                                        |                                               |       |
|                                                        |                                               |       |

Сохраняем форму, переходим на форму информирования заказчика об отказе. Удаляем с формы атрибут «Одобрено»

| Home                                                                                                    |                                                                       |                                                                                         | BizAgi Form Modeler                  | -       | σx |
|----------------------------------------------------------------------------------------------------|-----------------------------------------------------------------------|-----------------------------------------------------------------------------------------|--------------------------------------|---------|----|
| Save Copy<br>From                                                                                                    | Convert To<br>Element                                                 | <ul> <li>✤ Visible</li> <li>✤ Editable</li> <li>✤ Required</li> <li>↓ Visual</li> </ul> |                                      |         |    |
| ab] ▼ 123 ▼ ⊛⊛                                                                                                    | • 🛅 • 📑 • 强 • 🖊                                                       | a - 💿 ab 🕕 - abl 📑 🥐                                                                    |                                      |         |    |
| Data Binding                                                                                                    | <del>7</del>                                                          | Adds a label                                                                            |                                      |         |    |
| ⊖- 🔄 CarOrder<br>— 💜 Одобрено<br>— 🗃 Время прибы                                                                                                    | ITUS                                                                  | Место подачи                                                                            | abc                                  |         |    |
| 💼 Время подач<br>авс Место подачн                                                                                                    | и                                                                     | Время подачи<br>Маршрут                                                                 | 19.11.2010 15:10:32<br>abc           |         |    |
| —abc Пассажиры                                                                                                    |                                                                       | Время прибытия                                                                          | 19.11.2010 15:10:32                  |         |    |
| авс Маршрут                                                                                                    |                                                                       | Пассажиры                                                                               | abc                                  |         |    |
| Forms                                                                                                    | -                                                                     |                                                                                         |                                      | Решение |    |
| Properties                                                                                                    | <del>4</del>                                                          |                                                                                         |                                      |         |    |
| Basic Information     Internal Name     fm     Display Name     fm     Description     fm     Needs User Confirm Fa     Is Wizard     Fa     Cuery Form | n_B_заявке_отка<br>n_B_заявке_отка<br>n_B_заявке_отка<br>alse<br>alse |                                                                                         | Drag elements here to model the form |         |    |
| Basic Information                                                                                                    | frm_                                                                  | В_заявке_отказано                                                                       |                                      |         |    |

#### И добавляем статическую надпись:

| Home                                                                                                    |                                        | BizAgi Form Modeler                  | - 0     |
|----------------------------------------------------------------------------------------------------|----------------------------------------|--------------------------------------|---------|
| Save Copy<br>Form Element                                                                                                    | ete                                    |                                      |         |
|                                                                                                    | - Ar - (a) (a) (a) (a) (a)             |                                      |         |
| Data Binding 4                                                                                                    |                                        |                                      |         |
|                                                                                                    |                                        |                                      |         |
| — ✓ Одобрено                                                                                                    | Место подачи                           | abc                                  |         |
| 🛅 Время прибытия                                                                                                    | Время подачи                           | 19.11.2010 15:10:57                  |         |
| авс Место подачи                                                                                                    | Маршрут                                | abc                                  |         |
| abc Пассажиры                                                                                                    | Время прибытия                         | 19.11.2010 15:10:57                  |         |
| — abc Маршрут<br>— 🗃 Богроз                                                                                                    | Пассажиры                              | abc                                  |         |
| - Torns                                                                                                    |                                        |                                      | Решение |
| i 📾 🖬                                                                                                    |                                        |                                      |         |
| Properties <b>P</b>                                                                                                    | (4)                                    |                                      |         |
| Properties                                                                                                    | 🕪 Вам отказано                         |                                      |         |
| Properties 7<br>Basic Information<br>Display Name Barry отказано                                                                                                    | 🕪 Вам отказано                         |                                      |         |
| Properties                                                                                                    | (Ф) Вам отказано                       |                                      | _       |
| Properties P<br>Basic Information<br>Display Name Bam отказано<br>Description<br>Help Text                                                                                                    | 🕪 Вам отказано                         |                                      |         |
| Properties         Properties           Basic Information         Display Name         Baw отказано           Description         Help Text         Render Type         Label                                                                                                    | 🕬 Вам отказано                         |                                      |         |
| Basic Information           Display Name         Bay отказано           Description         Heip Text           Render Type         Label           Image: Contract of the text of text of t | (*) Вам отказано                       | Drag elements here to model the form |         |
| Properties    Properties                                                                                                    | (*) Вам отказано                       | Drag elements here to model the form |         |
| Properties         #           Basic Information                                                                                                    | <ul> <li>Вам отказано</li> </ul>       | Drag elements here to model the form |         |
| Properties     Properties       Basic Information     Display Name       Description     Basic Information       Help Text     Render Type       Label     430 Data Binding       Visual Settings     Visual Settings       Visible     True       Editable     True                                                                                                    | (ම) Вам отказано                       | Drag elements here to model the form |         |
| Properties     Properties       Basic Information     Display Name       Description     Help Text       Render Type     Label       Wisuel Settings     Visuble       Visible     True       Ediable     True       Required     False                                                                                                    | (*) Вам отказано                       | Drag elements here to model the form |         |
| Properties     P       Basic Information     Display Name       Display Name     Ban отказано       Description     Help Text       Render Type     Label       Garage     Visual Settings       Visible     True       Ediable     True       Required     False       Bappearance     Mathematical Settings                                                                                                    | Вам отказано                           | Drag elements here to model the form |         |
| Properties     #       Basic Information     Display Name     Baw отказано       Description     Description     Help Test       Help Test     Render Type     Label       Wisual Settings     Visual Settings       Visual Settings     True       Bequired     False       Baperance     Advanced                                                                                                    | <ul> <li>Вам отказано</li> </ul>       | Drag elements here to model the form |         |
| Propetties     #       Basic Information     Display Name     Ban отказано       Description     Help Test     Render Type       Label     430 Data Binding     Visual Settings       Visible     True     Editable       Required     False     Palse       Appearance     Advanced                                                                                                    | Вам отказано     Гтт В заявие_отказано | Drag elements here to model the form |         |

Аналогичным образом поступаем с формой приема заявки диспетчером гаража. Добавляем еще один булев атрибут «Принято».

| Home                               |                                                                                       | BizAgi Form Modeler                  | - 0 3   |
|------------------------------------|---------------------------------------------------------------------------------------|--------------------------------------|---------|
| Save Copy Undo<br>Form Element     | <ul> <li>Visible •</li> <li>Editable •</li> <li>Required •</li> <li>Visual</li> </ul> |                                      |         |
|                                    | - (a) (ab) (ab) - (ab) (                                                              |                                      |         |
| Data Binding #                     |                                                                                       |                                      |         |
| ⊟- (€ App                          |                                                                                       |                                      |         |
| ⊡-⊡ CarOrder<br>— 🗸 Принято        | Место подачи                                                                          | abc                                  |         |
| Одобрено                           | Время подачи                                                                          | 19.11.2010 15:13:12                  |         |
| 📠 Время прибытия<br>📷 Время подачи | Маршрут                                                                               | abc                                  |         |
| авс Место подачи                   | Время прибытия                                                                        | 19.11.2010 15:13:30                  |         |
| аbс Пассажиры                      | Пассажиры                                                                             | abc                                  |         |
| abc Маршрут                        |                                                                                       |                                      | Решение |
| Properties 4                       |                                                                                       |                                      |         |
| Basic Information                  | 🖘 Принято                                                                             |                                      |         |
| Display Name Принято               |                                                                                       |                                      |         |
| Description                        |                                                                                       |                                      |         |
| Help Text                          |                                                                                       |                                      |         |
| Render Type Checkbox               |                                                                                       |                                      |         |
| CarOrder.Accepted                  |                                                                                       | Drag elements here to model the form |         |
| Visual Settings                    |                                                                                       |                                      |         |
| Visible True                       |                                                                                       |                                      |         |
| Editable True                      |                                                                                       |                                      |         |
| Required False                     |                                                                                       |                                      |         |
| Appearance                         |                                                                                       |                                      |         |
| Advanced                           |                                                                                       |                                      |         |
| Basic Information                  |                                                                                       |                                      |         |
| frm I                              | ринять заявку                                                                         |                                      |         |
|                                    | ,                                                                                     |                                      |         |

Форма «Заявка принята» делается под копирку с «В заявке отказано», меняется только статическая надпись:

|                                      |                                                                     | BizAgi Form Modeler                  | - 🗆 X   |
|--------------------------------------|---------------------------------------------------------------------|--------------------------------------|---------|
| Save Copy<br>From<br>Form<br>Element | te Disible -<br>Defitable -<br>Peditable -<br>Peditable -<br>Visual |                                      |         |
|                                      |                                                                     | 2                                    |         |
| Data Binding *                       |                                                                     |                                      |         |
|                                      | Место подачи                                                        | abc                                  |         |
|                                      | Время подачи                                                        | 19.11.2010 15:14:21                  |         |
|                                      | Маршрут                                                             | abc                                  |         |
|                                      | Время прибытия                                                      | 19.11.2010 15:14:21                  |         |
|                                      | Пассажиры                                                           | abc                                  |         |
|                                      |                                                                     |                                      | Решение |
| Properties #                         |                                                                     |                                      |         |
| Basic Information                    | 🍩 Ваша заявка удовлетво                                             | рена                                 |         |
| Display Name Вам отказано            |                                                                     |                                      |         |
| Description                          |                                                                     |                                      |         |
| Help Text                            |                                                                     |                                      |         |
| Hender Type Label                    |                                                                     |                                      |         |
| Winnel Celling                       |                                                                     | Drag elements here to model the form |         |
| Visual Settings                      |                                                                     |                                      |         |
| Editable True                        |                                                                     |                                      |         |
| Bequired Ealse                       |                                                                     |                                      |         |
|                                      |                                                                     |                                      |         |
| Advanced                             |                                                                     |                                      |         |
| Basic Information                    | frm_Заявка_принята                                                  |                                      |         |
|                                      |                                                                     |                                      |         |

Мы определили все формы, кроме формы для шага «Отчитаться о рейсе». Ее пока отложим. Выходим из редактора форм, нажав стрелку. (Внимание: щелчок по крестику закрытия окна на этом экране закроет студию – для возврата в карусель пользуйтесь зеленой стрелкой.)

| ()         |                            | BizAgi Studio: Ci                      | arReservation on BPMN103\SQLEXPRESS | - 🗆 X                |
|------------|----------------------------|----------------------------------------|-------------------------------------|----------------------|
|            | Home Tools Configuration ! | Support                                |                                     | Style 🔻 Language 👻 🎯 |
|            | E 🖪 🔁 👘                    |                                        |                                     |                      |
| Modu       | les Run Search             |                                        |                                     |                      |
| View       | v Project                  |                                        |                                     |                      |
| Заяв       | вка 1.0                    |                                        |                                     | Define Forms -       |
|            | Инициация                  |                                        | Обработка                           |                      |
| X          | Старт                      | Отказ                                  | OK                                  |                      |
| Заказчі    | Оформить<br>заявку         | В заявке<br>отказано                   | Заявка<br>принята                   |                      |
| Канцелярия |                            | нет<br>Одобрить<br>заявку<br>Одобрена? |                                     |                      |
| Гараж      |                            | Принять<br>заявку<br>нет               | Отчитаться о рейсе                  |                      |
|            |                            |                                        |                                     |                      |

## 7. Правила переходов

Теперь определим правила перехода для нашего процесса. Перейдите к шагу «Rules» и щелкните по надписи «Define Expressions».

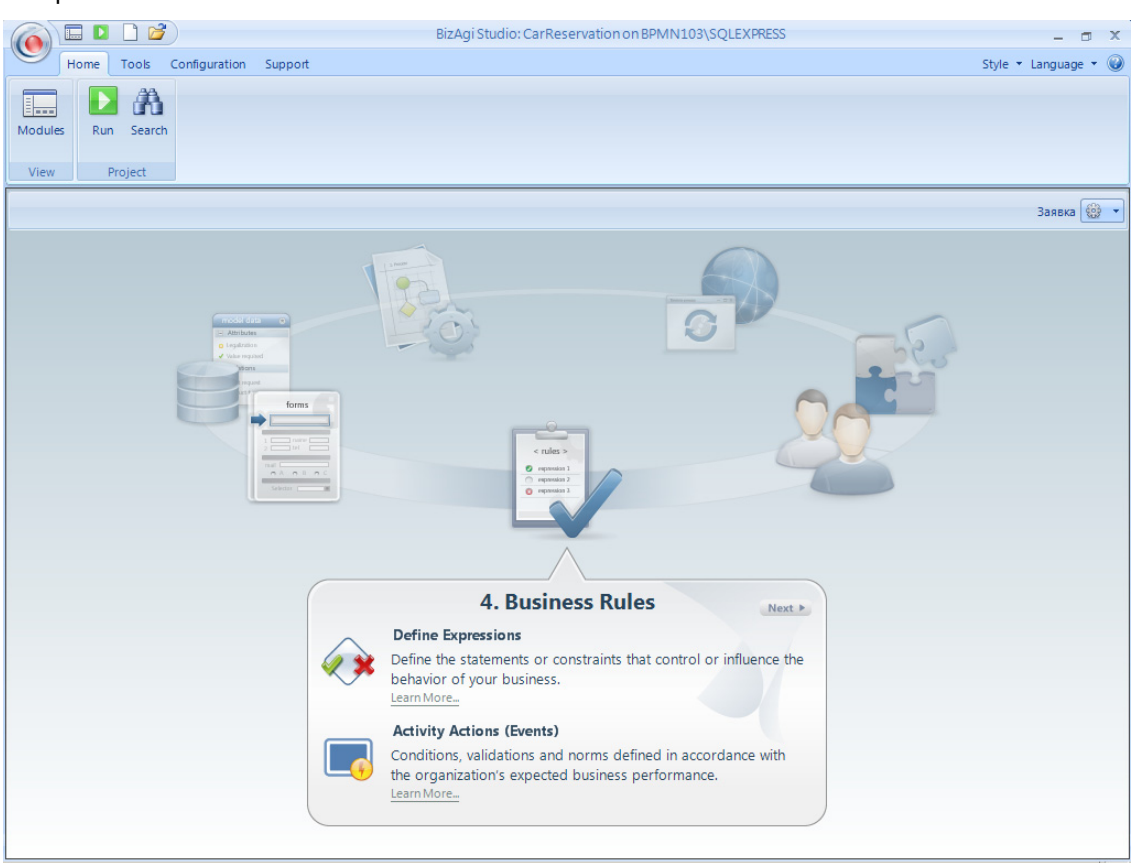

Желтым цветом выделены переходы, правила для которых не определены. Щелкните по стрелке, ведущей к задаче «В заявке отказано».

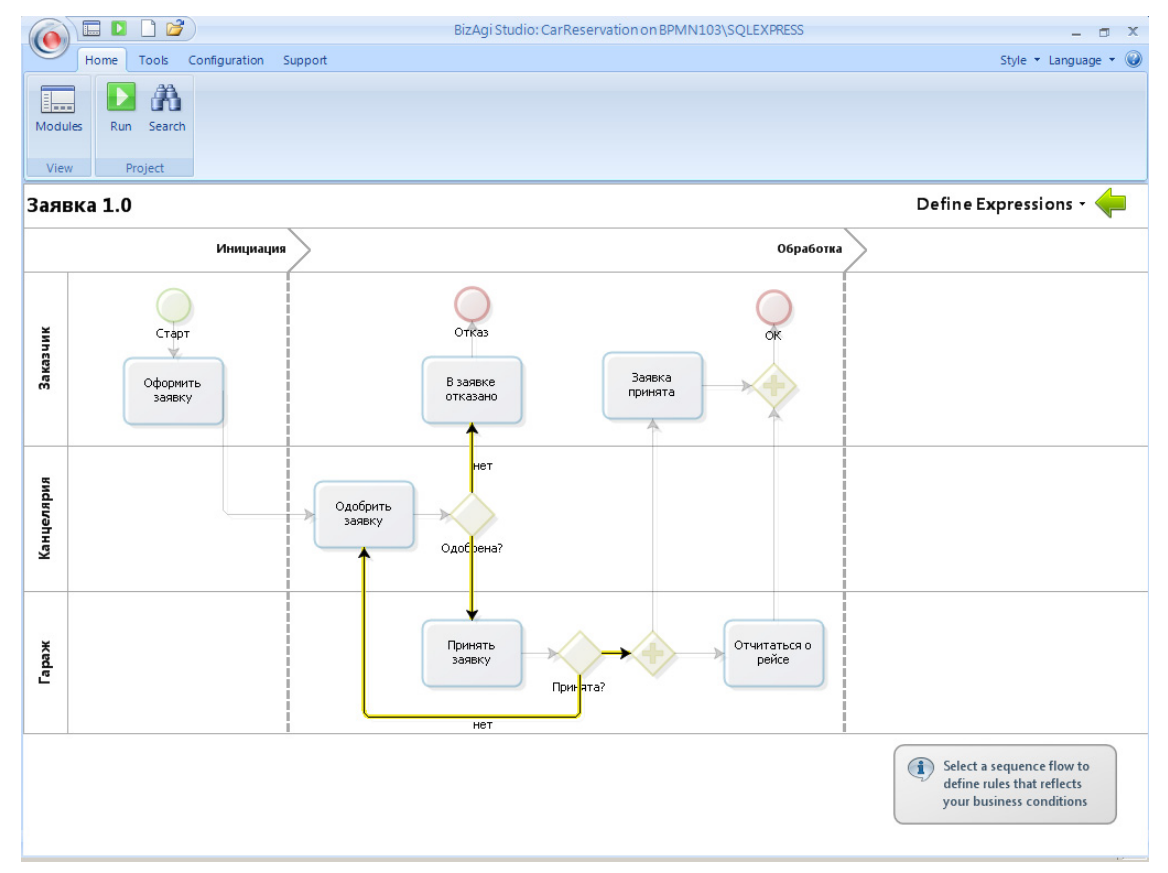

Условие перехода задается при помощи мыши. Перетащите атрибут «Approved» объекта «CarOrder», щелчком мыши выберите условие «is equal to» и значение «false». Условие определено, щелкните «Finish»:

|                     |                                                                                                    | BizAgi Studio: CarReservation on BPMN103\SQLEXPRESS                                                                                              |
|---------------------|----------------------------------------------------------------------------------------------------|----------------------------------------------------------------------------------------------------|
| Module              | Home Tools Configuration Support                                                                                                    | Style * Language * 🥪                                                                                                    |
| Заяв                | ка <u>1.0</u>                                                                                                    | Define Expressions - 🔶                                                                                                    |
| Канцелярия Заказчик | Boolean Expression      Custom XPaths      Custom XPaths      Custom XPath      Custom XPaths      Custom XPaths      Custom XPaths      Cust | If O all the following conditions O any of the following conditions Reusable  CarOrder.Approved is equal to O true Offalse ×  and  Add condition |
| Гараж               |                                                                                                    | Еілізһ Салсе<br>Прината?<br>Нет                                                                                                    |
|                     |                                                                                                    |                                                                                                    |

Теперь выберите стрелку, ведущую к задаче «Принять заявку». Для нее мы не будем задавать логическое условие, а сделаем ее переходом по умолчанию. Для этого на первой форме щелкните «Cancel»:

| 6          |                                           | BizAgi Studio: CarReservation on BPMN103\SQLEXPRESS 🗕 🗖 🗙                                                                                                    |
|------------|-------------------------------------------|----------------------------------------------------------------------------------------------------|
|            | Home Tools Configuration Support          | Style 🔻 Language 👻 🥥                                                                                                    |
| Modu       | Run Search<br>7 Project                   |                                                                                                    |
| Заян       | ка 1.0                                    | Define Expressions - 🔶                                                                                                    |
|            | Boolean Expression                        |                                                                                                    |
| Заказчик   | XPath     Data Model     App     GarOrder | If (all the following conditions (any of the following conditions (Reusable)<br>insert in this field all the conditions that you need<br><pre>insert a value&gt; <insert an="" operator=""> <insert a="" value=""> x</insert></insert></pre> |
| Канцелярия | Custom XPaths                             | Add condition                                                                                                    |
| Гараж      |                                           | Einish Cance                                                                                                    |
|            | I                                         | nei                                                                                                    |

А на следующей выберите «IsElse». (Иконка с надписью «Default» тут сбивает с толку – для того, чтобы определить переход по умолчанию, надо выбирать не его, а «IsElse».) Щелкните «OK».

| 0    |                     |                        | BizAgi Studio: CarRe | eservation on BPMN103\SQLEXPRESS |               | - ¤ X                |
|------|---------------------|------------------------|----------------------|----------------------------------|---------------|----------------------|
|      | Home Tools Configur | ation Support          |                      |                                  |               | Style 🔹 Language 👻 🎯 |
|      |                     |                        |                      |                                  |               |                      |
| Modu | les Run Search      |                        |                      |                                  |               |                      |
| Viev | v Project           |                        |                      |                                  |               |                      |
| Заяв | зка 1.0             | 🔶 Expression Selection | 1                    |                                  | _ = X         | fine Expressions - 🔶 |
|      | Ин                  | 💝 New Boolean          |                      |                                  | $\mathcal{P}$ |                      |
|      |                     |                        | Display name         | Description                      |               |                      |
|      |                     | ⊡ 🔂 Default            |                      | 5 <b>-</b> 100                   |               |                      |
| ХИ   | Старт               | Vetault                |                      | IsElse                           |               |                      |
| Каз  |                     |                        |                      |                                  |               |                      |
| ñ    | Оформить<br>заявку  |                        |                      |                                  |               |                      |
|      |                     |                        |                      |                                  |               |                      |
|      |                     |                        |                      |                                  |               |                      |
| виd  |                     |                        |                      |                                  |               |                      |
| hens |                     |                        |                      |                                  |               |                      |
| Кан  |                     |                        |                      |                                  |               |                      |
|      |                     |                        |                      |                                  |               |                      |
|      |                     |                        |                      |                                  |               |                      |
| аж   |                     |                        |                      | Ok                               | Cancel        |                      |
| Lap  |                     |                        |                      |                                  |               |                      |
|      |                     |                        |                      | ļ                                |               |                      |
| L    |                     |                        | Hei                  |                                  |               |                      |
|      |                     |                        |                      |                                  |               |                      |
|      |                     |                        |                      |                                  |               |                      |
|      |                     |                        |                      |                                  |               |                      |
|      |                     |                        |                      |                                  |               |                      |

Аналогичным образом определите переходы для стрелок, выходящих из развилки «Принята». Завершив работу, щелкните зеленую стрелку, чтобы вернуться в карусель.

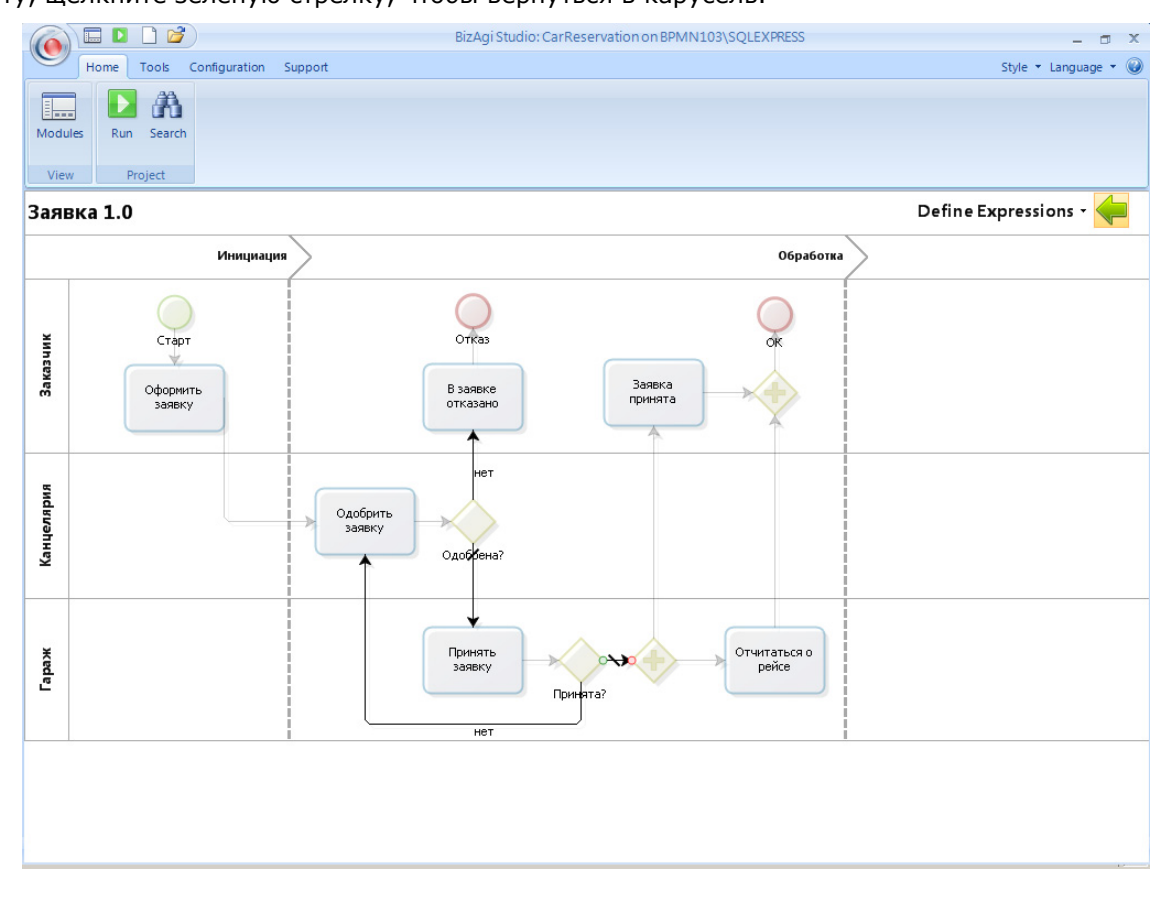

### 8. Исполнение

🔲 🗋 📄 💕 BizAgi Studio: CarReservation on BPMN103\SQLEXPRESS - 0 X Home Tools Configuration Support Style 🝷 Language 🝷 🎯 Modu Run CarReservation Project View Заявка 🔮 🔹 4. Business Rules Next ► **Define Expressions** Define the statements or constraints that control or influence the behavior of your business. Learn More. Activity Actions (Events) Conditions, validations and norms defined in accordance with the organization's expected business performance. Learn More.

Процесс можно запустить на исполнение. Для этого щелкните по кнопке «Run»:

Запустится браузер, и через некоторое время в нем откроется портал «BizAgi Xpress». Логика пользовательского интерфейса портала такова, что там, где нет выбора, он пользователю и не предлагается. В нашем проекте пока что определен всего один процесс, и пользователь тоже только один – администратор. Поэтому портал не запрашивает имя-пароль при входе, а когда мы стартуем процесс («Cases» - «New case»)

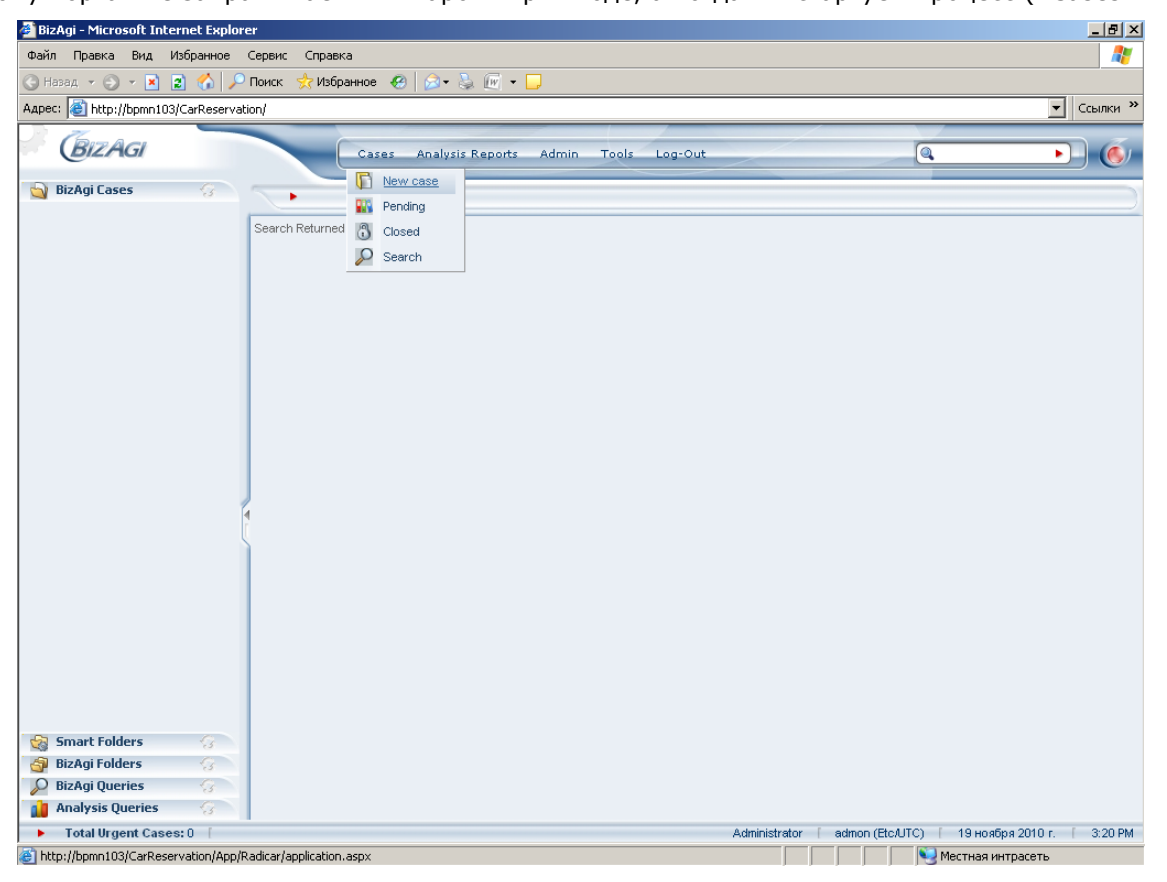

то без лишних вопросов запускается процесс «Заявка»:

| 🚰 BizAgi - Microsoft Internet Expl | orer                                                                                                    | _ 8 ×                            |
|------------------------------------|----------------------------------------------------------------------------------------------------|----------------------------------|
| Файл Правка Вид Избранное          | Сервис Справка                                                                                                    |                                  |
| 🔇 Назад 🔹 🕘 👻 📓 🐔 🍃                | 🔎 Поиск 👷 Избранное 🔣 😥 - 😓 🕡 👻 🗔                                                                                          |                                  |
| Адрес: 🕘 http://bpmn103/CarReserv  | vation/                                                                                                    | ▼ Ссылки »                       |
| BizAgi                             | Cases Analysis Reports Admin Tools Log-Out                                                                                 |                                  |
| 🄄 BizAgi Cases 😪                   | Арр - Заявка - Оформить заявку                                                                                             | )                                |
|                                    | Место подачи:                                                                                                    |                                  |
|                                    | Маршрут:         Ø ▲ №vv ▼ 2010 ▼ ► X           Время прибытия:         2                                                  |                                  |
|                                    | Пассажиры:<br>Пассажиры:<br>7 8 9 10 11 12 13<br>14 15 16 17 18 19 20<br>21 22 3 24 25 26 27<br>Next>><br>28 29 30 1 2 3 4 |                                  |
|                                    | Hora; 3 Min : 21 p.m 💌                                                                                                    |                                  |
|                                    |                                                                                                    |                                  |
|                                    |                                                                                                    |                                  |
|                                    |                                                                                                    | Время подачи                     |
| Count Follow                       |                                                                                                    |                                  |
| Bizāgi Folders                     |                                                                                                    |                                  |
| O BizAgi Queries                   |                                                                                                    |                                  |
| Analysis Queries                   |                                                                                                    | X                                |
| ► Total Urgent Cases: 0            | Administrator admon (Etc/UT)                                                                                               | С) [ 19 ноября 2010 г. [ 3:21 РМ |
| <b>e</b> 1                         |                                                                                                    | 🔍 Местная интрасеть              |

### Оформляем заявку, щелкаем «Next»:

| 🚰 BizAgi - Microsoft Interne | t Explorer     |                                |                       |                     |                          | _ 8 ×       |
|------------------------------|----------------|--------------------------------|-----------------------|---------------------|--------------------------|-------------|
| Файл Правка Вид Избр         | анное Сервис ( | Іправка                        |                       |                     |                          |             |
| 🔇 Назад 🔹 🕘 👻 🛃              | 🏠 🔎 Поиск 🛭 😒  | 7Избранное 🤣 😥 - 💺 厘 -         | • 📮                   |                     |                          |             |
| Адрес: 🙆 http://bpmn103/Car  | Reservation/   |                                |                       |                     |                          | ▼ Ссылки »  |
| BIZAGI                       |                | Cases Analysis Report          | s Admin Tools Log-Out |                     | Q.                       | • 6         |
| 🔄 BizAgi Cases               | <u>s</u>       | Арр - Заявка - Оформить заявку |                       |                     |                          | )           |
|                              |                |                                |                       |                     |                          |             |
|                              |                | Место подачи:                  | офис                  |                     |                          |             |
|                              |                | Время подачи:                  | 20.11.2010 15:20      |                     |                          |             |
|                              |                | Маршрут:                       | аэропорт              |                     |                          |             |
|                              |                | Время прибытия:                | 20.11.2010 16:30      |                     |                          |             |
|                              |                | Пассажиры:                     | генеральный директор  |                     |                          |             |
|                              |                |                                |                       |                     |                          |             |
|                              |                | Next>>                         |                       |                     |                          |             |
|                              |                |                                |                       |                     |                          |             |
|                              |                |                                |                       |                     |                          |             |
|                              | 4              |                                |                       |                     |                          |             |
|                              |                |                                |                       |                     |                          |             |
|                              |                |                                |                       |                     |                          |             |
|                              |                |                                |                       |                     |                          |             |
|                              |                |                                |                       |                     |                          |             |
|                              |                |                                |                       |                     | Пассажиры                |             |
|                              |                |                                |                       |                     |                          |             |
|                              |                |                                |                       |                     |                          |             |
| 🧐 Smart Folders              | 3              |                                |                       |                     |                          |             |
| 🗿 BizAgi Folders             | 8              |                                |                       |                     |                          |             |
| 🔎 BizAgi Queries             | 8              |                                |                       |                     |                          |             |
| 👔 Analysis Queries           | 8              |                                |                       |                     |                          | X           |
| Total Urgent Cases: 0        | [              |                                | Adminis               | trator 📔 admon (Etc | AUTC) [ 19 ноября 2010 г | . [ 3:22 PM |
| ê)                           |                |                                |                       |                     | 🧐 Местная интрасеть      |             |

Поскольку исполнитель для следующей задачи «Одобрить заявку» остался тем же (у нас всего один пользователь), то портал автоматически предлагает выполнить и ее тоже. Ставим галочку в поле «Одобрено», щелкаем «Next»:

| Bain Tpaxa Bud Molpareo Copex Copex<br>Hosa Colore<br>Hosa Colore<br>Hosa Co                                                                                                   | 🚰 BizAgi - Microsoft Inter              | net Explorer    |                                                                                                    |                         |                                       |                |
|----------------------------------------------------------------------------------------------------|-----------------------------------------|-----------------|----------------------------------------------------------------------------------------------------|-------------------------|---------------------------------------|----------------|
| Hosa      Hosa      H                                                                                                    | Файл Правка Вид Из                      | бранное Сервис  | Справка                                                                                                    |                         |                                       | 2              |
| Alaece: Tether Peterson Alaece: Cases: 0 Cases: Cases: Cas                                                                                                    | 🔇 Назад 🝷 🕘 👻 🙎                         | ] 🔥 🔎 Поиск     | 📩 Избранное 🕢 😥 - 🦕 🕡 -                                                                                                    |                         |                                       |                |
| Gradie       Cases Analysis Reports Admin Tools Log-Out       Image: Cases         BizAgl Cases       App-Saska-OdoSpurb.sasky         Mecro nogaws       20 Hosfipa 2010 r. 15:20         Mepro nogaws       20 Hosfipa 2010 r. 15:30         Recomptor       Beck profestruk         Option       Image: reseparated approx.         Option       Image: reseparated approx.         Imadysto: guerise       Image: reseparated approx                                                                                                    | Адрес: 🙋 http://bpmn103/0               | CarReservation/ |                                                                                                    |                         |                                       | ▼ Ссылки »     |
|                                                                                                    | BIZAGI                                  |                 | Cases Analysis Reports                                                                                                    | Admin Tools Log-Out     | ٩                                     | • 6            |
| Mecro nogawa: odwo:<br>Bpessa nogawa: 20 vox6p 2010 r. 15 20<br>Bpessa nogawa: 20 vox6p 2010 r. 16 30<br>Baccasupper<br>Dac6peter:<br>Creation Number: 1<br>Source Next>><br>Creation Number: 1<br>Source Namber: 1<br>Source Namber: 1<br>Sou                                                         | 🔄 BizAgi Cases                          | 8               | <ul> <li>Арр - Заявка - Одобрить саявку</li> </ul>                                                                          |                         |                                       | )              |
| Smart Folders S<br>BizAgi Folders S<br>BizAgi Queries S<br>Total Urgent Cases: 0<br>Composition Cases: 0<br>Composition Cases: 0<br>Cases: 0<br>Composition Cases: 0<br>Cases: 0<br>Case                                                               |                                         |                 | Место подачи:                                                                                                    | офис                    |                                       |                |
| Smart Folders                                                                                                    |                                         |                 | Время подачи:                                                                                                    | 20 ноября 2010 г. 15:20 |                                       |                |
| Beeka npolierrark 20 HootSpa 2010 r. 16:30  Receasuppe: reeepana-haid guperrop  Peueenee  QooSpeeko: Save Next>>  Southon Date: 1 Southon Date: 1 Southon Dat                                                                                                    |                                         |                 | Маршрут:                                                                                                    | азропорт                |                                       |                |
| Pewerker<br>Pewerker<br>Pewerk |                                         |                 | Время прибытия:                                                                                                    | 20 ноября 2010 г. 16:30 |                                       |                |
| Pewerker<br>Ogo6perio:<br>Save Next >><br>Creation Number: 1<br>Solution Date: 1911.2010<br>Current Assignee: admon<br>Current Assignee: admon<br>Current Assignee:<br>BizAgi Folders<br>BizAgi Folders<br>BizAgi Folders<br>Total Urgent Cases: 0<br>Analysis Queries<br>Administrator admon (EtoLUTC) 19 Hoo8pa 2010 r. 3.22 PM                                                                                                    |                                         |                 | Пассажиры:                                                                                                    | генеральный директор    |                                       |                |
| Ogdőperio:       Image: Constant Soldiers         Creation Number:       1         Soldion Date:       19410200         Created by:       admon         Current Assignees:       Image: Current Assignees:         Image: Smart Folders       Image: Current Assignees:         Image: Smart Folders       Image: Current Assignees:         <                                                                                                    |                                         |                 |                                                                                                    | _                       | Решение                               | <b>^</b>       |
| Save Next >><br>Creation Number: 1<br>Solution Date: 19:11.2010<br>Created by: admon<br>Current Event Assignees:<br>Current Event Assignees:<br>BizAgi Folders 3<br>BizAgi Folders 3<br>BizAgi Folders 3<br>Total Urgent Cases: 0<br>Administrator admon (ElocUTC) 19:Hos@papator. 3:22 PM                                                                                                    |                                         |                 | Одобрено:                                                                                                    |                         |                                       |                |
| Creation Number: 1<br>Solution Date: 1911.2010<br>Current Assignee: admon<br>Current Event Assignees:<br>Smart Folders<br>BizAgi Folders<br>BizAgi Folders<br>BizAgi Folders<br>BizAgi Folders<br>Total Urgent Cases: 0<br>Administrator admon (Eto./LTC) 19 Hoa5pa 2010. 3:22 PM                                                                                                    |                                         |                 | Save Next>>                                                                                                    |                         |                                       |                |
| Smart Folders 3<br>BizAgi Folders 3<br>BizAgi Queries 3<br>Analysis Queries 3<br>Total Urgent Cases: 0 1 Administrator   admon (EtcAJTC) 19 Hoafpa 2010 r.   3:22 PM                                                                                                    |                                         |                 | Creation Number: 1<br>Solution Date: 19.11.2011<br>Created by: admon<br>Current Assignee: admon<br>Current Event Assignees: | D                       |                                       |                |
| Smart Folders 3<br>BizAgi Folders 3<br>Malysis Queries 3<br>Total Urgent Cases: 0 1 Administrator   admon (Etc./LTC)   19 Hoafpa 2010 r.   3:22 PM                                                                                                    |                                         |                 |                                                                                                    |                         |                                       | ,              |
| Smart Folders 3<br>BizAgi Folders 3<br>BizAgi Queries 3<br>Analysis Queries 3<br>Total Urgent Cases: 0 1 Administrator   admon (EtcAJTC)   19 Hoa5pa 2010 r.   3:22 PM                                                                                                    |                                         |                 |                                                                                                    | BIZAGI                  | Одобрено                              |                |
| BizAgi Folders       G         BizAgi Queries       G         Analysis Queries       G         Total Urgent Cases: 0       Administrator [ admon (EtcAUTC) [ 19 Hoa5pa 2010 r. [ 3:22 PM                                                                                                    | Smart Folders                           | 8               |                                                                                                    |                         |                                       |                |
| BizAgi Queries       3         Analysis Queries       3         Total Urgent Cases: 0       Administrator ( admon (EtcAUTC) ( 19 Hoafpa 2010 r. ( 3:22 PM                                                                                                    | BizAgi Folders                          | 8               |                                                                                                    |                         |                                       |                |
| Analysis Queries     Administrator [ admon (Etc/LTC) [ 19 Hoafpa 2010 r. [ 3:22 PM                                                                                                    | DizAgi Queries                          | 8               |                                                                                                    |                         |                                       | •              |
| Iotal urgent Cases: U     Administrator     i admon (Eb.UTC)     19 Host5pa 2010 r.     3:22 PM                                                                                                    | Analysis Queries                        | 8               |                                                                                                    |                         |                                       | ^              |
|                                                                                                    | <ul> <li>Total Urgent Cases:</li> </ul> | :0 [            |                                                                                                    | Administrat             | tor i admon (Etc/UTC) i 19 ноября 201 | 0 r. [ 3:22 PM |

Аналогичным образом проходим следующий шаг «Принять заявку». Поскольку следом по схеме процесса идет параллельная развилка, портал предлагает на выбор две задачи:

| 🚰 BizAgi - Microsoft Internet Explo                                           | ver                                                       | _ @ ×                         |
|-------------------------------------------------------------------------------|-----------------------------------------------------------|-------------------------------|
| Файл Правка Вид Избранное                                                     | Сервис Справка                                            | 2                             |
| 🚱 Назад 🝷 🕘 🖌 📓 🏠 🔎                                                           | Р Поиск 👷 Избранное 🛷 😥 🕢 👻 🕞                             |                               |
| Адрес: 🕘 http://bpmn103/CarReserva                                            | ation/                                                    | ▼ Ссылки »                    |
| BizAGI                                                                        | Cases Analysis Reports Admin Tools Log-Out                |                               |
| 🔄 BizAgi Cases 💮                                                              | Арр - Заляка                                              | )                             |
|                                                                               | ACTIVITIES<br><u>Отчитаться о рейсе</u><br>Заявка принята |                               |
|                                                                               |                                                           |                               |
|                                                                               | -                                                         | Activities                    |
| Smart Folders G<br>BizAgi Folders G<br>BizAgi Queries G<br>Analysis Queries G |                                                           | x                             |
| ► Total Urgent Cases: 0                                                       | Administrator admon (Etc/UTC)                             | [ 19 ноября 2010 г. [ 3:23 PM |
| <b>e</b>                                                                      |                                                           | Иестная интрасеть             |

Задачи, ожидающие выполнения, в любое время можно увидеть, щелкнув «Cases» - «Pending»:

| 🚰 BizAgi - Microsoft Inl                                                      | ternet Explor  | er       |               |                    |         |                                                                              |                   |                                                                  |                     | _ 8 ×      |
|-------------------------------------------------------------------------------|----------------|----------|---------------|--------------------|---------|------------------------------------------------------------------------------|-------------------|------------------------------------------------------------------|---------------------|------------|
| Файл Правка Вид                                                               | Избранное      | Серви    | с Справка     | a                  |         |                                                                              |                   |                                                                  |                     | - <b>R</b> |
| 🔾 Назад 🝷 🕥 👻 🖹                                                               | 2 🏠 🔎          | Опоиск   | ☆ Избра       | анное 🥙 🔂 🕶 🥈      | 👌 🖭 🔸 🗖 |                                                                              |                   |                                                                  |                     |            |
| Адрес: 🙋 http://bpmn10                                                        | 03/CarReservat | tion/    |               |                    |         |                                                                              |                   |                                                                  | ▼ Co                | зылки »    |
| BIZAGI                                                                        |                |          |               | Cases Analysis     | Reports | Admin Tools Log-(                                                            | Dut               |                                                                  | •)                  | ۱          |
| 🔄 BizAgi Cases                                                                | 3              |          | ► P           | ending             |         |                                                                              |                   |                                                                  |                     |            |
|                                                                               |                |          | C Nues        | Doth               | Dresses | Ctoto                                                                        | Creation Data     | Stata Evoiras On                                                 | Polution Data       | Minu       |
|                                                                               |                |          | C.Num         | Fath               | Process | State                                                                        | Creation Date     | State Expires On                                                 | Solution Date       | view       |
|                                                                               |                | ●<br>●   | 1             | App/Processes/     | Заявка  | <ul> <li><u>Отчитаться о рейсе</u></li> <li><u>Заявка принята</u></li> </ul> | 19 ноября 2010 г. | <ul> <li>19 ноября 2010 г.</li> <li>19 ноября 2010 г.</li> </ul> | 19 ноября 2010 г.   | <b>5</b>   |
|                                                                               | ĺ              |          |               |                    |         |                                                                              |                   |                                                                  |                     |            |
| 영 Smart Folders<br>영 BizAgi Folders<br>D BizAgi Queries<br>교 Analysis Queries |                |          |               |                    |         |                                                                              |                   |                                                                  |                     |            |
| Total Urgent Cas                                                              | es:0 [         |          |               |                    |         |                                                                              | Administrator     | admon (Etc/UTC)                                                  | 19 ноября 2010 г. 👔 | 3:23 PM    |
| javascript:openBACase                                                         | (1,'/ListaDeta | lle/Deta | ille.aspx?idC | ase=1&idTask=11'); |         |                                                                              |                   | Med                                                              | тная интрасеть      |            |

Выполним обе задачи (в любой последовательности) и тем самым завершим процесс. Поскольку для задачи «Отчитаться о рейса» форму мы пока не определили, просто щелкните «Next». На экране появится уведомление о завершении процесса:

| 🚰 BizAgi - Microsoft Inte | ernet Explorer  |                                            |                                    |
|---------------------------|-----------------|--------------------------------------------|------------------------------------|
| Файл Правка Вид И         | Избранное С     | ервис Справка                              |                                    |
| 🔇 Назад 🝷 🕥 🖌 🔀 🛛         | 🗈 🏠 🔎 п         | оиск 🤹 Избранное 🕢 🍰 🕢 👻 🕡 🔹 🗔             |                                    |
| Адрес: 🍯 http://bpmn103   | 3/CarReservatio | η                                          | 💌 Ссылки »                         |
| D. Comber                 |                 |                                            |                                    |
| BIZAGI                    |                 | Cases Analysis Reports Admin Tools Log-Out |                                    |
| 🔄 BizAgi Cases            | 3               | ► App - Залкка Closed                      |                                    |
|                           |                 | CONFIRMATION<br>App - Заявка Closed        |                                    |
|                           | 4               |                                            |                                    |
|                           |                 |                                            |                                    |
|                           |                 |                                            | Processing was successful          |
| Smart Folders             | 3               |                                            |                                    |
| BizAgi Folders            | 3               |                                            |                                    |
| BizAgi Queries            | 3               |                                            | ×                                  |
| Analysis Queries          | 3               |                                            | <b>^</b> .                         |
| Total Urgent Case:        | s:0 [           | Administrator admon (Etc./                 | JTC) [ 19 ноября 2010 г. [ 3:24 PM |
| <b>e</b>                  |                 |                                            | 😒 Местная интрасеть                |

## 9. Справочники

Помимо обычных атрибутов – строк, чисел, дат – любая компьютерная система оперирует справочниками. Добавим в нашу систему справочники типов автомобилей (легковая, грузовая и т.д.) и самих автомобилей, имеющихся в нашем гараже. Заходим в моделирование данных и добавляем атрибут. В качестве типа атрибута выбираем «Entity» - «Parameter» - «New Entity»:

| elationsl | ttribu | tes List       |            |                       | A   |
|-----------|--------|----------------|------------|-----------------------|-----|
| Paramet   | ÷      | Add 📟 Remo     | ve         |                       | ÷ • |
|           |        | Display Name   | Name       | Туре                  |     |
|           |        | Место подачи   | DepartFrom | <sub>abc</sub> String |     |
|           |        | Маршрут        | RouteTo    | abc String            |     |
|           |        | Время подачи   | DepartAt   | 🔚 Date - time         |     |
|           |        | Время прибытия | ArriveAt   | 📩 Date - time         |     |
|           |        | Пассажиры      | Passengers | abc String            |     |
|           |        | Одобрено       | Approved   | 🎸 Boolean (Yes - No)  |     |
|           |        | Принято        | Accepted   | 🕜 Boolean (Yes - No)  |     |
|           | Descr  | iption         | S Defau    | t vice vyes           | •   |
|           | 🔻 Hide | 3              |            |                       |     |

Создаем справочник типов автомобилей:

| Home             |                                                               |                                        | Diagram             |              | - 🗆 X |
|------------------|---------------------------------------------------------------|----------------------------------------|---------------------|--------------|-------|
| Entity Relations | Attribute list for 3axas<br>[CarOrder] - Create Entity "Tim a | 100% Show Grid                         |                     | x            |       |
| Masue Paramet    | ♦ Attributes<br>♦ Display Attribute<br>♦ Finish               | Display name:<br>Name:<br>Description: | Тип авто<br>CarType | 0            | -     |
|                  |                                                               | Type:<br>Advanced                      | Parameter           | <b>•</b>     |       |
|                  |                                                               |                                        |                     |              |       |
|                  | 0                                                             |                                        | << Back Next >>     | Finish Cance | -     |
| •                |                                                               |                                        |                     |              |       |

В справочнике будет всего один атрибут: собственно тип автомобиля:

| Home             |                                                                                      | Diagram                                                                    | - ¤ × |
|------------------|--------------------------------------------------------------------------------------|----------------------------------------------------------------------------|-------|
| Entity Relations | Attribute list for 3akas<br>[CarOrder] - Create Entity "Tun asto"                    | % Show Grid X                                                              |       |
| Master Paramet   | <ul> <li>Entity Properties</li> <li>Attributes</li> <li>Display Attribute</li> </ul> | Attributes List                                                            | 4     |
|                  | ♦ Finish                                                                             | ** Tun aero CarType abc String                                             |       |
|                  |                                                                                      |                                                                            |       |
|                  |                                                                                      |                                                                            |       |
|                  |                                                                                      |                                                                            |       |
|                  |                                                                                      | Description     Default Value       Help Text     Length       Localizable |       |
|                  |                                                                                      | ▼ Hide                                                                     |       |
| •                | V                                                                                    | << 6aoc Next>>> Finish Cance                                               | ▶     |

Кликом по «Finish» заканчиваем сначала редактирование справочника, затем редактирование объекта «Заказ»». На диаграмме появился созданный нами справочник. Заполним его значениями: правая кнопка – «Values»:

| Home                             | Diagram                                                                                                    | - 🗆 X  |
|----------------------------------|----------------------------------------------------------------------------------------------------|--------|
| Entity Relationship New Add Zoom | E Show Grid                                                                                                    |        |
| Master Parametric System         | Tun as to                                                                                                    | -      |
|                                  | Edit Attribute List Properties Remove from Diagram                                                                                                    | -      |
|                                  | Sakas       Image: Comparison of the comparison of the compar |        |
| <u>x </u>                        |                                                                                                    | •<br>• |

Щелкая по кнопке «Тип авто», создаем новые записи.

| Home                     |                                                              | Diagram                  | - 🗆 X |
|--------------------------|--------------------------------------------------------------|--------------------------|-------|
| Entity Relationship      | oom In 📑 100% F Show Gri<br>oom Out 🔄 Fit Diagram<br>🗸 Q Pan | d                        |       |
| New Add                  | Zoom Show / Hide                                             | 2                        |       |
| 👜 , 🗉 , 🎯 ,              |                                                              |                          |       |
| Master Parametric System | ( Entity values - Тип авто                                   |                          |       |
|                          |                                                              | Entity values - Тип авто |       |
|                          | idCarType Тип авто                                           | [Disabled]               |       |
|                          | 1 легковая                                                   |                          |       |
|                          | 2 представительская                                          |                          |       |
|                          | 3 автобус                                                    |                          |       |
|                          | * * * * * * * * * * * * * * * * * * * *                      | -                        |       |
|                          |                                                              |                          |       |
|                          |                                                              |                          |       |
|                          |                                                              |                          |       |
|                          |                                                              |                          |       |
|                          |                                                              |                          |       |
|                          |                                                              |                          |       |
|                          |                                                              |                          |       |
|                          | Add Тип авто                                                 |                          |       |
|                          |                                                              |                          |       |
|                          |                                                              |                          |       |
|                          |                                                              |                          |       |
|                          |                                                              |                          |       |
|                          |                                                              |                          |       |
|                          |                                                              |                          |       |
| <u> </u>                 |                                                              |                          |       |

Теперь создадим справочник автомобилей. Делаем это аналогично справочнику типов автомобилей, только вместо «Entity» - «Parameter Entity» выбираем «Entity» - «Master Entity». Общее правило тут следующее: если какие-то данные должны быть в системе, даже когда в ней нет ни одного экземпляра процесса, то это Parameter Entity. Если же данные добавляются, правятся, удаляются по мере работы, то это Master Entity.

| Relations | tribute list for 3akas   | 510W Grid  |                                                                                                    | ×             |
|-----------|--------------------------|------------|----------------------------------------------------------------------------------------------------|---------------|
| New       | Attributes List          |            |                                                                                                    |               |
| r Parame  | 🛖 Add 🛛 📟 Rem            | nove       |                                                                                                    | * *           |
|           | Display Name             | Name       | Туре                                                                                                    |               |
|           | Место подачи             | DepartFrom | abc String                                                                                                    |               |
|           | Маршрут                  | RouteTo    | abc String                                                                                                    |               |
|           | Время подачи             | DepartAt   | 🔚 Date - time                                                                                                    |               |
|           | Время прибытия           | ArriveAt   | 🔚 Date - time                                                                                                    |               |
|           | Пассажиры                | Passengers | <sub>abc</sub> String                                                                                                    |               |
|           | Одобрено                 | Approved   | 🚽 Boolean (Yes - No)                                                                                                    |               |
|           | Принято                  | Accepted   | 🚽 Boolean (Yes - No)                                                                                                    |               |
|           | Тип авто                 | CarType    | 🛅 Тип авто                                                                                                    |               |
|           | Description<br>Help Text | S Defau    | Date - time     Date - time     Date - ti |               |
|           |                          |            |                                                                                                    |               |
| 6         | 2                        |            | C C Barry I MANT SS I                                                                                                    | Finish (ance) |

Вводим атрибуты базы данных автомобилей, и среди них тип автомобиля.

| Home             |                                                                 |                                    | Diagram                                         |                                                              |            | - ¤ X  |
|------------------|-----------------------------------------------------------------|------------------------------------|-------------------------------------------------|--------------------------------------------------------------|------------|--------|
| Entity Relations | Attribute list for Заказ<br>[CarOrder] - Create Entity "Машина" | E Show Gr                          | id                                              |                                                              | x<br>x     |        |
| Master Paramo    | Entity Properties     Attributes                                | ttributes List                     | Berrove                                         |                                                              |            | •      |
|                  | • Finish                                                        |                                    | Name Name<br>CarType<br>RegNo<br>Model<br>Color | Type<br>☐ Tun aero<br>abc String<br>abc String<br>abc String |            |        |
| -                |                                                                 | Description<br>Help Text<br>▼ Hide | Def                                             | ault Value<br>Length 50                                      | nish Cance |        |
| <u>+ </u>        | •                                                               |                                    |                                                 |                                                              |            | ×<br>• |

Теперь заказ содержит ссылку на тип автомобиля – это то, что пожелал заказчик, и автомобиль – то, что назначил заказу диспетчер гаража.

| Relations Attr | ibute list | Q Zoom In 10      | 0% 📃 Show Grid |                      | ×                     |
|----------------|------------|-------------------|----------------|----------------------|-----------------------|
| New<br>Parame  | Attribu    | a <b>tes List</b> | iove           |                      |                       |
|                |            | Diselas News      | Marco          | T                    |                       |
|                |            | Место подачи      | DepartErom     | Type                 |                       |
|                |            | Маршрит           | BouteTo        | abo String           |                       |
|                | -          | Время подачи      | DepartAt       | Date - time          |                       |
|                |            | Время прибытия    | ArriveAt       | Date - time          |                       |
|                |            | Пассажиры         | Passengers     | abc String           |                       |
|                |            | Одобрено          | Approved       | -<br>Ves - No)       |                       |
|                |            | Принято           | Accepted       | 🖌 Boolean (Yes - No) |                       |
|                |            | Тип авто          | CarType        | Тип авто             |                       |
|                | *          | Машина            | Car            | Машина               | <b>_</b>              |
|                | Dese<br>He | ription           | S Def          | ault Value           |                       |
|                |            | 10                |                | << Bade              | Next >> Finish Cancel |
| 0              |            |                   |                |                      |                       |
| •              |            |                   |                |                      |                       |

Добавляем тип авто на форму создания заявки. Для этого просто перетаскиваем мышью объект «Тип авто», не раскрывая его, и форма дополнится выпадающим списком:

|                       |                  |                                       | BizAgi Form Modeler                  | - 🗆 X |
|-----------------------|------------------|---------------------------------------|--------------------------------------|-------|
| Home                  |                  |                                       |                                      |       |
| Redo                  | K XDel           | ete 👁 Visible                         |                                      |       |
| Vindo                 | Rer              | name 🥔 Editable                       |                                      |       |
| Save Copy<br>From     | Convert To       | M Required                            |                                      |       |
|                       |                  | · · · · · · · · · · · · · · · · · · · |                                      |       |
| Form                  | Element          | Visual                                |                                      |       |
| ■ [XVZ] ab] ▼ 123 ▼ ◎ | •••••••          | - Αα - 💿 👜 🌡 - 🔤 🔗                    |                                      |       |
| Data Binding          | 4                |                                       |                                      |       |
| E- 🧕 App              | -                |                                       |                                      |       |
| CarOrder              |                  |                                       |                                      |       |
| — 🞸 Принято           |                  | Место подачи                          |                                      |       |
| - 🧹 Одобрено          |                  |                                       |                                      |       |
| Время при             | бытия            | Время подачи                          | 19.11.2010 00:00:00 👻 🖉              |       |
| П. С Машина           |                  | Маршрут                               |                                      |       |
|                       |                  | Врема прибътна                        | 10 11 2010 00 00 00                  |       |
| навто                 |                  | врени приовния                        | 13.11.2018 60.60.00                  |       |
| Время под             | цачи             | Пассажиры                             |                                      |       |
| — авс Место под       | ачи 🔻            | Тип авто                              |                                      |       |
| Properties            | Ф                |                                       |                                      |       |
| Basic Information     |                  |                                       | Drag elements here to model the form |       |
| Internal Name         | frm_Оформить_зая |                                       |                                      |       |
| Display Name          | frm_Оформить_зая |                                       |                                      |       |
| Description           | frm_Оформить_зая |                                       |                                      |       |
| Needs User Confirm    | False            |                                       |                                      |       |
| E Querv Form          | 1 0/30           |                                       |                                      |       |
|                       |                  |                                       |                                      |       |
|                       |                  |                                       |                                      |       |
|                       |                  |                                       |                                      |       |
|                       |                  |                                       |                                      |       |
|                       |                  |                                       |                                      |       |
|                       |                  |                                       |                                      |       |
| L                     |                  |                                       |                                      |       |
| Basic Information     |                  |                                       |                                      |       |
|                       |                  | frm Оформить заявку                   |                                      |       |
| L                     |                  |                                       |                                      |       |
| 3                     |                  |                                       |                                      |       |

Дадим секретарю возможность поменять тип автомобиля на форме задачи «Одобрить заявку»:

|                                                                                                    |                                                                                         | BizAgi Form Modeler                                             | - 0 >   |
|----------------------------------------------------------------------------------------------------|-----------------------------------------------------------------------------------------|-----------------------------------------------------------------|---------|
| Home<br>Home<br>Save Copy<br>From<br>Form<br>Home<br>Convert To<br>Element<br>Element                                                                                                    | <ul> <li>♥ Visible</li> <li>✓ Editable</li> <li>♥ Required</li> <li>♥ Visual</li> </ul> |                                                                 |         |
| Δata Binding         #                                                                                                    |                                                                                         | 9                                                               |         |
| B CarOrder<br>- 🔐 Forms                                                                                                    | Место подачи<br>Время подачи<br>Маршрут<br>Время прибытия<br>Пассажиры                  | abc<br>19.11.2010 15:36:51<br>abc<br>19.11.2010 15:36:51<br>abc |         |
| Properties         Ф           Basic Information         Internal Name           Internal Name         frm_Одобрить_залеку           Display Name         frm_Одобрить_залеку           Description         frm_Одобрить_залеку | Одобрено<br>Тип авто                                                                    | ۲<br>ا                                                          | Решение |
| Needs User Confirm False Is Wizard False Query Form                                                                                                    |                                                                                         | Drag elements here to model the form                            |         |
|                                                                                                    |                                                                                         |                                                                 |         |
| Basic Information frm_0                                                                                                    | добрить_заявку                                                                          |                                                                 |         |

Логика работы со справочником автомобилей несколько сложнее: тут надо иметь возможность искать по потенциально большому справочнику. Также мы разрешим расширять справочник «на лету». Открываем форму задачи «Принять заявку» и перетаскиваем на форму справочник «Машина», не раскрывая его:

|                                                                                                    | BizAgi f                               | form Modeler                         | - 🗆 X   |
|----------------------------------------------------------------------------------------------------|----------------------------------------|--------------------------------------|---------|
| Home                                                                                                    |                                        |                                      |         |
| Save Copy Form Flement                                                                                                 | ♥ Visible ✓ Editable ♥ Required Visual |                                      |         |
|                                                                                                    |                                        |                                      |         |
| Data Binding 4                                                                                                    |                                        |                                      |         |
|                                                                                                    |                                        |                                      |         |
| ☐ СагОrder — ✓ Принято — ✓ Одобрено — ✓ Власка слубитира                                                               | Место подачи<br>Время подачи           | abc<br>19.11.2010 15:38:38           |         |
| время приоытия                                                                                                    | Маршрут                                | abc                                  |         |
|                                                                                                    | Время прибытия                         | 19.11.2010 15:38:38                  |         |
| Время подачи                                                                                                    | Пассажиры                              | abc                                  |         |
| - авс Место подачи                                                                                                    | Тип авто                               | value                                |         |
| Properties 4                                                                                                    |                                        |                                      | Решение |
| Basic Information           Internal Name         frm_Принять_заявку           Display Name         frm_Принять_заявку | Принято                                | Г                                    |         |
| Needs User Confirm False                                                                                               | Машина                                 | Search                               |         |
| Is Wizard False                                                                                                    |                                        |                                      |         |
| Query Form                                                                                                    |                                        |                                      |         |
|                                                                                                    |                                        | Drag elements here to model the form |         |
|                                                                                                    |                                        |                                      |         |
| Basic Information                                                                                                    |                                        |                                      |         |
| frm_N                                                                                                    | ринять_заявку                          |                                      |         |

Теперь нам надо указать какой атрибут будет основным при поиске и задании машины. Очевидно, наиболее подходящий атрибут – регистрационный номер. Задаем его в качестве «Display Attribute»:

|                          |                                                 |                             | BizAgi Form Modeler                  | - a x   |
|--------------------------|-------------------------------------------------|-----------------------------|--------------------------------------|---------|
| Home                     |                                                 |                             |                                      |         |
| Save Copy<br>From        | lo<br>Convert To                                | elete Disible - Display Add |                                      |         |
| Form                     | Element                                         |                             |                                      |         |
| abl • 123 •              | ◎● <b>▼                                    </b> | Α - Αα - 💿 💩 🛛 - 🔤 🚜        |                                      |         |
| Data Binding             | <b>4</b>                                        | L                           |                                      |         |
| ⊡-@ App                  | -                                               |                             |                                      |         |
| 🖻 💼 CarOrder             |                                                 |                             |                                      |         |
| - 🗸 Принято              |                                                 | Место подачи                | abc                                  |         |
| - 🧹 Одобрен              | 10                                              | P                           | 10 11 2010 15 20 04                  |         |
| Время пр                 | рибытия                                         | время подачи                | 19.11.2010 15:33:04                  |         |
| П Машина                 |                                                 | Маршрут                     | abc                                  |         |
| н Плира                  | ARTO                                            | Время прибытия              | 19.11.2010 15:39:04                  |         |
| ata Unor                 |                                                 |                             |                                      |         |
| abe by the               |                                                 | Пассажиры                   | abc                                  |         |
| і і і марк               | a                                               | Тип авто                    | value                                |         |
| Properties               | 4                                               |                             |                                      | Решение |
| Description              | <u> </u>                                        |                             |                                      |         |
| Help Lext<br>Bender Tune | Jain Castah Dial                                | Почито                      | Г                                    |         |
| Data Binding             | CarOrder Car                                    | приняго                     | 1                                    |         |
| E Bender                 | Caronadi.car                                    | < >> Машина                 | Search                               |         |
| Display Form             | None                                            |                             |                                      |         |
| Allow Full Search        | False                                           |                             |                                      |         |
| Read Only                | False                                           |                             |                                      |         |
| Allow New                | False                                           |                             |                                      |         |
| Add Form                 | None                                            |                             | Drag elements here to model the form |         |
| Max Records              | 0 records                                       | 1                           |                                      |         |
| Related Entity           |                                                 |                             |                                      |         |
| Display Attribute        | Рег.номер 🔽                                     |                             |                                      |         |
| None                     |                                                 |                             |                                      |         |
| арс Бег.номер            |                                                 |                             |                                      |         |
| 123 Тип авто             |                                                 |                             |                                      |         |
| арс Цвет                 |                                                 |                             |                                      |         |
| abc Mapka                |                                                 | frm_Принять_заявку          |                                      |         |
|                          |                                                 |                             |                                      |         |

Как только машина выбрана, можно извлечь из таблицы и показать на форме и остальные атрибуты: марка, цвет, тип автомобиля. Добавляем эти атрибуты и запрещаем их редактирование:

|                                  | BizAgi Form                  | Modeler                         | _ 🗆 X      |
|----------------------------------|------------------------------|---------------------------------|------------|
| Home                             |                              |                                 |            |
|                                  | Visible •                    |                                 |            |
|                                  |                              |                                 |            |
| Save Copy Convert To             |                              |                                 |            |
| riom                             | Kequired *                   |                                 |            |
| Form Element                     | Visual                       |                                 |            |
| 🖿 📉 abi • 123 • 00 • 🗃 • 📑 • 🙀 • | Aa 🗸 💿 ab 🛛 👻 abi 📰 🎒        |                                 |            |
| Data Binding 4                   |                              |                                 |            |
| - 🗸 Одобрено 🔺                   |                              |                                 |            |
| Время прибытия                   |                              |                                 |            |
| 🗐 💼 Машина                       | Место подачи                 | abc                             |            |
| Тип авто                         | Время подачи                 | 19.11.2010 15:40:24             |            |
| abc Тип авто                     | Mapupir                      | abo                             |            |
| - 🛅 Forms                        | mapapar                      | abo                             |            |
| abc Цвет                         | Время прибытия               | 19.11.2010 15:40:24             |            |
| abc Марка                        | Пассажиры                    | abc                             |            |
| ——авс Рег.номер 💌                | Тип авто                     | value                           |            |
| Properties 4                     |                              |                                 | Рошение    |
| Basic Information                |                              |                                 | T CHICIPIC |
| Display Name                     | <b>D</b> -111-12             | F                               |            |
| Help Text                        | Принято                      | 1                               |            |
| Usual Settings                   | Машина                       | Search                          |            |
| Visible True                     | <ul> <li>Тип авто</li> </ul> | -                               |            |
| Editable True                    |                              |                                 |            |
| Required False                   | ( ) Maero                    |                                 |            |
|                                  | <ul> <li>ще</li> </ul>       |                                 |            |
|                                  | Visible                      |                                 |            |
|                                  | 🥟 Editable 🔸 🖌 True          |                                 |            |
|                                  | V Required 🕨 🙆 False         |                                 |            |
|                                  | Expression                   | elements here to model the form |            |
|                                  |                              |                                 |            |
| Basic Information                |                              |                                 |            |
| frm                              | 1_Принять_заявку             |                                 |            |
|                                  |                              |                                 |            |

Теперь надо определить вспомогательные формы для поиска и для ввода новых автомобилей. Из выпадающего списка для «Display Form» выбираем «New Form».

|                                                                                                   | Bi                | izAgi Form Modeler                   | - a x   |
|---------------------------------------------------------------------------------------------------|-------------------|--------------------------------------|---------|
| Home                                                                                              |                   |                                      |         |
| Save Copy<br>Copy<br>Copy<br>Copy<br>Copy<br>Convert To<br>Convert To<br>Convert To<br>Convert To | e æ Visible ▼     |                                      |         |
|                                                                                                   |                   |                                      |         |
|                                                                                                   |                   |                                      |         |
|                                                                                                   |                   |                                      |         |
|                                                                                                   |                   |                                      |         |
| 🔚 Время прибытия                                                                                  |                   |                                      |         |
|                                                                                                   | Место подачи      | abc                                  |         |
| Пип авто                                                                                          | Время подачи      | 19.11.2010 15:41:16                  |         |
| Forms                                                                                             | Маршрут           | abc                                  |         |
| авс Цвет                                                                                          | Время прибытия    | 19.11.2010 15:41:07                  |         |
| abc Марка                                                                                         | Пассажиры         | abc                                  |         |
| — abc Рег.номер 🔽                                                                                 | Тип авто          | value                                |         |
| Properties 7                                                                                      |                   |                                      | Решение |
| Basic Information                                                                                 |                   |                                      |         |
| Display Name Машина                                                                               | Denner            | F                                    |         |
| Help Tout                                                                                         | Принято           | I                                    |         |
| Bender Tune Join Search Dial                                                                      | < >> Машина       | Search                               |         |
| CarOrder.Car                                                                                      | Тип авто          | value                                |         |
| Render                                                                                            |                   |                                      |         |
| Display Form None 💌                                                                               | Марка             | abc                                  |         |
| Allov<br>Rea<br>- New Form<br>Allov<br>Add<br>Max                                                 | Цвет              | abc                                  |         |
| Related Entity     Display Attribute     Per.номер     ✓                                          |                   | Drag elements here to model the form |         |
| Display Form<br>Determines which form will be displayed f                                         | rm_Принять_заявку |                                      |         |
|                                                                                                   |                   |                                      |         |
|                                                                                                   |                   |                                      |         |

Открывается новая форма, пустая.

| Home                                                                                   | BizAgi Form Modeler                                                                                                    | - 0 | x |
|----------------------------------------------------------------------------------------|----------------------------------------------------------------------------------------------------|-----|---|
| Save Copy<br>From Convert To Rena                                                      | e Trisible<br>Constraints of the second second secon |     |   |
| Form Element                                                                           | Visual                                                                                                    |     |   |
|                                                                                        |                                                                                                    |     | _ |
| Data Binding 4                                                                         |                                                                                                    |     | × |
| Magnaria      Magnaria      mac Liser      mac Mapka      mac Per.Homep      mac Forms | Drag elements here to model the form                                                                                                    |     |   |
| Properties                                                                             |                                                                                                    |     |   |
|                                                                                        | fm_Принять_заявку dispCar                                                                                                    |     |   |

Задаем имя этой формы «dispCar» и набрасываем на форму атрибуты, по которым будем искать автомобили. Для выхода щелкаем по красному крестику в правом верхнем углу рабочего поля формы:

|                             |               |                                 | BizAgi Form Modeler 🛛 🖉 🔿            |
|-----------------------------|---------------|---------------------------------|--------------------------------------|
| Home                        |               |                                 |                                      |
|                             |               | at OV-ite                       |                                      |
|                             |               | ete Visible                     |                                      |
| Save Copy                   | Convert To    | name 🧭 Editable                 |                                      |
| From                        |               | Required                        |                                      |
| Form                        | Element       | Visual                          |                                      |
| abl - 123 - @               | • • 🖬 • 📑 • 🖷 | - Aα - 💿 💩 🎚 -                  |                                      |
| Data Binding                | <b>4</b>      |                                 | Σ                                    |
| 🖃 🍈 Машина                  |               |                                 |                                      |
| 📑 📑 Тип авто                |               |                                 |                                      |
| — abc Тип авто              |               | Рег.номер                       |                                      |
| - Forms                     |               | Turn anno                       |                                      |
| авс Цвет                    |               | THITABLO                        |                                      |
| арс Марка                   |               | Марка                           |                                      |
| авс Рег. номер              |               | Цвет                            |                                      |
| E Forms                     |               |                                 | ,                                    |
|                             |               |                                 | Drag elements here to model the form |
|                             |               |                                 |                                      |
|                             |               |                                 |                                      |
|                             |               |                                 |                                      |
|                             |               |                                 |                                      |
|                             |               |                                 |                                      |
|                             |               |                                 |                                      |
|                             |               |                                 |                                      |
|                             |               |                                 |                                      |
| Properties                  | <b>4</b>      |                                 |                                      |
| Basic Information           | <u>^</u>      |                                 |                                      |
| Internal Name               | DispCar       |                                 |                                      |
| Display Name<br>Description | dispuar       |                                 |                                      |
| Is Wizard                   | False         |                                 |                                      |
| Is Reusable                 | True          |                                 |                                      |
| Basic Information           | •             |                                 |                                      |
|                             |               | fm Принять заявки Disc          | oCar                                 |
|                             |               | Contraction of the second (part |                                      |
| _                           |               |                                 |                                      |

Закрываем форму поиска с сохранением, возвращаясь на форму задачи. Меняем «Allow Full Search» на True, чтобы разрешить поиск по фрагменту (например, марки машины).

|                                                 | BizAgi Fo                                                                                               | rm Modeler                           | _ a x   |
|-------------------------------------------------|----------------------------------------------------------------------------------------------------|--------------------------------------|---------|
| Home                                            |                                                                                                    |                                      |         |
| Save Copy<br>From<br>Form<br>Form<br>Element    | <ul> <li>Isible ▼</li> <li>Citable ▼</li> <li>Display Add</li> <li>Visual</li> <li>Edit Form</li> </ul> |                                      |         |
| 🛅 🎬 abl • 123 • 00 • 📰 • 📑 • 🗛 • A              | a • 💿 💩 🖉 • 📷 📰 🦀                                                                                       |                                      |         |
| Data Binding 4                                  |                                                                                                    |                                      |         |
| - ( App                                         |                                                                                                    |                                      |         |
| 🛱 🖨 CarOrder                                    |                                                                                                    |                                      |         |
| Принято                                         | Mecto por aux                                                                                           | abo                                  |         |
| dia Caseforana                                  | Mecro Hogaw                                                                                             | abo                                  |         |
|                                                 | Время подачи                                                                                            | 19.11.2010 15:43:27                  |         |
| время приовтия                                  | Маршрут                                                                                                 | abc                                  |         |
|                                                 | Врема прибытия                                                                                          | 19 11 2010 15:43:27                  |         |
| навто                                           | время приовлия                                                                                          | 13.11.2010 13.43.21                  |         |
| авс Цвет                                        | Пассажиры                                                                                               | abc                                  |         |
| і і інтарка                                     | Тип авто                                                                                                | value                                |         |
| Properties 4                                    |                                                                                                    |                                      | Решение |
| Basic Information                               |                                                                                                    |                                      |         |
| Display Name Машина                             | Принито                                                                                                 | Г                                    |         |
| Help Text                                       | приняго                                                                                                 | ,                                    |         |
| Render Type Join Search Dial                    | 🖘 Машина                                                                                                | Search                               |         |
| 💷 Data Binding CarOrder.Car                     | Тип авто                                                                                                | value                                |         |
| Render                                          |                                                                                                    |                                      |         |
| Display Form dispCar                            | Марка                                                                                                   | abc                                  |         |
| Allow Full Search V True                        | Цвет                                                                                                    | abc                                  |         |
| Allow New False                                 |                                                                                                    |                                      |         |
| Add Form None                                   |                                                                                                    |                                      |         |
| Max Records 0 records                           |                                                                                                    |                                      |         |
| Related Entity                                  |                                                                                                    |                                      |         |
| Display Attribute Per.номер 🚽                   |                                                                                                    | Orag elements here to model the form |         |
| Allow Full Search                               |                                                                                                    |                                      |         |
| Determines if the join search dialog allow full |                                                                                                    |                                      |         |
| (IIII                                           | припять_заявку                                                                                          |                                      |         |
|                                                 |                                                                                                    |                                      |         |

Разрешаем добавление новых записей в справочник:

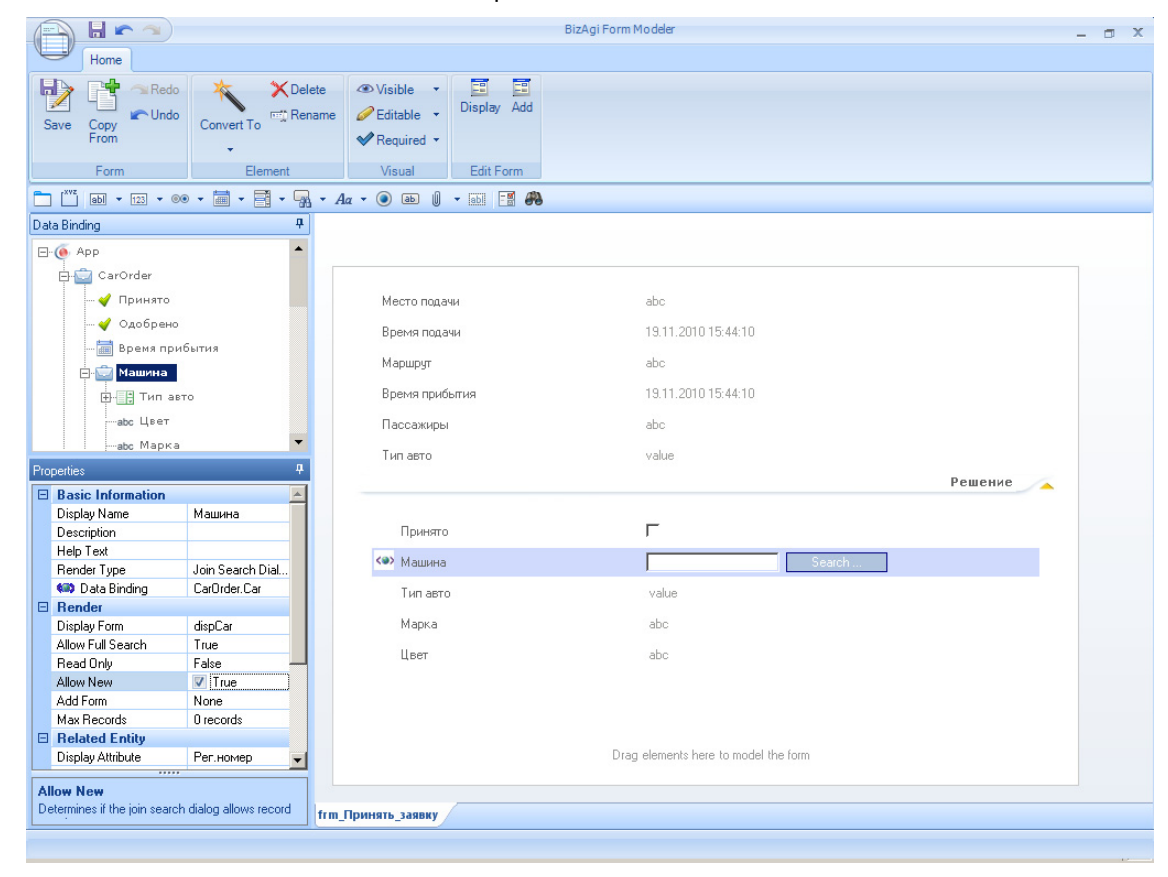

И создаем вторую вспомогательную форму, через которую будем вводить новые автомобили:

| Home                                                                                                    | BizAgi F                                                                       | orm Modeler                          | - ¤ ×   |
|----------------------------------------------------------------------------------------------------|--------------------------------------------------------------------------------|--------------------------------------|---------|
| Save Copy<br>From<br>Form                                                                                                    | © Visible → E E E<br>PEditable → Display Add<br>Required →<br>Visual Edit Form |                                      |         |
| 🛅 🎬 abl • 123 • 00 • 📰 • 📑 • 🗛 • Aa •                                                                                         | • 💿 🗈 🛛 🛛 🖬 📰 🦚                                                                |                                      |         |
| Data Binding #                                                                                                    |                                                                                |                                      |         |
| <ul> <li>Арр</li> <li>СаrOrder</li> <li>✓ Принято</li> <li>✓ Одобрено</li> <li>✓ Добрено</li> <li>✓ Время прибытия</li> </ul> | Место подачи<br>Время подачи                                                   | abc<br>13.11.2010 15:44:44           |         |
| ⊖ 💮 Машина<br>⊕ 🔡 Тип авто<br>—авс Цвет                                                                                       | Маршруг<br>Время прибытия<br>Пассажиры                                         | abc<br>19.11.2010 15:44:44<br>abc    |         |
| і і — abc Марка 💌                                                                                                    | Тип авто                                                                       | value                                |         |
|                                                                                                    |                                                                                |                                      | Решение |
| Display Name Mauvea<br>Description<br>Help Text<br>Bender Tupe                                                                | Принято                                                                        | F Search                             | _       |
| Data Binding     CarOrder.Car                                                                                                 | Тип авто                                                                       | value                                |         |
| Display Form dispCar                                                                                                    | Марка                                                                          | abc                                  |         |
| Allow Ful Search True<br>Read Unly False<br>Allow New True<br>Add Form None Max<br>Max - None                                 | Цвет                                                                           | abc                                  |         |
| Ret    New Form     Disp     dispCar                                                                                          |                                                                                | Drag elements here to model the form |         |
|                                                                                                    | нять_заявку                                                                    |                                      |         |

Присваиваем форме имя «editCar» и набрасываем атрибуты. Для выхода щелкаем по красному крестику в правом верхнем углу рабочего поля формы:

|                   |                  |                            | BizAgi Form Modeler                  | - 🗆 X |
|-------------------|------------------|----------------------------|--------------------------------------|-------|
| Home              |                  |                            |                                      |       |
| Save Copy<br>From | to<br>Convert To | te                         |                                      |       |
| Form              | Element          | Visual                     |                                      |       |
| 📩 🛄 abl 💌 123 💌   | •• • 🗃 • 📑 • 😱   | • Aa • 💿 💩 🛛 • 📷 🚜         | b                                    |       |
| Data Binding      | 4                |                            |                                      | ×     |
| 🖃 🍈 Машина        |                  |                            |                                      |       |
| Тип авто          |                  |                            |                                      |       |
| авс Цвет          |                  | Типавто                    | ▼                                    |       |
| авс Марка         |                  |                            | ·                                    |       |
| water Per, Homen  |                  | Рег.номер                  |                                      |       |
| E P Forms         |                  | Марка                      |                                      |       |
| H- I I I IIII     |                  | lleet                      |                                      |       |
|                   |                  | 4,000                      |                                      |       |
|                   |                  |                            | Drag elements here to model the form |       |
|                   |                  |                            |                                      |       |
| Properties        | +                |                            |                                      |       |
| Basic Information | E-BC             |                            |                                      |       |
| Display Name      | editCar          |                            |                                      |       |
| Description       | Candar           |                            |                                      |       |
| Is Wizard         | False            |                            |                                      |       |
| Is Reusable       | True             |                            |                                      |       |
| Query Form        |                  |                            |                                      |       |
|                   |                  |                            |                                      |       |
|                   |                  |                            |                                      |       |
|                   |                  |                            |                                      |       |
|                   |                  |                            |                                      |       |
|                   |                  |                            |                                      |       |
|                   |                  |                            |                                      |       |
|                   |                  |                            |                                      |       |
| Basic Information |                  |                            |                                      |       |
|                   |                  | Irm_Принять_заявку editCar |                                      |       |
|                   |                  |                            |                                      |       |

Форма задачи «Принять заявку» готова, выходим с сохранением.

| 0           |                              |                  |                                                                             | BizAgi Form Modeler                  | - | ٥ | x |
|-------------|------------------------------|------------------|-----------------------------------------------------------------------------|--------------------------------------|---|---|---|
| Save C      | Copy<br>From                 | Convert To       | <ul> <li>♥ Visible ▼</li> <li>♥ Editable ▼</li> <li>♥ Required ▼</li> </ul> |                                      |   |   |   |
|             | Form                         | Element          | Visual Edit Form                                                            |                                      |   |   |   |
|             | abl 🔹 123 💌 🔘 🖲              | • 🖬 • 📑 • 骗 •    | Αα • 💿 💩 🕴 • 📾 📑 🥐                                                          |                                      |   |   |   |
| Data Bindin | ng                           | <del>д</del>     |                                                                             |                                      |   |   |   |
| E- 6 Api    | р<br>CarOrder<br>- 🎸 Принято | 1                | Место подачи                                                                | abc                                  |   |   |   |
|             | ؇ Одобрено                   |                  | Время подачи                                                                | 19.11.2010 15:45:58                  |   |   |   |
|             | - 📻 Время приб<br>- 🚞 Машина | ытия             | Маршрут                                                                     | abc                                  |   |   |   |
|             | 🕀 📑 Тип авто                 |                  | Время прибытия                                                              | 19.11.2010 15:45:58                  |   |   |   |
|             | аbс Цвет                     |                  | Пассажиры                                                                   | abc                                  |   |   |   |
| Descrites   | — abc Марка                  | -                | Тип авто                                                                    | value                                |   |   |   |
| Properties  |                              | ÷                |                                                                             | Решение                              |   |   |   |
| E Basic     | Information<br>Name          | Манина           |                                                                             |                                      |   |   |   |
| Descrip     | ption                        |                  | Принято                                                                     | Г                                    |   |   |   |
| Help T      | ext<br>r Tune                | Join Search Dial | <b>«»»</b> Машина                                                           | Search                               |   |   |   |
| 🗰 Da        | ata Binding                  | CarOrder.Car     | Тип авто                                                                    | value                                |   |   |   |
| Display     | / Form                       | dispCar          | Марка                                                                       | abc                                  |   |   |   |
| Allow F     | Full Search                  | True             | Цвет                                                                        | abc                                  |   |   |   |
| Allow N     | Jrily<br>Jew                 | True             |                                                                             |                                      |   |   |   |
| Add Fo      | orm                          | editCar          |                                                                             |                                      |   |   |   |
| Max Re      | ecords                       | 0 records        |                                                                             |                                      |   |   |   |
| 🗆 Relate    | ed Entity                    |                  |                                                                             |                                      |   |   |   |
| Display     | y Attribute                  | Рег.номер        |                                                                             | Drag elements here to model the form |   |   |   |
| Basic Inf   | formation                    | fri              | п_Принять_заявку                                                            |                                      |   |   |   |
|             |                              |                  |                                                                             |                                      |   |   |   |

Форма задачи «Заявка принята» проще: на ней ничего нельзя вводить, а надо только сообщить заказчику данные о назначенном автомобиле. Набрасываем на форму атрибуты справочника автомобилей и запрещаем их изменение:

| Home                                                                                                    |                                                                                       | BizAgi Form Modeler                                              | - ¤ ×   |
|----------------------------------------------------------------------------------------------------|---------------------------------------------------------------------------------------|------------------------------------------------------------------|---------|
| Save Copy<br>From<br>Form<br>Element                                                                                                    | <ul> <li>⑦ Visible</li> <li>Ø Editable</li> <li>Ø Required</li> <li>Visual</li> </ul> |                                                                  |         |
|                                                                                                    | Αα • 💿 💩 🕴 • 🔝 🛃 🥐                                                                    |                                                                  |         |
| Data Binding 4                                                                                                    |                                                                                       |                                                                  |         |
| □- (• App                                                                                                    |                                                                                       |                                                                  |         |
| CarOrder                                                                                                    | Meete Recover                                                                         | -                                                                |         |
|                                                                                                    | Место подачи                                                                          | abc                                                              |         |
|                                                                                                    | время подачи                                                                          | 13.11.2010 15:47:35                                              |         |
| 🛱 💭 Машина                                                                                                    | Маршрут                                                                               | abc                                                              |         |
| ⊟ Тип авто                                                                                                    | Время прибытия                                                                        | 19.11.2010 15:47:35                                              |         |
| авс Тип авто                                                                                                    | Пассажиры                                                                             | abc                                                              |         |
| Porms                                                                                                    |                                                                                       |                                                                  | Решение |
|                                                                                                    |                                                                                       |                                                                  |         |
| авс цвет<br>авс Марка                                                                                                    | Ваша задека идов детеог                                                               | 649                                                              |         |
| ⊶аас ценен<br>аас Марка<br>аас Рег.номер                                                                                                    | Ваша заявка удовлетвор                                                                | ena                                                              |         |
| — acc цосст<br>— abc Марка<br>— abc Рег.номер<br>⊡-  Forms                                                                                                    | <b>Ваша заявка удовлетвор</b><br>Рег.номер                                            | ena<br>abc                                                       |         |
| ас <u>ичен</u><br>— аbс Марка<br>— аbс Рег.номер<br>— — — Forms<br>— — — dispCar                                                                                                    | <b>Ваша заявка удовлетвор</b><br>Рег.номер<br>Марка                                   | ena<br>abc<br>abc                                                |         |
| ас Марка<br>— abc Марка<br>— abc Рег.номер<br>— min Forms<br>— min dispCar<br>— min editCar                                                                                                    | <b>Ваша заявка удовлетвор</b><br>Рег.номер<br>Марка<br>Цвет                           | ена<br>abc<br>abc<br>abc                                         |         |
| асс Марка<br>— аbc Марка<br>— abc Per, номер<br>— — — Forms<br>—                                                                                                    | <b>Ваша заявка удовлетвор</b><br>Рег.номер<br>Марка<br>Цвет                           | ена<br>abc<br>abc<br>abc                                         |         |
| ABC MAPKA<br>ABC MAPKA<br>ABC PER.HOMEP<br>Forms<br>                                                                                                    | Ваша заявка удовлетвор<br>Рег.номер<br>Марка<br>Цвет                                  | ena<br>abc<br>abc<br>abc                                         |         |
| acc Mapka<br>abc Per.HoMep<br>Bac Per.HoMep<br>Proms<br>editCar<br>Properties<br>Properties<br>Properti | Ваша заявка удовлетвор<br>Рег.номер<br>Марка<br>Цвет                                  | eea<br>abc<br>abc<br>abc<br>Drag elements here to model the form |         |
| acc Mapka     abc Per.номер     abc Per.номер     forms     dispCar     editCar     editCar     formasence     formasencence     formas                                                                                                    | Ваша заявка удовлетвор<br>Рег.номер<br>Марка<br>Цвет                                  | eea<br>abc<br>abc<br>abc<br>Drag elements here to model the form |         |
| acc Mapka     abc Per.номер     abc Per.номер     forms     editCar     editCar     forms     formasero     formasero                                                                                                    | Ваша заявка удовлетвор<br>Рег.номер<br>Марка<br>Цвет                                  | eea<br>abc<br>abc<br>bc<br>Drag elements here to model the form  |         |
| Ac Mapka     -abc Mapka     -abc Per.номер     -broms     -childispCar     -childispCar     -childispC                                                                                                    | Ваша заявка удовлетнор<br>Рег.номер<br>Марка<br>Цвет                                  | eea abc abc abc bc bc bc bc bc bc bc bc bc bc bc bc b            |         |
|                                                                                                    | Ваша заявка удовлетвор<br>Рег.номер<br>Марка<br>Цвет                                  | eea abc abc bc bc bc bc bc bc bc bc bc bc bc bc b                |         |
| Ac Mapka     abc Per.Homep     abc Per.Homep     forms     dispCar     editCar     forms     formaser     formaser                                                                                                    | Ваша заявка удовлетвор<br>Рег.номер<br>Марка<br>Цвет                                  | eea abc abc abc bc bc bc bc bc bc bc bc bc bc bc bc b            |         |

Возвращаемся в портал и запускаем новый экземпляр процесса. На первом шаге выбираем желаемый тип автомобиля:

| 🖉 BizAgi - Microsoft Internet Explorer  |                            |                                                      |                                               |
|-----------------------------------------|----------------------------|------------------------------------------------------|-----------------------------------------------|
| Файл Правка Вид Избранное Сере          | вис Справка                |                                                      |                                               |
| 🔇 Назад 👻 🕤 👻 😰 🏠 🔎 Пои                 | ск 👷 Избранное  🙆 - 🍡 (    | w •                                                  |                                               |
| Адрес: 🙋 http://bpmn103/CarReservation/ |                            |                                                      | Ссылки »                                      |
| BizAgi                                  | Cases Analysis Re          | ports Admin Tools Log-Out                            | Q • ) (()                                     |
| BizAgi Cases 🔗                          | Арр - Заявка - Оформить за | ліху                                                 | )                                             |
|                                         | Место подачи:              | офис                                                 |                                               |
|                                         | Время подачи:              | 19.11.2010 15:48                                     |                                               |
|                                         | Маршрут:                   | банк                                                 |                                               |
|                                         | Время прибытия:            | 2                                                    |                                               |
|                                         | Пассажиры:                 | главбух                                              |                                               |
|                                         | Тип авто:                  |                                                      |                                               |
|                                         | Next>>                     | легковая<br>представительская<br>автобус<br>грузовая |                                               |
|                                         |                            |                                                      |                                               |
|                                         |                            |                                                      |                                               |
|                                         |                            |                                                      |                                               |
|                                         |                            |                                                      |                                               |
|                                         |                            |                                                      | Тип авто                                      |
|                                         |                            |                                                      |                                               |
| Smart Folders                           |                            |                                                      |                                               |
| 🗿 BizAgi Folders 💮                      |                            |                                                      |                                               |
| De BizAgi Queries                       |                            |                                                      |                                               |
| 👔 Analysis Queries 💮                    |                            |                                                      | ×                                             |
| Total Urgent Cases: 0                   |                            | Administrator                                        | admon (Etc/UTC) [ 19 ноября 2010 г. [ 3:48 РМ |
| E                                       |                            |                                                      | 📃 📃 Местная интрасеть                         |

Одобряем заявку и переходим к задаче «Принять заявку». Щелкаем «Search» для выбора автомобиля:

| 🚰 BizAgi - Microsoft Internet E | xplorer     |                                                                                                    |                         |              |                          | _ 8 ×      |
|---------------------------------|-------------|----------------------------------------------------------------------------------------------------|-------------------------|--------------|--------------------------|------------|
| Файл Правка Вид Избран          | ное Сервис  | Справка                                                                                                    |                         |              |                          | A          |
| 🚱 Назад 🝷 🕤 👻 🛃 🐇               | 👌 🔎 Поиск 🤞 | 🕇 Избранное 🤣 😥 🗸 🦉 🕶 🗌                                                                                                    | -                       |              |                          |            |
| Адрес: 🙋 http://bpmn103/CarRe   | eservation/ |                                                                                                    |                         |              |                          | ▼ Ссылки » |
| BIZAGI                          |             | Cases Analysis Reports                                                                                                    | Admin Tools Log-Out     |              |                          | •          |
| 🔄 BizAgi Cases 🛛 🖓              |             | Арр - Заявка - Принять саявку                                                                                               |                         |              |                          |            |
|                                 |             |                                                                                                    |                         |              |                          |            |
|                                 |             |                                                                                                    |                         |              |                          | _ []       |
|                                 |             | место подачи:                                                                                                    | офис                    |              |                          |            |
|                                 |             | время подачи:                                                                                                    | 19 Нояоря 2010 г. 15:46 |              |                          |            |
|                                 |             | маршрут:                                                                                                    | оанк                    |              |                          |            |
|                                 |             | время приоытия.                                                                                                    | TROP RAY                |              |                          |            |
|                                 |             | Типерало                                                                                                    | Павоух                  |              |                          |            |
|                                 |             | Ipiriabito.                                                                                                    | представительская       |              |                          |            |
|                                 |             |                                                                                                    |                         |              | Решение                  |            |
|                                 |             | Принято:                                                                                                    |                         |              |                          |            |
|                                 |             | Машина:                                                                                                    | Search                  |              |                          |            |
|                                 |             | Тип авто:                                                                                                    |                         |              |                          |            |
|                                 | 4           | Марка:                                                                                                    |                         |              |                          |            |
|                                 |             | Цвет:                                                                                                    |                         |              |                          |            |
|                                 |             | Save Next>>                                                                                                    |                         |              |                          |            |
|                                 |             | Creation Number: 2<br>Solution Date: 19.11.2010<br>Created by: admon<br>Current Assignee: admon<br>Current Event Assignees: |                         |              | Принято                  |            |
|                                 |             |                                                                                                    |                         |              |                          |            |
| Bizñai Folders                  |             | 0                                                                                                    |                         |              |                          |            |
| BizAgi Dueries                  | 5           |                                                                                                    |                         |              |                          |            |
| Analysis Queries                | 3           |                                                                                                    | Powered by              |              | -                        | <b>x</b> , |
| ▶ Total Urgent Cases: 0         | 1           |                                                                                                    | Administrato            | r 📔 admon (B | tc/UTC) [ 19 ноября 2010 | r. 3:49 PM |
| ē)                              |             |                                                                                                    |                         |              | 🔍 Местная интрасет       | ъ          |

На экране появляется форма поиска. Поскольку ни одного автомобиля в справочнике пока нет, щелкаем «New»:

| 🎒 BizAgi - Microsoft Internet Exp                                            | olorer     |                                                                                             | _ @ ×                       |
|------------------------------------------------------------------------------|------------|---------------------------------------------------------------------------------------------|-----------------------------|
| Файл Правка Вид Избранное                                                    | е Сервис ( | правка                                                                                      |                             |
| 🚱 Назад 🝷 💮 🖌 📓 🐔                                                            | 🔎 Поиск 🚽  | Избранное 🔗 😥 💀 🐂 🖵                                                                         |                             |
| Адрес: 🗃 http://bpmn103/CarReser                                             | rvation/   |                                                                                             | ▼ Ссылки »                  |
| BIZAGI                                                                       |            | Cases Analysis Reports Admin Tools Log-Out                                                  | •1 6                        |
| BizAgi Cases         G           Image: Spired (1)         Image: Spired (1) |            | Арр - Заяха - Принять саявку                                                                |                             |
|                                                                              |            | Место подачи: офис<br>Время подачи: 19 ноября 2010 г. 15:48<br>Мерац <b>Візаді</b><br>Время |                             |
|                                                                              |            | Racca<br>Search Criteria<br>Mawwina                                                         |                             |
|                                                                              |            | Ген нимер                                                                                   |                             |
|                                                                              |            | Mapric<br>Liget << Back Search New                                                          |                             |
|                                                                              |            | Crea<br>Solut<br>Crea<br>Curre                                                              |                             |
| Smart Folders<br>BizAgi Folders<br>BizAgi Queries                            |            |                                                                                             |                             |
| 👔 Analysis Queries 🛛 🚱                                                       |            | CRIZACI                                                                                     | X                           |
| Total Urgent Cases: 1                                                        |            | Administrator admon (Etc/UTC)                                                               | 19 ноября 2010 г. 📋 3:55 РМ |
| 🕘 Готово                                                                     |            |                                                                                             | Местная интрасеть           |

Вводим данные автомобиля и сохраняем - «Save».

| 🚰 BizAgi - Microsoft Internet Ex | plorer    |                      |                                |                    |                      | _ @ ×               |
|----------------------------------|-----------|----------------------|--------------------------------|--------------------|----------------------|---------------------|
| Файл Правка Вид Избранно         | ое Серви  | с Справка            |                                |                    |                      |                     |
| 🔇 Назад 🝷 🕘 🖌 📓 🐔                | 🔎 Поиск   | : 👷 Избранное  🙆 •   | 🔌 🕡 🕶 🛄                        |                    |                      |                     |
| Адрес: 🙋 http://bpmn103/CarRes   | ervation/ |                      |                                |                    |                      | 💌 Ссылки »          |
| BIZAGI                           |           | Cases Analy          | sis Reports Admin Tools Log-Ou | t                  |                      | • 6                 |
| 🔄 BizAgi Cases 🛛 😚               |           | Арр - Заявка - Приня | Th GARRKY                      |                    |                      | )                   |
| Expired (1)                      |           |                      |                                | :                  |                      |                     |
|                                  |           |                      | Bizag                          | 1                  |                      |                     |
|                                  |           |                      |                                |                    |                      |                     |
|                                  |           | Add Машина           |                                |                    |                      |                     |
|                                  |           | Тип авто:            | представительская 🔻            |                    |                      |                     |
|                                  |           | Рег номер:           | × 819 PV 38                    |                    |                      |                     |
|                                  |           | Manual               | Notes or a                     |                    |                      |                     |
|                                  |           | марка.               | V01V0 S60                      |                    |                      |                     |
|                                  |           | Цвет:                | черная                         |                    |                      |                     |
|                                  |           |                      |                                |                    |                      |                     |
|                                  |           | Return               | Save                           |                    |                      |                     |
|                                  |           |                      |                                |                    |                      |                     |
|                                  | l l       |                      |                                |                    |                      |                     |
|                                  |           |                      |                                |                    |                      |                     |
|                                  |           |                      |                                |                    |                      |                     |
|                                  |           |                      |                                |                    | Цвет                 |                     |
|                                  |           |                      |                                |                    |                      |                     |
|                                  |           |                      |                                |                    |                      |                     |
|                                  |           |                      |                                |                    |                      |                     |
|                                  |           |                      |                                |                    |                      |                     |
| 📷 Smart Folders 🛛 🚱              |           |                      |                                |                    |                      |                     |
| 🗿 BizAgi Folders 🛛 😪             |           |                      |                                |                    |                      | ~                   |
| 🔎 BizAgi Queries 🛛 🖓             |           |                      |                                |                    |                      | -                   |
| 📔 Analysis Queries 🛛 💮           |           |                      |                                |                    |                      | /. 💌                |
| Total Urgent Cases: 1            |           |                      |                                | Administrator admo | n (Etc/UTC) 19 ноябр | s 2010 r.   3:56 PM |
| 😂 Готово                         |           |                      |                                |                    | 🛛 🔤 Местная инт      | расеть              |

Таким образом мы назначили автомобиль для выполнения данной заявки.

| 🚰 BizAgi - Microsoft Internet Explore                                                                                                    | r         |                                                                                                    |                                         |             |                          | _ 8 ×     |
|----------------------------------------------------------------------------------------------------|-----------|----------------------------------------------------------------------------------------------------|-----------------------------------------|-------------|--------------------------|-----------|
| Файл Правка Вид Избранное С                                                                                                    | Гервис Сг | правка                                                                                                    |                                         |             |                          |           |
| 🔇 Назад 👻 🕘 🖌 📘 🏠 🔎 Г                                                                                                    | Поиск 👷   | Избранное 🤣 😥 - 🍃 🕡 - 🗔                                                                                                    |                                         |             |                          |           |
| Адрес: 🙆 http://bpmn103/CarReservatio                                                                                                    | on/       |                                                                                                    |                                         |             | -                        | Ссылки »  |
| BizAgi                                                                                                    |           | Cases Analysis Reports                                                                                                    | Admin Tools Log-Out                     |             |                          |           |
| BizAgi Cases  Carlot Strength Strength | •         | Арр - Заявка - Принять саявку                                                                                               |                                         |             |                          |           |
|                                                                                                    |           | Место подачи:<br>Время подачи:<br>Маршрут:<br>Время прибытия:                                                               | офис<br>19 ноября 2010 г. 15:48<br>банк |             |                          |           |
|                                                                                                    |           | Пассажиры:<br>Тип авто:                                                                                                    | главбух<br>представительская            |             |                          |           |
|                                                                                                    |           |                                                                                                    | -                                       |             | Решение                  |           |
|                                                                                                    |           | Принято:                                                                                                    |                                         |             |                          |           |
|                                                                                                    |           | Машина:                                                                                                    | k 819 Py 38 search                      |             |                          |           |
| 4                                                                                                    |           | ГИП АВТО:<br>Марка:                                                                                                    | представительская<br>Volvo S60          |             |                          |           |
|                                                                                                    |           | Цвет:                                                                                                    | черная                                  |             |                          |           |
|                                                                                                    |           | Save Next>>                                                                                                    |                                         |             |                          |           |
|                                                                                                    |           | Creation Number: 2<br>Solution Date: 19.11.2010<br>Created by: admon<br>Current Assignee: admon<br>Current Event Assignees: |                                         |             | Машина                   |           |
| Smart Folders                                                                                                    |           |                                                                                                    |                                         |             |                          |           |
| 👔 Analysis Queries 💮                                                                                                    |           |                                                                                                    | CRIZACI                                 | 1           |                          | × 🗸       |
| Total Urgent Cases: 1                                                                                                    |           |                                                                                                    | Administrator                           | admon (EtcA | JTC) [ 19 ноября 2010 г. | [ 3:57 PM |
| 🕘 Готово                                                                                                    |           |                                                                                                    |                                         |             | 🧐 Местная интрасеть      |           |

# 10. Коллекции

Следующий распространенный сценарий – переход по иерархии не вверх, как в случае справочника, а вниз по иерархии. Например, в рассматриваемом процессе мы можем захотеть ввести прямые затраты на выполнение рейса: топливо, парковка и т.п. Для этого нам понадобятся две таблицы: справочник видов затрат и фактических затрат. Создаем атрибут «Затраты» и выбираем для него тип «Collection» - «Master» - «New Entity...»:

| New A       | ttributes List                                                                                                    | % Show Grid                                                                                                    |                                                                                                    | X |  |
|-------------|----------------------------------------------------------------------------------------------------|----------------------------------------------------------------------------------------------------|----------------------------------------------------------------------------------------------------|---|--|
| 1310 Falami | ▲ Аса Репс Display Name Место подачи Маршруг Время подачи Время прибытия Пассажиры Одобрено Принято Тип авто Машина * Затраты Description Heln Text | Name     Depatifrom     RouteTo     Depation     Depation     Pessengers     Approved     Accepted     Car     Expenses     Default | Type       abc String       abc String       Date time       abc Date time       abc String       V Boolean (Yes • No)       V Boolean (Yes • No)       Tun aero       Mausera       abc String |   |  |
|             | ▼ Hide                                                                                                    |                                                                                                    |                                                                                                    | • |  |

Вводим атрибуты, попутно создаем справочник «Вид затрат» по аналогии со справочником «Тип авто»:

| -            | Q Zoom In                        | F 100%                   |             |                                                   |        |  |
|--------------|----------------------------------|--------------------------|-------------|---------------------------------------------------|--------|--|
|              | (Athribute liebfee Zours         |                          |             |                                                   | ~      |  |
| ty Relations | [CarOrder] - Create Entity "Barn | аты"                     |             |                                                   | Ŷ      |  |
|              |                                  |                          |             |                                                   |        |  |
| New          |                                  |                          |             |                                                   |        |  |
|              | Entity Properties                | Attributes List          |             |                                                   |        |  |
| ter Param    | Attributor                       |                          |             |                                                   |        |  |
|              | • Attributes                     | 📫 Add 🔲 Hem              | love        |                                                   | * *    |  |
|              | Finish                           | Display Name             | Name        | Туре                                              |        |  |
|              |                                  | Вид затрат               | ExpenseType | 🛅 Вид затрат                                      |        |  |
|              |                                  | Сумма                    | Amount      | Currency                                          |        |  |
|              |                                  | 🔆 Документ               | Document    | abc String                                        | -      |  |
|              |                                  |                          |             |                                                   |        |  |
|              |                                  |                          |             |                                                   |        |  |
|              |                                  | Description              | Defz        | ault Value                                        |        |  |
|              |                                  | Description<br>Help Text | Defa        | ault Value<br>Length 50                           |        |  |
|              |                                  | Description<br>Help Text | Defa        | ault Value                                        |        |  |
|              | 3                                | Description<br>Help Text | Defa        | ault Value<br>Length 50<br><< Badk Next >> Finish | Canced |  |

Щелкнув «Finish», сохраняем описание справочника, коллекции и основной таблицы процесса «Заказ».

|                                                                                                    |              |                |               | Diagram                       | - @ X    |
|----------------------------------------------------------------------------------------------------|--------------|----------------|---------------|-------------------------------|----------|
| Home                                                                                                    |              |                |               |                               |          |
|                                                                                                    |              | 🔍 Zoom In 📑 10 | 00% Show Grid |                               |          |
| Entity Relation                                                                                                  | Attribute li | ist for Заказ  |               |                               | X        |
| *                                                                                                    |              |                |               |                               |          |
| New                                                                                                    | Attri        | butes List     |               |                               |          |
| 🗳 🚬 🛛                                                                                                    |              |                |               |                               |          |
| Master Parar                                                                                                    | ne 🖬         | 🕨 Add 🛛 📟 Rer  | nove          |                               |          |
|                                                                                                    |              | Display Name   | Name          | Туре                          | <b>_</b> |
|                                                                                                    |              | Место подачи   | DepartFrom    | abc String                    |          |
|                                                                                                    |              | Маршрут        | RouteTo       | abc String                    |          |
|                                                                                                    |              | Время подачи   | DepartAt      | Date - time                   |          |
|                                                                                                    |              | Время прибытия | ArriveAt      | Date - time                   |          |
|                                                                                                    |              | Пассажиры      | Passengers    | abc String                    |          |
|                                                                                                    |              | Одобрено       | Approved      | Ves · No)                     |          |
|                                                                                                    |              | Принято        | Accepted      | Y Boolean (Yes - No)          |          |
|                                                                                                    |              | Тип авто       | CarType       | Типавто                       |          |
|                                                                                                    |              | Машина         | Car           | Машина                        |          |
|                                                                                                    | Э            | к Затраты      | Expenses      | 🚽 Затраты 🗸 🗸                 |          |
|                                                                                                    |              |                |               |                               |          |
|                                                                                                    | De           | arcription     | C Default V   |                               |          |
|                                                                                                    |              | escription     | U Deladit V   |                               |          |
|                                                                                                    |              | Help Text      | (S) Ler       | ngth 50                       |          |
|                                                                                                    |              |                |               |                               |          |
|                                                                                                    |              |                |               |                               |          |
|                                                                                                    | •            | Hide           |               |                               |          |
|                                                                                                    |              |                |               |                               |          |
|                                                                                                    | 0            |                |               | << Bade Next >> Finish Cancel | ]        |
|                                                                                                    |              |                |               |                               |          |
| •                                                                                                    |              |                |               |                               | <b>v</b> |
|                                                                                                    |              |                |               |                               |          |
| and the second second second second second second second second second second second second second second second |              |                |               |                               |          |

Созданные нами новый таблицы появляются на диаграмме. Справочники типа Parameter окрашены в зеленый цвет, основная таблица процесса выделена двойной рамкой. Заполняем справочник видов затрат:

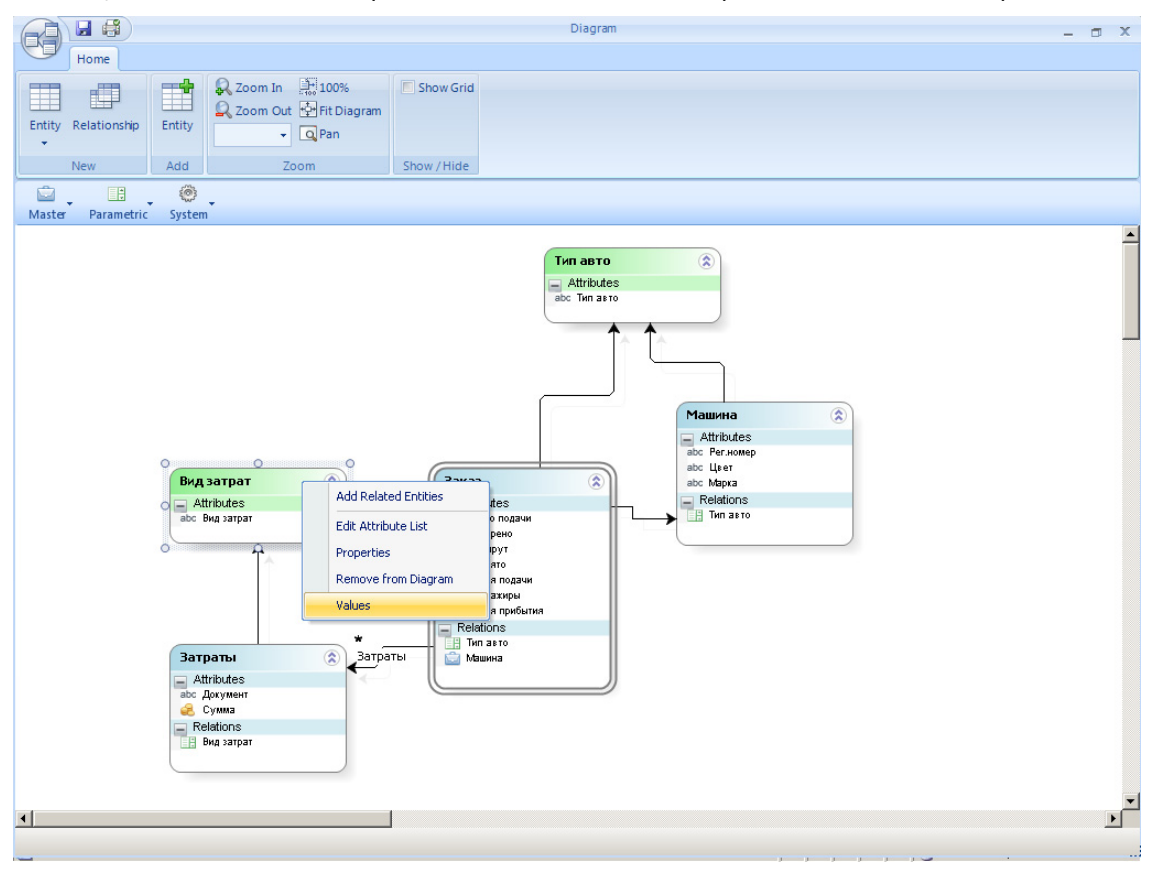

Для этого несколько раз щелкаем кнопку «Вид затрат» и вводим значение:

| Home                                                                          |                                                 |             | Di            | agram     |     | - ¤ × |
|-------------------------------------------------------------------------------|-------------------------------------------------|-------------|---------------|-----------|-----|-------|
| Entity Relationship                                                           | om In 🔛 100%<br>om Out 🔄 Fit Diagram<br>👻 🔍 Pan | Show Grid   |               |           |     |       |
| New Add                                                                       | Zoom                                            | Show / Hide |               |           |     |       |
| Master Parametric System                                                      | Entity values - Bun 3                           | atoat       |               |           | = X |       |
|                                                                               |                                                 |             | Entity values | Видзатрат |     | - T   |
|                                                                               | idExpenseType                                   | Видзатрат   | [Disabled]    |           |     |       |
|                                                                               | 1 тог                                           | пливо       |               |           |     |       |
|                                                                               | 2 па                                            | рковка      |               |           |     |       |
|                                                                               | 3 шт                                            | раф         |               |           |     |       |
|                                                                               | 4 заг                                           | пчасти      |               |           |     |       |
|                                                                               | 5 ceg                                           | рвис        |               |           |     |       |
|                                                                               | 🔆 б пр                                          | очее        |               |           |     |       |
| BKA Sarpa<br>Attributes<br>abc BKA Sarpa                                      |                                                 |             |               |           |     |       |
|                                                                               | Add Вид затрат                                  |             |               |           |     |       |
| Barparba<br>■ Attributes<br>abc doryment<br>Cyma<br>■ Relations<br>Bug sarpar |                                                 |             |               |           |     |       |
|                                                                               |                                                 | -           |               |           |     | -     |
|                                                                               |                                                 |             |               |           |     |       |

Фактические затраты будут вводиться на форме задачи «Отчитаться о рейсе». В качестве начального приближения для нее берем форму задачи «Заявка принята». Добавляем новый раздел и переносим в него коллекцию, не раскрывая ее:

|                    |                |                      | BizAgi Form Modeler                   |                                               | - 0 | x |
|--------------------|----------------|----------------------|---------------------------------------|-----------------------------------------------|-----|---|
| Home               |                |                      |                                       |                                               |     |   |
| Redo               | X Delete       | Isible ▼             |                                       |                                               |     |   |
| Save Copy          | Convert To     | e 🥔 Editable 🔻       |                                       |                                               |     |   |
| From               |                | ✓ Required           |                                       |                                               |     |   |
| Form               | Element        | Visual               |                                       |                                               |     |   |
| 🛅 🧾 abl 🔹 123 🔹 00 | • 🖬 • 📑 • 🗛 •  | Aa • 💿 ab 🖉 • ab 📰 🚜 | 9                                     |                                               |     |   |
| Data Binding       | <b></b>        | Место подачи         | abc                                   |                                               |     |   |
| E- 6 App           | -              | Время подачи         | 19.11.2010 16:05:28                   |                                               |     |   |
| 🖻 🚞 CarOrder       |                | Маршрут              | abc                                   |                                               |     |   |
| - 🗸 Принято        |                | Время прибытия       | 1911 2010 16:05:28                    |                                               |     |   |
| Время приб         | Бытия          |                      | 13.11.2010 10.03.20                   |                                               |     |   |
| н 💭 Машина         |                | Пассажиры            | adc                                   | A                                             |     |   |
|                    |                |                      |                                       | АВТОМООИЛЬ                                    |     |   |
| 🛗 Время пода       | эчи            | Рег. номер           | abc                                   |                                               |     |   |
| abc Место пода     | чи             | Manya                | abo                                   |                                               |     |   |
| —abc Пассажиры     |                | марка                | auc                                   |                                               |     |   |
| abc Маршрут        |                | Цвет                 | abc                                   |                                               |     |   |
| Expenses           |                |                      |                                       |                                               |     |   |
| Сумма              | AF             |                      |                                       |                                               |     |   |
| авс Докумен        | HT             |                      |                                       | Затраты 🔼                                     |     |   |
| н Вид зат          | рат 🔻          | Затраты              |                                       |                                               |     |   |
| Properties         | ġ.             | carpana.             | Drag demonstry have to model the grid |                                               |     |   |
| Basic Information  | <u> </u>       | Add Затраты          | Drag elements here to moder the grid  |                                               |     |   |
| Display Name       | Затраты        |                      |                                       |                                               |     |   |
| Help Text          |                |                      |                                       |                                               |     |   |
| Data Binding       | CarOrder.Expen |                      |                                       |                                               |     |   |
|                    |                |                      | Drag elements here to model the form  |                                               |     |   |
| Basic Information  |                |                      |                                       |                                               |     | • |
|                    | (fr            | п_отчитаться_о_реисе |                                       |                                               | _   |   |
|                    |                |                      |                                       | , , , <b>, , , , , , , , , , , , , , , , </b> |     |   |

Теперь нам надо создать две вспомогательные формы: для отображения фактических затрат и для ввода. Для отображения выбираем «New Form» из выпадающего списка для «Display Form»:

|                                            |                      | BizAgi Form Modeler                   | - 0        | x |
|--------------------------------------------|----------------------|---------------------------------------|------------|---|
| Home                                       |                      |                                       |            |   |
| Redo 📉 🗙 Delete                            | Isible ▼             |                                       |            |   |
| Save Conv Convert To                       | ne 🥔 Editable 👻      |                                       |            |   |
| From                                       | ✓ Required           |                                       |            |   |
| Form Element                               | Visual               |                                       |            |   |
| 🖿 🧮 ab + 12 + 00 + 🗐 + 📑 + 🙀 +             | Αα • 💿 💩 🎚 • 🔝 📰 🥐   |                                       |            |   |
| Data Binding 4                             | Место подачи         | abc                                   |            |   |
| E- @ App *                                 | Время подачи         | 19.11.2010 16:05:45                   |            |   |
| CarOrder                                   | Маршрут              | abc                                   |            |   |
| Ч Принято                                  | Время прибытия       | 19.11.2010 16:05:45                   |            |   |
| Время прибытия                             | Пассажиры            | abo                                   |            |   |
| 🗈 🔂 Машина                                 | Пассалира            | abc                                   | Автомобиль |   |
| тип авто                                   |                      |                                       |            |   |
| 🛅 Время подачи                             | Рег.номер            | abc                                   |            |   |
| авс Место подачи                           | Марка                | abc                                   |            |   |
| Properties 4                               | Цвет                 | abc                                   |            |   |
| Basic Information                          |                      |                                       |            |   |
| Display Name Затраты<br>Description        |                      |                                       |            |   |
| Help Text                                  |                      |                                       | Затраты    |   |
| Data Binding CarOrder.Expen      Grid      |                      |                                       |            |   |
| Allow Delete False                         | Затраты :            |                                       |            |   |
| Display Form None  Fdit Dore               |                      | Drag elements here to model the grid  |            |   |
| Add New Form                               | 🗾 <u>Add Затраты</u> |                                       |            |   |
| Grou                                       |                      |                                       |            |   |
| Edit                                       |                      |                                       |            |   |
| Add Form Validation E None                 |                      | Drag elements have to model the form  |            |   |
| Display Form                               |                      | progletements here to moder the follo |            | - |
| Determines which form will be displayed as | т_Отчитаться_о_рейсе |                                       |            |   |
|                                            |                      |                                       |            |   |

Даем форме имя «dispExpenses», набрасываем атрибуты и делаем их недоступными для редактирования. Для выхода щелкаем по красному крестику в правом верхнем углу рабочего поля формы:

| BizAgi Form Modeler                                                                                                    | - a x                                                                      |
|----------------------------------------------------------------------------------------------------|----------------------------------------------------------------------------|
|                                                                                                    |                                                                            |
|                                                                                                    |                                                                            |
| Visible                                                                                                    |                                                                            |
| @ Editable                                                                                                    |                                                                            |
| ✓ Required                                                                                                    |                                                                            |
| Visual                                                                                                    |                                                                            |
| - (a) (a) - (b) - (b) - |                                                                            |
|                                                                                                    | ×                                                                          |
|                                                                                                    |                                                                            |
|                                                                                                    |                                                                            |
| Due energy such a                                                                                                    |                                                                            |
| bild serber Agree Agree                                                                                                    |                                                                            |
| Сумма \$123                                                                                                    |                                                                            |
| Документ abc                                                                                                    |                                                                            |
|                                                                                                    |                                                                            |
| Drag elements                                                                                                    | here to model the form                                                     |
|                                                                                                    |                                                                            |
|                                                                                                    |                                                                            |
|                                                                                                    |                                                                            |
|                                                                                                    |                                                                            |
|                                                                                                    |                                                                            |
|                                                                                                    |                                                                            |
|                                                                                                    |                                                                            |
|                                                                                                    |                                                                            |
|                                                                                                    |                                                                            |
|                                                                                                    |                                                                            |
|                                                                                                    |                                                                            |
|                                                                                                    |                                                                            |
|                                                                                                    |                                                                            |
|                                                                                                    |                                                                            |
|                                                                                                    |                                                                            |
|                                                                                                    |                                                                            |
|                                                                                                    |                                                                            |
|                                                                                                    |                                                                            |
|                                                                                                    |                                                                            |
| тчитаться_о_рейсе                                                                                                    |                                                                            |
|                                                                                                    | BizAgi Form Modder<br>✓ Visible<br>✓ Editable<br>✓ Required<br>Visual<br>a |

### На основной форме появилась таблица затрат:

|                                      |                                                                                                    | BizAgi Form Modeler             |          |            | - 0 | x |
|--------------------------------------|----------------------------------------------------------------------------------------------------|---------------------------------|----------|------------|-----|---|
| Save Copy<br>From<br>Form<br>Element | <ul> <li>➢ Visible ▼</li> <li>➢ Editable ▼</li> <li>Ø Required</li> <li>Visual</li> <li>Edit Form</li> </ul> |                                 |          |            |     |   |
| 🛅 🛅 eð 🔹 🖂 🕶 🞯 🕶 🚟 🕶 🙀 🗸 🥻           | 4a - 💿 ab 🛛 - ab 📰 🚜                                                                                         |                                 |          |            |     |   |
| Data Binding 😛                       | Место подачи                                                                                                 | abc                             |          |            |     |   |
|                                      | Время подачи                                                                                                 | 19.11.2010 16:08:03             |          |            |     |   |
| Время прибытия                       | Маршрут                                                                                                    | abc                             |          |            |     |   |
| ни машина                            | Время прибытия                                                                                               | 19.11.2010 16:08:03             |          |            |     |   |
| 🛅 Время подачи                       | Пассажиры                                                                                                    | abc                             |          |            |     |   |
| аbс Место подачи                     |                                                                                                    |                                 |          | Автомобиль |     |   |
| abc Пассажиры                        |                                                                                                    |                                 |          |            |     |   |
| тарс Маршрут                         | Рег.номер                                                                                                    | abc                             |          |            |     |   |
| Expenses                             | Марка                                                                                                    | abc                             |          |            |     |   |
| Properties 7                         | Цвет                                                                                                    | abc                             |          |            |     |   |
| Basic Information                    |                                                                                                    |                                 |          |            |     |   |
| Display Name Затраты                 |                                                                                                    |                                 |          |            |     |   |
| Description                          |                                                                                                    |                                 |          |            |     |   |
| Help Text                            |                                                                                                    |                                 |          | Затраты    |     |   |
| W Data Binding LarUrder.Expen        |                                                                                                    |                                 |          |            |     |   |
| El Gild                              | Samanu :                                                                                                    |                                 |          |            |     |   |
| Display Form dispEuropean            | ourparbi.                                                                                                    |                                 |          |            |     |   |
| Edit Form None                       | Вид затрат                                                                                                   | Сумма                           | Документ |            |     |   |
| Add Form None                        | value                                                                                                    | oulev oulev                     |          |            |     |   |
| Group Bu None                        |                                                                                                    | Yalue Yalue                     |          |            |     |   |
| Display Form Fields A False          | на затраты                                                                                                   |                                 |          |            |     |   |
| Edit Form Validation F None          |                                                                                                    |                                 |          |            |     |   |
| Add Form Validation E None           |                                                                                                    |                                 |          |            |     |   |
|                                      |                                                                                                    |                                 |          |            |     |   |
| Basic Information frm                | _Отчитаться_о_рейсе                                                                                          | Drag elements here to model the | form     |            |     | • |
|                                      |                                                                                                    |                                 |          |            |     |   |

Теперь создаем вторую вспомогательную форму для ввода затрат:

|                                  |                           | BizAgi Form Modeler         |          |            | - 0 | x |
|----------------------------------|---------------------------|-----------------------------|----------|------------|-----|---|
| Home                             |                           |                             |          |            |     |   |
| Save Copy<br>From Elemen         | Delete<br>Rename          |                             |          |            |     |   |
| 💼 🎬 abl 🔹 123 🔹 00 🔹 🚞 🔹 📑 🔹     | - Aα • (a) ab () • ab 📑 🚜 |                             |          |            |     |   |
| Data Binding                     | Ф Место подачи            | abc                         |          |            |     |   |
|                                  | Время подачи              | 19.11.2010 16:08:26         |          |            |     |   |
| — — Время прибытия<br>— 🔄 Машина | Маршрут                   | abc                         |          |            |     |   |
|                                  | Время прибытия            | 19.11.2010 16:08:26         |          |            |     |   |
| 🛅 Время подачи                   | Пассажиры                 | abc                         |          |            |     |   |
| - авс Место подачи               |                           |                             |          | Автомобиль |     |   |
| — abc Пассажиры<br>— abc Маршрут |                           |                             |          |            |     |   |
| Expenses                         | Рег.номер                 | abc                         |          |            |     |   |
|                                  | Марка                     | abc                         |          |            |     |   |
| Properties                       | Цвет                      | abc                         |          |            |     |   |
| E Basic Information              | <u> </u>                  |                             |          |            |     |   |
| Display Name Sarparbi            |                           |                             |          |            |     |   |
| Help Text                        |                           |                             |          |            |     |   |
| Data Binding CarOrder.Expen      |                           |                             |          | Затраты 🔼  |     |   |
| 🗉 Grid                           |                           |                             |          |            |     |   |
| Allow Delete False               | Затраты :                 |                             |          |            |     |   |
| Display Form dispExpenses        | Вид затрат                | Симма                       | Локимент |            |     |   |
| Edit Form None                   |                           |                             |          |            |     |   |
| Add Form None -                  | value                     | value va                    | alue     |            |     |   |
| Grou - None -                    | Add Затраты               |                             |          |            |     |   |
| Disp New Form                    |                           |                             |          |            |     |   |
| Edit i E dispExpenses            |                           |                             |          |            |     |   |
| AUU                              | <b>v</b>                  |                             |          |            |     |   |
| Add Ed                           |                           |                             |          |            |     |   |
| Determi                          | m la a                    | Drag elements here to model | the form |            |     | - |
|                                  | Г ттт_отчитаться_о_рейсе  |                             |          |            |     |   |
|                                  |                           |                             |          |            |     |   |

#### Все аналогично, за исключением того, что поля открыты для редактирования:

|                           | BizAgi Form Modeler                  | - 0 X |
|---------------------------|--------------------------------------|-------|
| Home                      |                                      |       |
| Save Copy<br>From Undo    | lete<br>name                         |       |
| Form Element              |                                      |       |
|                           |                                      |       |
| Data Binding 🛛 🤻          |                                      | ×     |
| 🖃 🍈 Затраты               |                                      |       |
| - 🦂 Сумма                 |                                      |       |
| 🗄 🔄 CarOrder              | Вид затрат                           |       |
| —abc Документ             | Сумма \$\$                           |       |
| 🖶 📑 Вид затрат            |                                      |       |
| <br>⊞ ∰ Forms             | Документ                             |       |
|                           | Drag alamasta hara ta modal the form |       |
|                           |                                      |       |
|                           |                                      |       |
|                           |                                      |       |
| Properties 4              |                                      |       |
| E Basic Information       |                                      |       |
| Display Name editExpenses |                                      |       |
| Description               |                                      |       |
| Is Wizard False           |                                      |       |
| Is Reusable True          |                                      |       |
| Query Form                |                                      |       |
|                           |                                      |       |
|                           |                                      |       |
|                           |                                      |       |
|                           |                                      |       |
|                           |                                      |       |
|                           |                                      |       |
|                           |                                      |       |
| Davis Information         |                                      |       |
| Basic Information         |                                      |       |
| Basic Information         | fm_Отчитаться_о_рейсе editExpenses   |       |

Щелкнув по «Allow Delete», разрешаем не только добавлять, но и удалять затраты:

| Home                                        |                                                    |                                    |              |                                   |   |
|---------------------------------------------|----------------------------------------------------|------------------------------------|--------------|-----------------------------------|---|
| Save Copy<br>From Convert To                | Visible - Ei<br>Editable - Display Add<br>Required |                                    |              |                                   |   |
| Form Element                                | Visual Edit Form                                   |                                    |              |                                   |   |
| 🛅 🎬 abl 🔹 123 🔹 000 🔹 🚟 👻 📑 👻 🚮 👻 Aa 🔹      | 💿 ab 🖉 🔹 ab 📑 🥐                                    |                                    |              |                                   |   |
| Data Binding 🛛 🕈                            | Место подачи                                       | abc                                |              |                                   | 4 |
|                                             | Время подачи                                       | 19.11.2010 16:09:35                |              |                                   |   |
| 📷 Время прибытия                            | Маршрит                                            | abc                                |              |                                   |   |
| ⊞- 🔄 Машина                                 | Proved pourós que                                  | 19 11 2010 10:00:25                |              |                                   |   |
|                                             | оремя приоытия                                     | 13.11.2010 16.03.33                |              |                                   |   |
| время подачи                                | Пассажиры                                          | abc                                |              | Second and a second second second |   |
|                                             |                                                    |                                    |              | Автомобиль                        |   |
| авс Маршрут                                 | D                                                  |                                    |              |                                   |   |
| Expenses                                    | гег.номер                                          | apc                                |              |                                   |   |
|                                             | Марка                                              | abc                                |              |                                   |   |
| Properties 4                                | Цвет                                               | abc                                |              |                                   |   |
| Basic Information                           |                                                    |                                    |              |                                   |   |
| Display Name Затраты                        |                                                    |                                    |              |                                   |   |
| Description                                 |                                                    |                                    |              |                                   |   |
| CarOrder Europ                              |                                                    |                                    |              | Затраты 🖯 📐                       |   |
| Grid                                        |                                                    |                                    |              |                                   |   |
| Allow Delete V True                         | Затраты :                                          |                                    |              |                                   |   |
| Display Form dispExpenses                   | Delete Вид затрат                                  | Симма                              | Локимент     |                                   |   |
| Edit Form None                              | D D D D D D D D D D D D D D D D D D D              | - Cignand                          | A originaria | _                                 |   |
| Add Form editExpenses                       | Delete value                                       | value va                           | lue          |                                   |   |
| Group By None                               | 🗐 Add Затраты                                      |                                    |              |                                   |   |
| Display Form Fields A False                 |                                                    |                                    |              |                                   |   |
| Edit Form Validation E None                 |                                                    |                                    |              |                                   |   |
| Add Form Validation E None                  |                                                    |                                    |              |                                   |   |
| Allow Delete                                |                                                    |                                    |              |                                   |   |
| Determines if the grid allows rows deletion |                                                    | Drag elements here to model the fi | 0100         |                                   |   |
| тгт_отчи                                    | таться_о_ренсе                                     |                                    |              |                                   |   |

Посмотрим как форма выглядит на деле. Для ввода затрат щелкаем «Add Затраты»:

| BizAgi - Microsoft Internet Explorer            |                                                                          |                                        | <u>_ 8</u>                                    |
|-------------------------------------------------|--------------------------------------------------------------------------|----------------------------------------|-----------------------------------------------|
| Файл Правка Вид Избранное Сервис                | Справка                                                                  |                                        |                                               |
| 🔇 Назад 🔹 🕤 👻 😰 🐔 🔎 Поиск                       | 📩 Избранное 🕢 😥 - 🦕 🕡 🗸                                                  |                                        |                                               |
| Адрес: 🕘 http://bpmn103/CarReservation/         |                                                                          |                                        | Ссылки                                        |
| BizAgi                                          | Cases Analysis Reports                                                   | Admin Tools Log-Out                    |                                               |
| 🔄 BizAgi Cases 🛛 🖓                              | Арр - Заявка - Отчитаться о рейсе                                        |                                        |                                               |
| Expired (1)                                     |                                                                          |                                        |                                               |
|                                                 |                                                                          |                                        |                                               |
|                                                 | Место подачи:                                                            | офис                                   |                                               |
|                                                 | Время подачи:                                                            | 19 ноября 2010 г. 15:48                |                                               |
|                                                 | Маршрут:                                                                 | банк                                   |                                               |
|                                                 | Время прибытия:                                                          |                                        |                                               |
|                                                 | Пассажиры:                                                               | главбух                                |                                               |
|                                                 |                                                                          |                                        | Автонобиль                                    |
|                                                 | Per Homen:                                                               | v 910 DV 39                            | PUTONOU/JU                                    |
|                                                 | Марка:                                                                   | Volvo S60                              |                                               |
|                                                 | Цвет:                                                                    | черная                                 |                                               |
|                                                 |                                                                          |                                        | 23703711                                      |
|                                                 | 2070071.5                                                                |                                        | Заграты                                       |
| 4                                               | Convola Deturned no Reguite                                              |                                        |                                               |
|                                                 | Add Sements                                                              |                                        |                                               |
|                                                 | Ава заграты                                                              |                                        |                                               |
|                                                 | Save Next>>                                                              |                                        |                                               |
|                                                 |                                                                          |                                        |                                               |
|                                                 | Creation Number: 2<br>Solution Date: 19.11.20                            | 10                                     | Please fill form fields.                      |
|                                                 | Created by: admon<br>Current Assignee: admon<br>Current Event Assignees: |                                        | L                                             |
| Smart Folders                                   |                                                                          |                                        |                                               |
| 🚱 BizAgi Folders 🛛 🕢                            |                                                                          |                                        |                                               |
| 👂 BizAgi Queries 🕝                              |                                                                          |                                        |                                               |
| 👔 Analysis Queries 🛛 🖓                          | ACTIVITIES                                                               |                                        | x)                                            |
| Total Urgent Cases: 1                           |                                                                          | Administrator [ a                      | admon (Etc/UTC) 🕴 19 ноября 2010 г. 🕴 4:10 РМ |
| javascript:SetValue('h_URL', '/ListaDetalle/Det | talle.aspx?idEntity=10006&idSurrogateKey=                                | -1&idForm=10&idFact=10001&idLeftEntity | Местная интрасеть                             |

### Вводим требуемую информацию:

| 🏄 BizAgi - Microsoft Intern                           | et Explorer    |                                            |                   |                                         |
|-------------------------------------------------------|----------------|--------------------------------------------|-------------------|-----------------------------------------|
| Файл Правка Вид Изб                                   | ранное Сервис  | Справка                                    |                   | <b>A</b>                                |
| 🔇 Назад 👻 🕘 👻 😰                                       | 🏠 🔎 Поиск      | 📩 Избранное 🔣 😥 🐨 🗸 🗔                      |                   |                                         |
| Адрес: 🕘 http://bpmn103/Ca                            | arReservation/ |                                            |                   | Ссылки »                                |
| BIZAGI                                                |                | Cases Analysis Reports Admin Tools Log-Out |                   |                                         |
| <ul> <li>BizAgi Cases</li> <li>Expired (1)</li> </ul> | s Z            | Арр - Заляка - Отчитатьол о рейое          |                   | )                                       |
|                                                       |                | Add Затраты                                |                   |                                         |
|                                                       |                | Вид затрат:                                |                   |                                         |
|                                                       |                | Сумма: <u>1 000</u><br>Документ: чек       |                   |                                         |
|                                                       |                | Return Save                                |                   |                                         |
|                                                       |                |                                            |                   |                                         |
|                                                       |                |                                            |                   |                                         |
|                                                       |                |                                            |                   | Потологи                                |
|                                                       |                |                                            |                   | Menyaett                                |
| 🍓 Smart Folders                                       | 8              |                                            |                   |                                         |
| BizAgi Folders                                        | 3              |                                            |                   |                                         |
| BizAgi Queries                                        | 8              |                                            |                   |                                         |
| 👔 Analysis Queries                                    | 8              |                                            |                   | x i                                     |
| Total Urgent Cases: 1                                 | [              | Adminis                                    | strator ( admon i | (Etc/UTC) [ 19 ноября 2010 г. [ 4:10 PM |
| 🕘 Готово                                              |                |                                            |                   | 🧐 Местная интрасеть                     |

При желании регистрируем другие затраты:

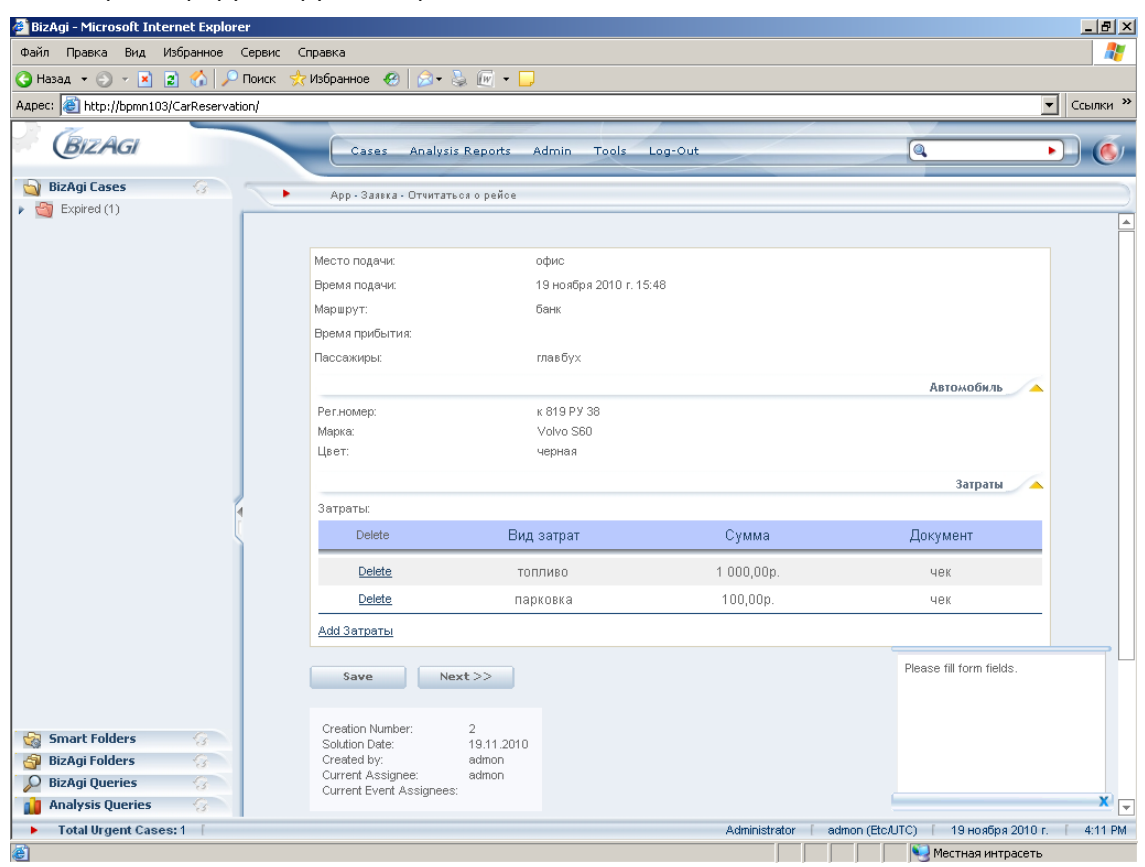

# 11. Мониторинг

Через портал можно анализировать состояние как исполняющихся, так и завершенных процессов. Например, для просмотра истории выполнения завершившихся процессов щелкаем сначала «Cases» - «Closed»:

| 🚰 BizAgi - Microsoft Internet E | Explorer                                                                                                    | _ 8 ×        |
|---------------------------------|----------------------------------------------------------------------------------------------------|--------------|
| Файл Правка Вид Избран          | нное Сервис Справка                                                                                                    |              |
| 🚱 Назад 👻 🕥 👻 😰 🎸               | 🖒 🔎 Поиск 👷 Избранное 🕢 🍰 🕡 🕶 🛄                                                                                                   |              |
| Адрес: 🕘 http://bpmn103/CarRe   | eservation/                                                                                                    | ▼ Ссылки »   |
| BIZAGI                          | Cases Analysis Reports Admin Tools Log-Out                                                                                        |              |
| BizAgi Cases                    | Case       Analysis Kepotts       Admin       Tools       Log-Out         Image: Search Returned       Image: Search       Search |              |
| 🔑 BizAgi Queries 🛛 🖓            | 3                                                                                                    |              |
| 👔 Analysis Queries 👘 🖓          |                                                                                                    |              |
| Total Urgent Cases: 1           | Г Administrator Г admon (Etc/UTC) Г 19 ноября 2010                                                                                | r. [ 4:12 PM |
| http://bpmn103/CarReservation   | n/App/ListaDetalle/listaitems.aspx?h. Location=Closed&I. ProcessState=Completed                                                   |              |

а затем на иконку в правом столбце списка:

| 🚰 BizAgi - Microsoft Internet Explo | orer    |                |                                  |                  |                                        |                                        | _ 8 ×                        |
|-------------------------------------|---------|----------------|----------------------------------|------------------|----------------------------------------|----------------------------------------|------------------------------|
| Файл Правка Вид Избранное           | Серви   | іс Справка     |                                  |                  |                                        |                                        |                              |
| 😋 Назад 👻 🕤 🖌 🚺                     | О Поисн | <  👷 Избранное | 🛛 🙆 🔹 🍃 😥 🕶 🗖                    | )                |                                        |                                        |                              |
| Адрес: 🗃 http://bpmn103/CarReserv   | ation/  |                |                                  |                  |                                        |                                        | ▼ Ссылки »                   |
| BizAgi                              |         | Cas            | es Analysis Reports              | Admin Tools Log  | -Out                                   |                                        | • 6                          |
| 🔄 BizAgi Cases 💮                    | 1       | Closed         |                                  |                  |                                        |                                        | )                            |
| Expired (1)                         |         | C.Num          | Path                             | Process          | Creation Date                          | Solution Date                          | View                         |
|                                     | Г       | 1              | App/Processes/<br>App/Processes/ | Заявка<br>Заявка | 19 ноября 2010 г.<br>19 ноября 2010 г. | 19 ноября 2010 г.<br>19 ноября 2010 г. | <u>∲</u> ≊<br><del>5</del> + |
|                                     | E       | -              | - ippil locococi                 | Calibra          | To nonopri zoron.                      | To Honophi Zorro I.                    | ו                            |
|                                     |         |                |                                  |                  |                                        |                                        |                              |
|                                     |         |                |                                  |                  |                                        |                                        |                              |
|                                     |         |                |                                  |                  |                                        |                                        |                              |
|                                     |         |                |                                  |                  |                                        |                                        |                              |
|                                     |         |                |                                  |                  |                                        |                                        |                              |
|                                     | 1       |                |                                  |                  |                                        |                                        |                              |
|                                     | ì       |                |                                  |                  |                                        |                                        |                              |
|                                     |         |                |                                  |                  |                                        |                                        |                              |
|                                     |         |                |                                  |                  |                                        |                                        |                              |
|                                     |         |                |                                  |                  |                                        |                                        |                              |
|                                     |         |                |                                  |                  |                                        |                                        |                              |
| Smart Folders                       |         |                |                                  |                  |                                        |                                        |                              |
| 🗿 BizAgi Folders 🛛 😚                |         |                |                                  |                  |                                        |                                        |                              |
| 🔎 BizAgi Queries 🛛 💮                |         |                |                                  |                  |                                        |                                        |                              |
| 👔 Analysis Queries 🛛 😪              |         |                |                                  |                  |                                        |                                        |                              |
| Total Urgent Cases: 1               |         |                |                                  |                  | Administrator admon (                  | Etc/UTC) 🕴 19 ноября 2010              | r. [ 10:31 PM                |
| 🔄 Готово                            |         |                |                                  |                  |                                        | 🔍 Местная интрасе                      | ть                           |

По щелчку «Path» система демонстрирует последовательность выполнения, а если курсор навести на задачу, выводит информацию о том, кто и когда ее выполнил:

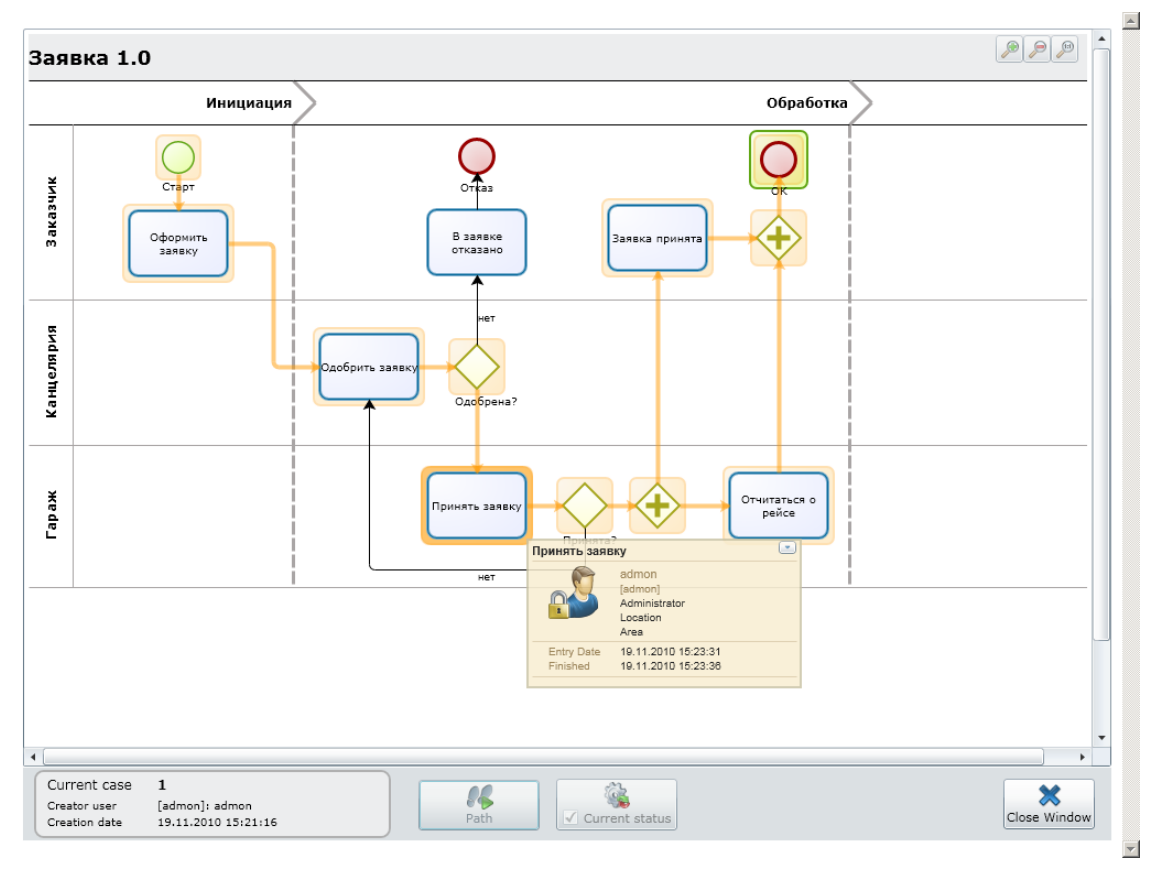

Для отображения этой информации система предложит установить программное обеспечение Microsoft Silverlight, если оно не установлено.

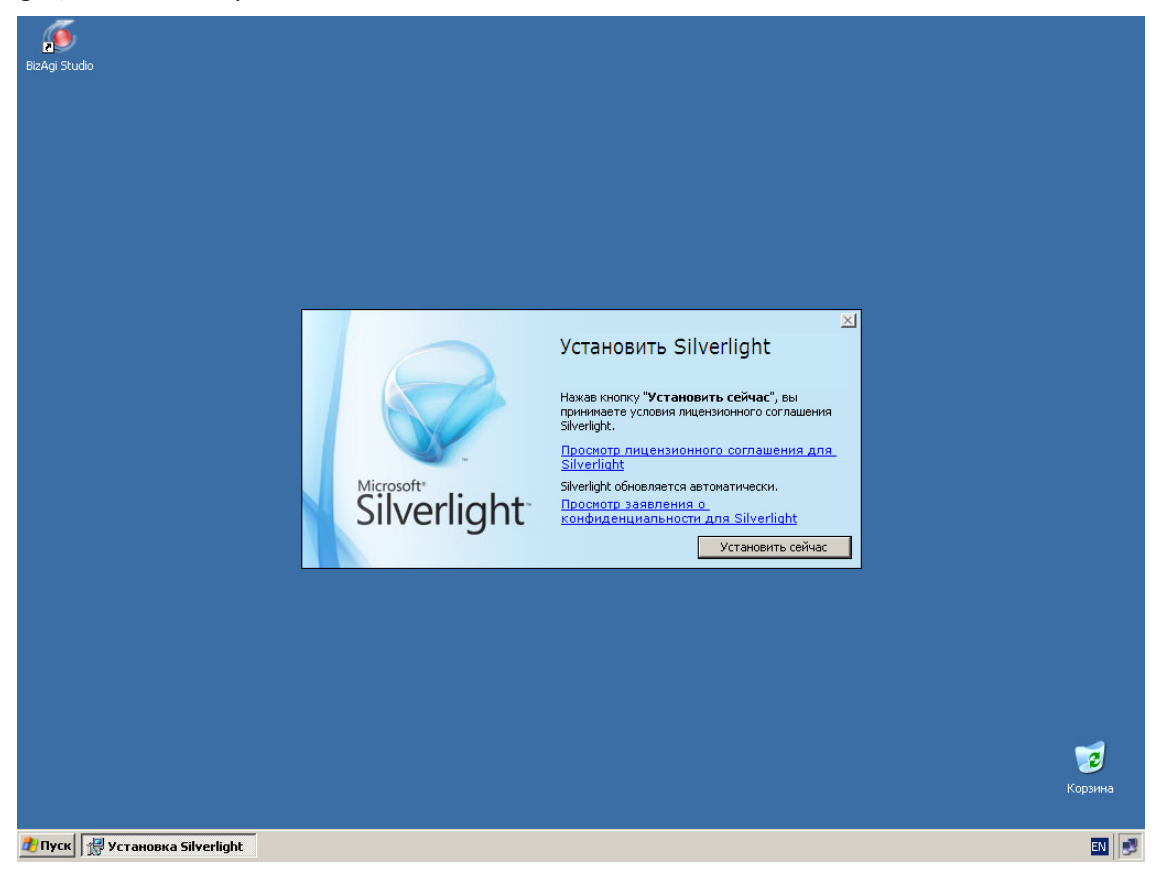

# 12. Сроки

Обратите внимание на красный индикатор в списке задач. Он означает, что задача просрочена. Желтый означает, что срок истекает сегодня, зеленый – что завтра или позже. До сих пор все задачи, которые мы видели, были помечены как просроченные. Получилось так из-за того, что мы не установили нормативный срок исполнение, а по умолчанию он равен нулю. Вот и получилось, что все задачи стали просроченными.

| 🚰 BizAgi - Microsoft Int                                                                           | ernet Explor                          | er     |           |                |           |                   |                   |                     |                       | _ 8 ×    |
|----------------------------------------------------------------------------------------------------|---------------------------------------|--------|-----------|----------------|-----------|-------------------|-------------------|---------------------|-----------------------|----------|
| Файл Правка Вид                                                                                    | Избранное                             | Серви  | : Справка | 1              |           |                   |                   |                     |                       | - 🥂      |
| 🔇 Назад 🝷 🕥 👻 💌                                                                                    | 🔹 🏠 🔎                                 | Поиск  | ☆ Избра   | нное 🙆 🙆 - 🍃   | . 🕡 🔹 🗔   |                   |                   |                     |                       | _        |
| Адрес: 🍯 http://bpmn10                                                                             | )3/CarReservat                        | ion/   |           |                |           |                   |                   |                     | - Ca                  | сылки »  |
| BizAgi                                                                                             |                                       |        |           | Cases Analysis | Reports A | dmin Tools Log    | -Out              |                     | •                     | Ó        |
| 🔄 BizAgi Cases                                                                                     | 8                                     | <      | Pa        | nding          |           |                   |                   |                     |                       |          |
| Expired (1)                                                                                        |                                       | $\sim$ | • re      | nunig          |           |                   |                   |                     |                       |          |
|                                                                                                    |                                       |        | C.Num     | Path           | Process   | State             | Creation Date     | State Expires On    | Solution Date         | View     |
|                                                                                                    |                                       | Θ      | 3         | App/Processes/ | Заявка    | • Одобрить заявку | 19 ноября 2010 г. | • 19 ноября 2010 г. | 19 ноября 2010 г.     | <b>5</b> |
| Smart Folders<br>③ BizAgi Folders<br>Ø BizAgi Queries<br>■ Analysis Queries<br>► Total Urgent Cas- | 6 6 6 6 6 6 6 6 6 6 6 6 6 6 6 6 6 6 6 |        |           |                |           |                   | Administrator     | admon (Etc/UTC) 1   | 19 ноября 2010 г. ( 1 | 10:55 PM |
| A rotal orgenic case                                                                               | 00.1                                  | _      |           |                |           |                   | Aurilinistrator   |                     | 5 Honopa 20101.   1   | 10.00 PW |
| <b>e</b> ]                                                                                         |                                       |        |           |                |           |                   |                   | Me 😔 Me             | стная интрасеть       |          |

Чтобы это исправить, вернемся к схеме процесса. Сначала щелкнем по «Properties»:

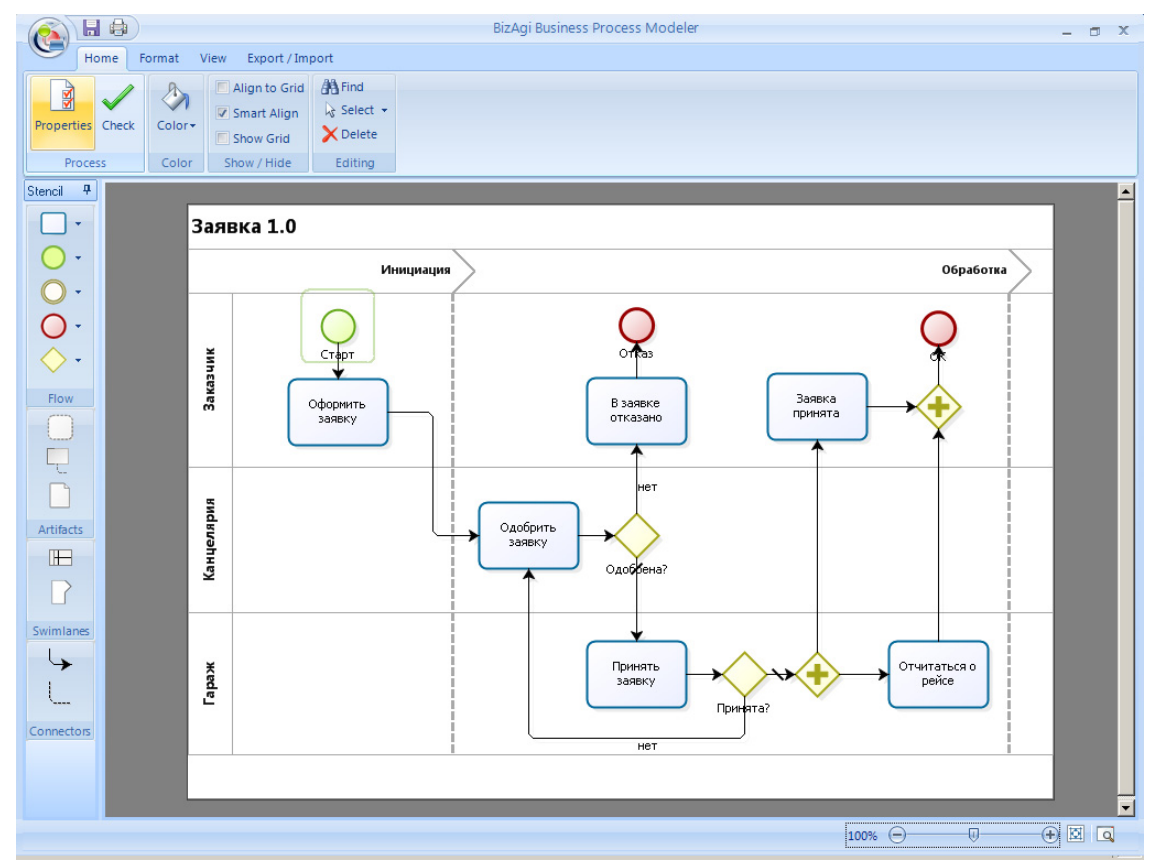

Здесь можно задать ожидаемую («Estimated Duration»), минимальную («Lower Limit») и максимально допустимую («Upper Limit») продолжительности:

|                      | 8             |                       |                                 |                                        |                         |       | BizAgi Business P  | rocess Modeler   |        | - 0 X                  |
|----------------------|---------------|-----------------------|---------------------------------|----------------------------------------|-------------------------|-------|--------------------|------------------|--------|------------------------|
| Propertie            | Home<br>es Ch | eck Color Show / F    | o Grid<br>Align<br>Grid<br>Grid | t<br>Find<br>≩ Sele<br>X Dele<br>Editi | l<br>ect +<br>ete<br>ng |       |                    |                  |        |                        |
| Stencil <sup>1</sup> | 7             | -37                   |                                 |                                        |                         |       |                    |                  |        | <u> </u>               |
|                      |               | Заявка                | 1.0                             |                                        |                         |       |                    |                  |        |                        |
| 0.                   |               |                       |                                 |                                        | Ин                      | ициац | 19                 |                  |        | Обработка              |
|                      |               |                       |                                 | -                                      |                         |       |                    | ~                |        |                        |
|                      | W             | orkflow Properties    |                                 |                                        |                         |       |                    |                  |        | ₽ ×                    |
|                      |               | General Configuration |                                 |                                        |                         |       |                    |                  |        |                        |
| Flow                 |               | Name                  | CarOrde                         | ring                                   |                         |       |                    | Id               |        | 1                      |
|                      |               | Display Name          | Заявка                          |                                        |                         |       |                    |                  |        |                        |
|                      |               | Description           |                                 |                                        |                         |       |                    |                  |        |                        |
|                      |               | Help Text             |                                 |                                        |                         |       |                    |                  |        |                        |
| Artifacts            |               | Category              | DefCateg                        | ory                                    |                         | -     |                    |                  |        |                        |
| H                    |               | Order                 | 1                               |                                        |                         |       | Access Type        | Process          |        | <b>•</b>               |
|                      |               | Use Global form 📃     |                                 |                                        |                         | -     | Use Summary form 📃 |                  |        |                        |
| Curierlane           |               | Help URL              |                                 |                                        |                         |       |                    |                  |        | Use Parent Case Number |
| Swimiane             | >             | Current Version       |                                 |                                        |                         |       |                    |                  |        |                        |
| <b>→</b>             |               | Estimated Duration    | ) d                             | 1                                      | h                       | 0     | m                  | Version          |        | 1.0                    |
| <u> </u>             |               | Lower Limit           | ) d                             | 0                                      | h                       | 0     | m                  | Status: 7 Active |        |                        |
| Connector            | 2             | Upper Limit           | ) d                             | -                                      | 2 h                     | 0     | m                  | Active           |        |                        |
|                      |               |                       |                                 |                                        |                         |       |                    |                  |        |                        |
|                      |               |                       |                                 |                                        |                         |       |                    |                  | Ok Car | nce                    |
|                      |               |                       |                                 |                                        |                         |       |                    |                  | 100% 🤤 |                        |

Чтобы задать продолжительность задачи, щелкните по ней правой кнопкой и выберите «Properties». Первое число – дни, второе – часы, третье – минуты. Задайте для всех задач продолжительность 1 час:

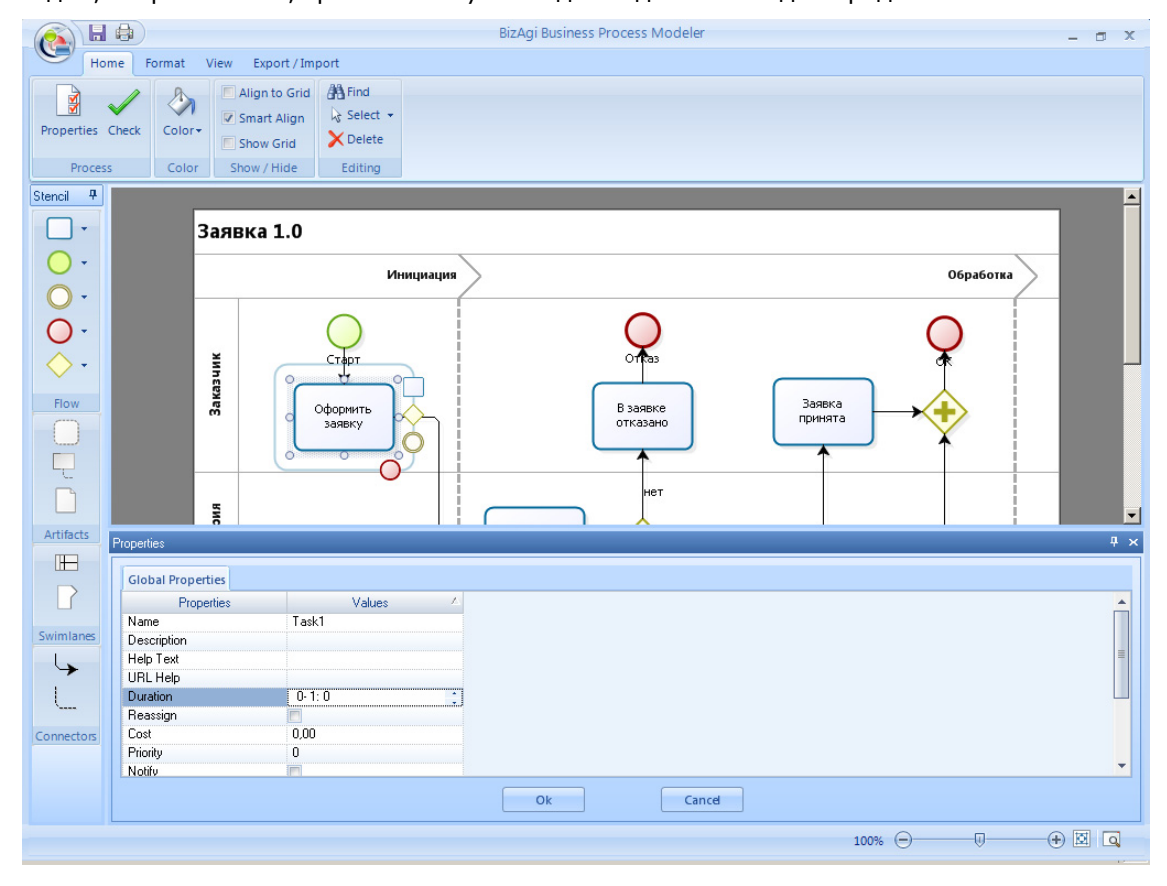

Теперь только что созданные задачи будут помечаться желтым, а через час они будут становится красными.

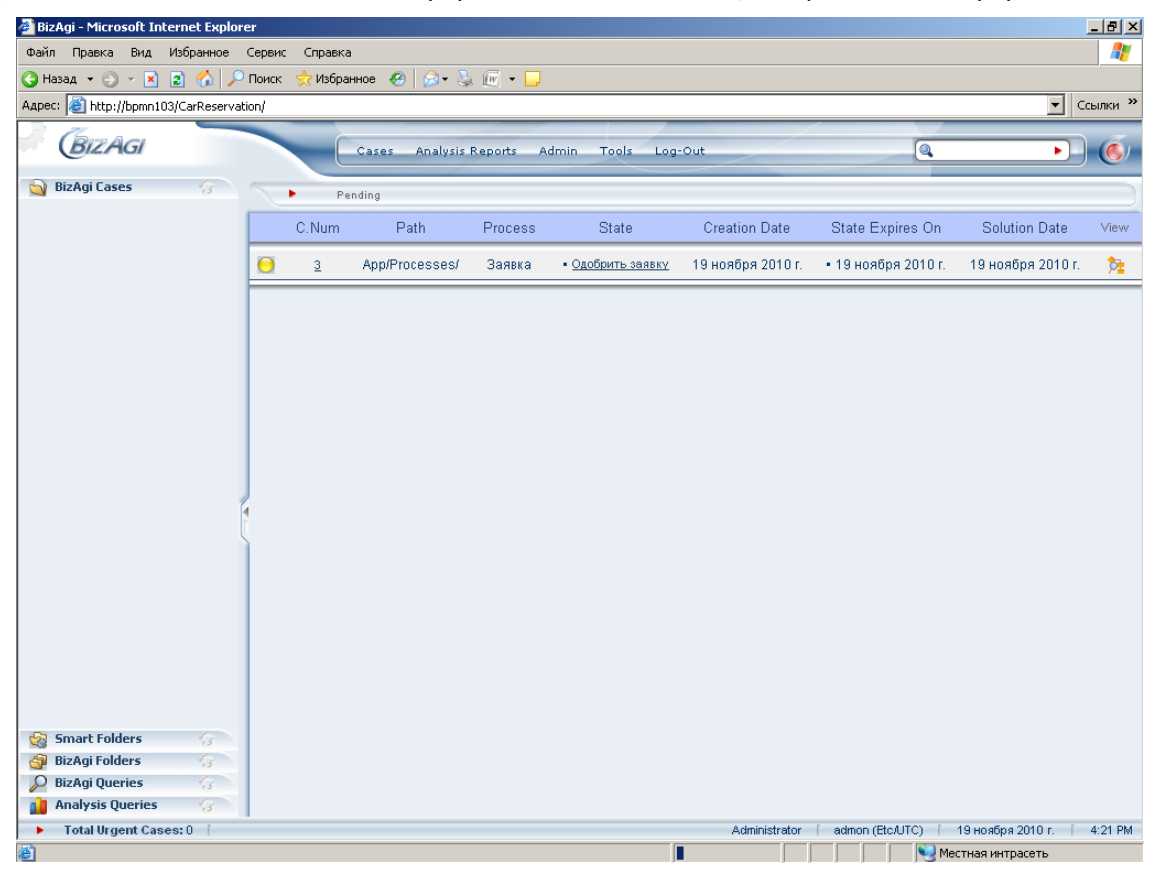

Поздравляем, вы успешно справились с лабораторной работой по курсу «BPMN103 – Исполняемый BPMN», часть 1 «Оркестровка».